VERSION 3.0 JANUARY 2023 702P08921

# Xerox<sup>®</sup> AltaLink<sup>®</sup> and VersaLink<sup>®</sup> Series

Security Information and Event Management Reference Guide

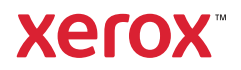

©2023 Xerox Corporation. All rights reserved. Xerox<sup>®</sup>, AltaLink<sup>®</sup>, VersaLink<sup>®</sup>, SMARTsend<sup>®</sup>, Scan to PC Desktop<sup>®</sup>, MeterAssistant<sup>®</sup>, SuppliesAssistant<sup>®</sup>, Xerox Secure Access Unified ID System<sup>®</sup>, Xerox Extensible Interface Platform<sup>®</sup>, Global Print Driver<sup>®</sup>, and Mobile Express Driver<sup>®</sup> are trademarks of Xerox Corporation in the United States and / or other countries.

Adobe<sup>®</sup>, Adobe PDF logo, Adobe<sup>®</sup> Reader<sup>®</sup>, Adobe<sup>®</sup> Type Manager<sup>®</sup>, ATM<sup>®</sup>, Flash<sup>®</sup>, Macromedia<sup>®</sup>, Photoshop<sup>®</sup>, and PostScript<sup>®</sup> are trademarks or registered trademarks of Adobe Systems, Inc.

Apple<sup>®</sup>, Bonjour<sup>®</sup>, EtherTalk<sup>™</sup>, TrueType<sup>®</sup>, iPad<sup>®</sup>, iPhone<sup>®</sup>, iPod<sup>®</sup>, iPod touch<sup>®</sup>, AirPrint<sup>®</sup> and the AirPrint Logo<sup>®</sup>, Mac<sup>®</sup>, Mac OS<sup>®</sup>, and Macintosh<sup>®</sup> are trademarks or registered trademarks of Apple Inc. in the U.S. and other countries.

Google Cloud Print<sup>™</sup> web printing service, Gmail<sup>™</sup> webmail service, and Android<sup>™</sup> mobile technology platform are trademarks of Google, Inc.

HP-GL<sup>®</sup>, HP-UX<sup>®</sup>, and PCL<sup>®</sup> are registered trademarks of Hewlett-Packard Corporation in the United States and/or other countries.

IBM<sup>®</sup> and AIX<sup>®</sup> are registered trademarks of International Business Machines Corporation in the United States and/ or other countries.

Trellix, ePolicy Orchestrator, and Trellix ePO are trademarks or registered trademarks of Trellix, Inc. in the United States and other countries. Trellix formerly known as McAfee.

Microsoft<sup>®</sup>, Windows Vista<sup>®</sup>, Windows<sup>®</sup>, Windows Server<sup>®</sup>, and OneDrive<sup>®</sup> are registered trademarks of Microsoft Corporation in the United States and other countries.

Mopria is a trademark of the Mopria Alliance.

Novell<sup>®</sup>, NetWare<sup>®</sup>, NDPS<sup>®</sup>, NDS<sup>®</sup>, IPX<sup>™</sup>, and Novell Distributed Print Services<sup>™</sup> are trademarks or registered trademarks of Novell, Inc. in the United States and other countries.

PANTONE® and other Pantone, Inc. trademarks are the property of Pantone, Inc.

SGI® and IRIX® are registered trademarks of Silicon Graphics International Corp. or its subsidiaries in the United States and/or other countries.

Sun, Sun Microsystems, and Solaris are trademarks or registered trademarks of Oracle and/or its affiliates in the United States and other countries.

UNIX<sup>®</sup> is a trademark in the United States and other countries, licensed exclusively through X/ Open Company Limited.

Wi-Fi CERTIFIED Wi-Fi Direct® is a trademark of the Wi-Fi Alliance.

# Contents

| Introduction                       | 9  |
|------------------------------------|----|
| SIEM Overview                      |    |
| Configuring SIEM                   |    |
| Supported Printers                 | 12 |
| Device Configuration               |    |
| Configuration Overview             | 14 |
| Configuring SIEM                   |    |
| Configuring a SIEM Destination     |    |
| Editing a SIEM Destination         | 17 |
| Message Format                     |    |
| Message Format Overview            | 20 |
| Syslog Message Format              | 21 |
| Severity Levels                    | 22 |
| Message List                       | 23 |
| Message List Overview              |    |
| CEF Key Name Mapping               |    |
| 1 System Startup                   |    |
| 2 System Shutdown                  |    |
| 3 Standard Disk Overwrite Started  |    |
| 4 Standard Disk Overwrite Complete |    |
| 5 Print Job                        |    |
| 6 Network Scan Job                 |    |
| 7 Server Fax Job                   |    |
| 8 Internet Fax Job                 |    |
| 9 Email Job                        |    |
| 10 Audit Log Disabled              | 41 |
| 11 Audit Log Enabled               |    |
| 12 Copy Job                        |    |
| 13 Embedded Fax Job                |    |
| 14 LAN Fax Job                     |    |
| 16 Full Disk Overwrite Started     |    |
| 17 Full Disk Overwrite Complete    |    |
| 20 Scan to Mailbox Job             |    |
| 21 Delete File/Dir                 |    |
| 23 Scan to Home                    |    |
| 24 Scan to Home Job                |    |
| 27 Postscript Passwords            |    |

| 29 Network User Login                     | 53 |
|-------------------------------------------|----|
| 30 SA Login                               | 54 |
| 31 User Login                             | 55 |
| 32 Service Login Diagnostics              | 56 |
| 33 Audit Log Download                     | 57 |
| 34 Immediate Job Overwrite Enablement     | 58 |
| 35 SA PIN Changed                         | 59 |
| 36 Audit Log File Saved                   | 60 |
| 37 Force Traffic over Secure Connection   | 61 |
| 38 Security Certificate                   | 62 |
| 39 IPsec                                  | 63 |
| 40 SNMPv3                                 | 64 |
| 41 IP Filtering Rules                     | 65 |
| 42 Network Authentication Configuration   | 66 |
| 43 Device Clock                           | 67 |
| 44 Software Upgrade                       | 68 |
| 45 Clone File Operations                  | 69 |
| 46 Scan Metadata Validation               | 70 |
| 47 Xerox Secure Access Configuration      | 71 |
| 48 Service Login Copy Mode                | 72 |
| 49 Smartcard Login                        | 73 |
| 50 Process Terminated                     | 74 |
| 51 Scheduled Disk Overwrite Configuration | 75 |
| 53 Saved Jobs Backup                      | 76 |
| 54 Saved Jobs Restore                     | 77 |
| 57 Session Timer Logout                   | 78 |
| 58 Session Timeout Interval Change        | 79 |
| 59 User Permissions                       | 80 |
| 60 Device Clock NTP Configuration         | 81 |
| 61 Device Administrator Role Permission   | 82 |
| 62 Smartcard Configuration                | 83 |
| 63 IPv6 Configuration                     | 84 |
| 64 802.1x Configuration                   | 85 |
| 65 Abnormal System Termination            | 86 |
| 66 Local Authentication Enablement        | 87 |
| 67 Web User Interface Login Method        | 88 |
| 68 FIPS Mode Configuration                | 89 |
| 69 Xerox Secure Access Login              | 90 |
| 70 Print from USB Enablement              | 91 |
| 71 USB Port Enablement                    | 92 |
| 72 Scan to USB Enablement                 | 93 |
| 73 System Log Download                    | 94 |
| 74 Scan to USB Job                        | 95 |

| 75 Remote Control Panel Configuration         | 96  |
|-----------------------------------------------|-----|
| 76 Remote Control Panel Session               | 97  |
| 77 Remote Scan Feature Enablement             | 98  |
| 78 Remote Scan Job Submitted                  | 99  |
| 79 Remote Scan Job Completed                  |     |
| 80 SMTP Connection Encryption                 |     |
| 81 Email Domain Filtering Rule                |     |
| 82 Software Verification Test Started         |     |
| 83 Software Verification Test Complete        |     |
| 84 Trellix Embedded Security State            |     |
| 85 Trellix Embedded Security Event            |     |
| 87 Trellix Embedded Security Agent            |     |
| 88 Digital Certificate Import Failure         |     |
| 89 Device User Account Management             |     |
| 90 Device User Account Password Change        | 110 |
| 91 Embedded Fax Job Secure Print Passcode     | 111 |
| 92 Scan to Mailbox Folder Password            | 112 |
| 93 Embedded Fax Mailbox Passcode              | 113 |
| 94 FTP / SFTP Filing Passive Mode             | 114 |
| 95 Embedded Fax Forwarding Rule               | 115 |
| 96 Allow Weblet Installation                  | 116 |
| 97 Weblet Installation                        | 117 |
| 98 Weblet Enablement                          | 118 |
| 99 Network Connectivity Configuration         | 119 |
| 100 Address Book Permissions                  | 120 |
| 101 Address Book Export                       | 121 |
| 102 Software Upgrade Policy                   | 122 |
| 103 Supplies Plan Activation                  | 123 |
| 104 Plan Conversion                           | 124 |
| 105 IPv4 Configuration                        | 125 |
| 106 SA PIN Reset                              | 126 |
| 107 Convenience Authentication Login          | 127 |
| 108 Convenience Authentication Configuration  | 128 |
| 109 Embedded Fax Passcode Length              | 129 |
| 110 Custom Authentication Login               | 130 |
| 111 Custom Authentication Configuration       | 131 |
| 112 Billing Impression Mode                   | 132 |
| 114 Clone File Installation Policy            | 133 |
| 115 Save For Reprint Job                      | 134 |
| 116 Web User Interface Access Permission      | 135 |
| 117 System Log Push to Xerox                  | 136 |
| 120 Mopria Print Enablement                   | 137 |
| 123 Near Field Communication (NFC) Enablement | 138 |

| 124 Invalid Login Attempt Lockout                          | 139 |
|------------------------------------------------------------|-----|
| 125 Secure Protocol Log Enablement                         | 140 |
| 126 Display Device Information Configuration               | 141 |
| 127 Successful Login After Lockout Expired                 | 142 |
| 128 Erase Customer Data                                    | 143 |
| 129 Audit Log SFTP Scheduled Configuration                 | 144 |
| 130 Audit Log SFTP Transfer                                | 145 |
| 131 Remote Software Download Policy                        | 146 |
| 132 AirPrint & Mopria Scanning Configuration               | 147 |
| 133 AirPrint & Mopria Scan Job Submitted                   | 148 |
| 134 AirPrint & Mopria Scan Job Completed                   | 149 |
| 136 Remote Services NVM Write                              | 150 |
| 137 FIK Install via Remote Services                        | 151 |
| 138 Remote Services Data Push                              | 152 |
| 139 Remote Services Enablement                             | 153 |
| 140 Restore Backup Installation Policy                     | 154 |
| 141 Backup File Downloaded                                 | 155 |
| 142 Backup File Restored                                   | 156 |
| 144 User Permission Role Assignment                        | 157 |
| 145 User Permission Role Configuration                     | 158 |
| 146 Admin Password Reset Policy Configuration              | 159 |
| 147 Local User Account Password Policy                     | 160 |
| 148 Restricted Administrator Login                         | 161 |
| 149 Restricted Administrator Role Permission               | 162 |
| 150 Logout                                                 | 163 |
| 151 IPP Configuration                                      | 164 |
| 152 HTTP Proxy Server Configuration                        | 165 |
| 153 Remote Services Software Download                      | 166 |
| 154 Restricted Administrator Permission Role Configuration | 167 |
| 155 Weblet Installation Security Policy                    | 168 |
| 156 Lockdown and Remediate Security Enablement             | 169 |
| 157 Lockdown Security Check Complete                       | 170 |
| 158 Lockdown Remediation Complete                          | 171 |
| 159 Send Engineering Logs on Data Push                     | 172 |
| 160 Print Submission of Clone Files Policy                 | 173 |
| 161 Network Troubleshooting Data Capture                   | 174 |
| 162 Network Troubleshooting Data Download                  | 175 |
| 163 DNS-SD Record Data Download                            | 176 |
| 164 One-Touch App Management                               | 177 |
| 165 SMB Browse Enablement                                  | 178 |
| 166 Standard Job Data Removal Started                      | 179 |
| 167 Standard Job Data Removal Complete                     | 180 |
| 168 Full Job Data Removal Started                          | 181 |

| 169 Full Job Data Removal Complete                          | 182 |
|-------------------------------------------------------------|-----|
| 170 Scheduled Job Data Removal Configuration                | 183 |
| 171 Cross-Origin-Resource-Sharing (CORS)                    | 184 |
| 172 One-Touch App Export                                    | 185 |
| 173 Fleet Orchestrator Trust Operations                     | 186 |
| 174 Fleet Orchestrator Configuration                        | 187 |
| 175 Fleet Orchestrator - Store File for Distribution        | 188 |
| 176 Xerox Configuration Watchdog Enablement                 | 189 |
| 177 Xerox Configuration Watchdog Check Complete             | 190 |
| 178 Xerox Configuration Watchdog Remediation Complete       | 191 |
| 179 ThinPrint Configuration                                 | 192 |
| 180 iBeacon Active                                          | 193 |
| 181 Network Troubleshooting Feature                         | 194 |
| 182 POP3 Connection Encryption (TLS)                        | 195 |
| 183 FTP Browse Configuration                                | 196 |
| 184 SFTP Browse Configuration                               | 197 |
| 189 Smart Proximity Sensor "Sleep on Departure" Enablement  | 198 |
| 190 Cloud Browsing Enablement                               | 199 |
| 192 Scan to Cloud Job                                       | 200 |
| 193 Xerox Workplace Cloud Enablement                        | 201 |
| 194 Scan To Save FTP and SFTP Credentials Policy Configured | 202 |
| 195 Card Reader                                             | 203 |
| 196 EIP App Management                                      | 204 |
| 197 EIP App Enablement                                      | 205 |
| 199 Card Reader Upgrade Policy                              | 206 |
| 200 Card Reader Upgrade Attempted                           | 207 |
| 203 Log Enhancement                                         | 208 |
| 204 Syslog Server Configuration                             | 209 |
| 205 TLS Configuration                                       | 210 |
| 206 Security Dashboard Configuration                        | 211 |
| 208 Canceled Job                                            | 212 |
| 209 Embedded Accounts                                       | 213 |
| 210 SNMP v1/v2c                                             | 214 |
| 211 Xerox Workplace Cloud Remote Management                 | 215 |
| 216 Infrared Security Configuration                         | 216 |
| 217 Infrared Security Mark Detected                         | 217 |
| 218 Universal Print Enablement                              | 218 |
| 219 Universal Print Registration                            | 219 |
| 220 IDP Authentication Login Attempt                        | 220 |
| 221 IDP Authentication Enablement                           | 221 |
| More Information                                            | 222 |

Contents

# Introduction

This chapter contains:

| SIEM Overview      | 10 |
|--------------------|----|
| Supported Printers | 12 |

### SIEM Overview

Security Information and Event Management (SIEM) products and services are designed to support the analysis of security alerts that applications and network hardware generate. SIEM systems offer advanced analytics and real-time monitoring, including data and application monitoring. SIEM gathers security event information from the entire network to centralize data collection and ensure that Xerox<sup>®</sup> AltaLink<sup>®</sup> and VersaLink<sup>®</sup> devices are included with other networked devices.

Supported Xerox<sup>®</sup> AltaLink<sup>®</sup> and VersaLink<sup>®</sup> devices include SIEM firmware support for connections to Trellix Enterprise Security Manager, LogRhythm, and Splunk Enterprise Security. The SIEM feature enables your Xerox<sup>®</sup> AltaLink<sup>®</sup> and VersaLink<sup>®</sup> devices to send security events directly to compatible SIEM systems using the syslog protocol. SIEM solutions can provide predefined report templates for most compliance mandates, such as HIPAA.

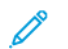

Note: Trellix formerly known as McAfee.

Syslog messages that your Xerox device generates are sent automatically to SIEM destinations for analysis and reporting. In a SIEM system, an administrator can view the events that occurred over a specific time period, for example, to investigate a security breach. Through security event correlation, SIEM systems analyze the network for potential threats. Unusual activity in one part of the network does not always indicate a breach, but multiple unusual activities can indicate an issue.

Events are sent as they occur. Events are transmitted in Common Event Format (CEF), which a SIEM system can interpret.

For more information on security solutions for your Xerox<sup>®</sup> AltaLink<sup>®</sup> and VersaLink<sup>®</sup> devices, visit www.xerox.com/ security. Then navigate to the AltaLink and VersaLink page and select your device.

### CONFIGURING SIEM

You can configure up to three SIEM destinations and control the events that are sent to each destination, based on the level of severity. The severity levels correspond to the syslog severity codes.

SIEM is configured using the SIEM settings in the Embedded Web Server.

To configure your Xerox AltaLink device to input to a SIEM system:

- Access the SIEM settings and select the destination required.
- Enable sharing for the SIEM destination.
- Enter the name for the SIEM destination.
- Select a Transport Protocol to use for transporting events to the SIEM destinations.
- Enter the SIEM syslog server details.
- Test the connection to the server.
- Select a logging severity level.
- The device sends event data to the SIEM system for analysis and reporting.

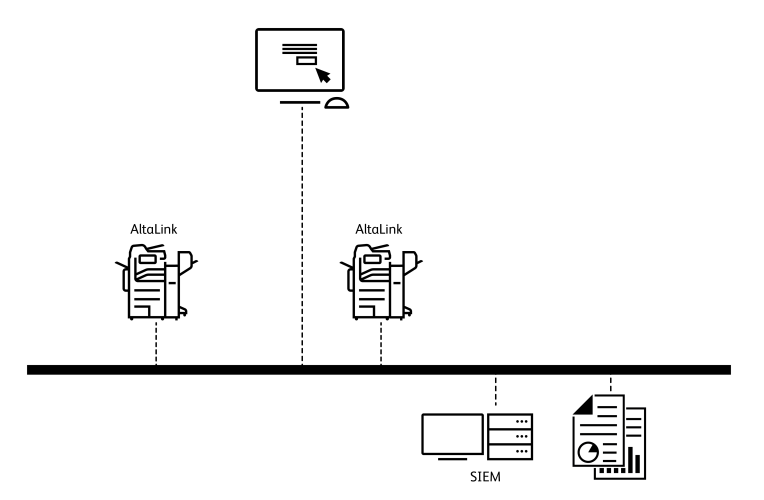

For full instructions on configuring SIEM, refer to Device Configuration.

## Supported Printers

The following devices support the SIEM feature and can be enabled to send audit log events directly to compatible SIEM systems using the syslog protocol.

- Xerox® AltaLink® Series C8130/8135/8145/8155/8170 Color Multifunction Printers
- Xerox<sup>®</sup> AltaLink<sup>®</sup> Series B8145/8155/8170 Multifunction Printers
- Xerox<sup>®</sup> VersaLink<sup>®</sup> C625 Color Multifunction Printer
- Xerox<sup>®</sup> VersaLink<sup>®</sup> B625 Multifunction Printer

# Device Configuration

### This chapter contains:

| Configuration Overview         | 14 |
|--------------------------------|----|
| Configuring SIEM               | 15 |
| Configuring a SIEM Destination | 16 |
| Editing a SIEM Destination     | 17 |

### Configuration Overview

This section describes how to configure and enable the Security Information and Event Management (SIEM) feature on your Xerox device.

Configuration steps are performed using the Embedded Web Server on the device.

You can configure up to three SIEM destinations and control the events that are sent to each destination, based on the level of severity. The severity levels correspond to the syslog severity codes.

### **Configuring SIEM**

To configure the Security Information and Event Management (SIEM) feature:

1. In the Embedded Web Server, click **Properties > Security > Logs > SIEM**.

Note: Alternatively, to access the SIEM page from the Connectivity setup page, click **Properties > Connectivity > Setup**. For SIEM, click **Edit**.

At the SIEM page, the status area displays the time stamp of the last device event and shows the enablement state of SIEM destinations.

2. To view the stored events log, click **View Events**.

The latest syslog events appear in reverse order. The event log can display up to 20,000 events. To download the events log, click **Download Events**, then save the syslog.txt file to a folder on your computer.

- 3. The Share Events area shows the status of SIEM destinations. The statuses include the following:
  - event range; host name settings: The SIEM destination is configured and is enabled to receive events in the specified range.
  - Configured; Not Sharing: The SIEM destination is configured, but is not enabled to receive events.
  - Not Configured: The SIEM destination is not configured.
- 4. To send a test to the SIEM destinations, click **Send Sample Event**. At the prompt, click **Send**. A sample event is sent to all destinations that are configured and enabled.

Note: If no destinations are configured, the Send Sample Event function is not available.

## Configuring a SIEM Destination

To configure a Security Information and Event Management (SIEM) destination:

- 1. In the Embedded Web Server, click **Properties > Security > Logs > SIEM**.
- 2. In the Share Events area, click the row for the destination that you need to configure. The destination settings window appears.
- 3. To enable the destination to receive events, for Enable Sharing, click the toggle button.
- 4. In the Destination Name field, type a name for the SIEM destination.
- 5. In the Connection area, configure the settings.
  - a. To select a protocol for transporting events to the configured destinations, for Transport Protocol, select an option:
    - TCP/TLS (Secure/Recommended): This is a reliable protocol. This option is the default and is the most secure.
    - TCP: This is a reliable protocol.
    - UDP

Note: Transmission Control Protocol (TCP) is a reliable protocol that performs well with networks that are linked physically and with hosts that are stationary. TCP checks that all data packets are delivered to the receiving host, and retransmits any lost packets. This process ensures that all transmitted data is received eventually.

b. For Host (Syslog Server), specify a destination by host name, IPv4, or IPv6 address.

🤌 Note:

- The device supports destination port numbers from 1–65535.
- If you select TCP/TLS, the default port number is 6514.
- If you select TCP or UDP, the default port number is 514.
- 6. To test the connection:
  - a. Ensure that sharing is enabled.
  - b. Click Test Connection.
  - c. If the ping to the destination fails, verify the configuration, then retest the connection.
- 7. In the Event Policies area, click **Event Range**. In the Event Range window, select a logging severity level, then click **Save**. The default is severity level 4.

Note: When you select a severity level, messages for that level and more critical levels are sent to the SIEM destination.

- 8. Click Save.
- 9. To send a test message to the SIEM destinations, click **Send Sample Event**. At the prompt, click **Send**. A sample event is sent to all destinations that are configured and enabled. Check with the SIEM Administrator to confirm that their SIEM system received the Xerox device event.

Note: If no destinations are configured, the Send Sample Event function is not available.

### Editing a SIEM Destination

To edit a Security Information and Event Management (SIEM) destination:

- 1. In the Embedded Web Server, click **Properties > Security > Logs > SIEM**.
- 2. In the Share Events area, click the row for the destination that you need to edit.
- 3. At the prompt, select an option:
  - To view or modify the destination settings, click Edit. For details, refer to Configuring a SIEM Destination.
  - To clear the destination settings, click **Reset**. At the confirmation prompt, click **Reset**.

Device Configuration

# Message Format

This chapter contains:

| Message Format Overview | 20 |
|-------------------------|----|
| Syslog Message Format   | 21 |
| Severity Levels         | 22 |

### Message Format Overview

Syslog messages that your Xerox device generates include the log message and a standard set of data that provides details about the event. Information about the source Xerox device, when the event happened, the severity level, and a description of the syslog event are provided.

Syslog messages use the RFC 5424 Syslog Protocol, and are reported using Common Event Format (CEF). CEF standard format was developed by ArcSight. CEF is an extensible, text-based format, designed to support multiple device types. CEF defines a syntax for log records that comprises a standard header and variable extension, which are formatted as key-value pairs.

Xerox syslog event messages are composed of the following predefined fields:

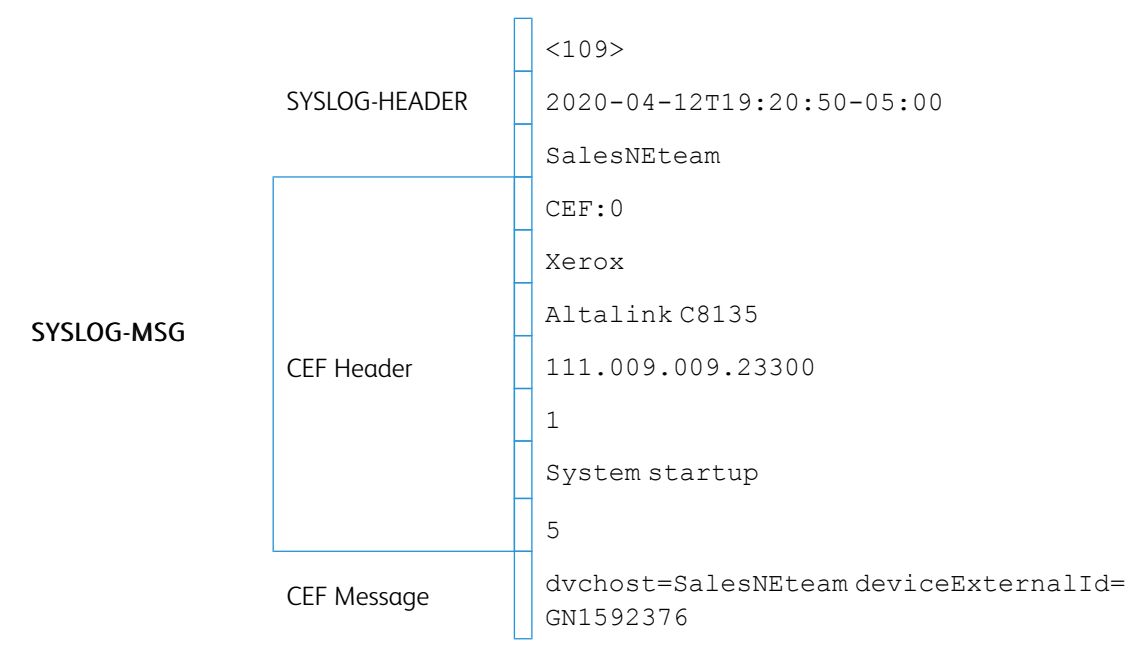

### Syslog Message Format

The following table lists each of the syslog message fields and provides a description and example of the data that is generated for each field.

| FIELDS        |                          | DESCRIPTION                                                                                                    | EXAMPLE                                               |
|---------------|--------------------------|----------------------------------------------------------------------------------------------------|-------------------------------------------------------|
| SYSLOG-HEADER | PRI                      | The PRI number is known as the<br>Priority value (PRIVAL) and<br>represents both the Facility and<br>Severity. The Priority value is<br>calculated by multiplying the<br>Facility code by 8, then adding the<br>numerical value of the Severity.<br>Note: Xerox devices use<br>Log Audit Facility code 13. | <109>                                                 |
|               | TIMESTAMP                | yyyy-mm-ddThh:mm:ss+-ZONE                                                                                                    | 2020-04-12T19:20:50-<br>05:00                         |
|               | HOSTNAME                 | Hostname of the device                                                                                                    | SalesNEteam                                           |
| CEF Header    | CEF:Version              | CEF:0                                                                                                    | CEF:0                                                 |
|               | Device Vendor            | Device manufacturer                                                                                                    | Xerox                                                 |
|               | Device Product           | Device model name                                                                                                    | Altalink C8135                                        |
|               | Device Version           | Device Software Version                                                                                                    | 111.009.009.23300                                     |
|               | Device Event Class<br>ID | Audit Log ID                                                                                                    | 1                                                     |
|               | Name                     | Description of the event                                                                                                    | System startup                                        |
|               | Severity                 | Syslog severity                                                                                                    | 5                                                     |
| CEF Message   | [Extension]              | The audit log event entry data,<br>formatted in CEF format                                                                                                    | dvchost=SalesNEteam<br>deviceExternalId=<br>GN1592376 |

#### Example of a complete event:

<109>2020-04-12T19:20:50-05:00 SalesNEteam CEF:0|Xerox|AltalinkC8135| 111.009.009.21000|1|System startup|5|dvchost=SalesNEteam deviceExternalId= GN1592376

### Severity Levels

The System Administrator can control the events that are sent to SIEM systems based on severity.

Syslog messages that are generated by Xerox devices use the following severity levels, as defined in the RFC 5424 Syslog Protocol:

| NUMERICAL<br>CODE | SEVERITY LEVEL | DESCRIPTION                      |
|-------------------|----------------|----------------------------------|
| 0                 | Emergency      | System is unusable               |
| 1                 | Alert          | Action must be taken immediately |
| 2                 | Critical       | Critical conditions              |
| 3                 | Error          | Error conditions                 |
| 4                 | Warning        | Warning conditions               |
| 5                 | Notice         | Normal but significant condition |
| 6                 | Informational  | Informational messages           |
| 7                 | Debug          | Debug-level messages             |

# Message List

### This chapter contains:

| Message List Overview                 | 29 |
|---------------------------------------|----|
| CEF Key Name Mapping                  |    |
| 1 System Startup                      | 32 |
| 2 System Shutdown                     | 33 |
| 3 Standard Disk Overwrite Started     | 34 |
| 4 Standard Disk Overwrite Complete    | 35 |
| 5 Print Job                           | 36 |
| 6 Network Scan Job                    | 37 |
| 7 Server Fax Job                      |    |
| 8 Internet Fax Job                    |    |
| 9 Email Job                           | 40 |
| 10 Audit Log Disabled                 | 41 |
| 11 Audit Log Enabled                  | 42 |
| 12 Сору Јов                           | 43 |
| 13 Embedded Fax Job                   | 44 |
| 14 LAN Fax Job                        | 45 |
| 16 Full Disk Overwrite Started        | 46 |
| 17 Full Disk Overwrite Complete       | 47 |
| 20 Scan to Mailbox Job                |    |
| 21 Delete File/Dir                    | 49 |
| 23 Scan to Home                       | 50 |
| 24 Scan to Home Job                   | 51 |
| 27 Postscript Passwords               | 52 |
| 29 Network User Login                 | 53 |
| 30 SA Login                           | 54 |
| 31 User Login                         | 55 |
| 32 Service Login Diagnostics          | 56 |
| 33 Audit Log Download                 | 57 |
| 34 Immediate Job Overwrite Enablement | 58 |
| 35 SA PIN Changed                     | 59 |

| 36 Audit Log File Saved                   | 60 |
|-------------------------------------------|----|
| 37 Force Traffic over Secure Connection   | 61 |
| 38 Security Certificate                   | 62 |
| 39 IPsec                                  | 63 |
| 40 SNMPv3                                 | 64 |
| 41 IP Filtering Rules                     | 65 |
| 42 Network Authentication Configuration   | 66 |
| 43 Device Clock                           | 67 |
| 44 Software Upgrade                       | 68 |
| 45 Clone File Operations                  | 69 |
| 46 Scan Metadata Validation               | 70 |
| 47 Xerox Secure Access Configuration      | 71 |
| 48 Service Login Copy Mode                | 72 |
| 49 Smartcard Login                        | 73 |
| 50 Process Terminated                     | 74 |
| 51 Scheduled Disk Overwrite Configuration | 75 |
| 53 Saved Jobs Backup                      | 76 |
| 54 Saved Jobs Restore                     | 77 |
| 57 Session Timer Logout                   | 78 |
| 58 Session Timeout Interval Change        | 79 |
| 59 User Permissions                       | 80 |
| 60 Device Clock NTP Configuration         | 81 |
| 61 Device Administrator Role Permission   | 82 |
| 62 Smartcard Configuration                | 83 |
| 63 IPv6 Configuration                     | 84 |
| 64 802.1x Configuration                   | 85 |
| 65 Abnormal System Termination            | 86 |
| 66 Local Authentication Enablement        | 87 |
| 67 Web User Interface Login Method        | 88 |
| 68 FIPS Mode Configuration                | 89 |
| 69 Xerox Secure Access Login              | 90 |
| 70 Print from USB Enablement              | 91 |
| 71 USB Port Enablement                    | 92 |
| 72 Scan to USB Enablement                 | 93 |
| 73 System Log Download                    | 94 |

| 74 Scan to USB Job                           | 95  |
|----------------------------------------------|-----|
| 75 Remote Control Panel Configuration        | 96  |
| 76 Remote Control Panel Session              | 97  |
| 77 Remote Scan Feature Enablement            | 98  |
| 78 Remote Scan Job Submitted                 | 99  |
| 79 Remote Scan Job Completed                 |     |
| 80 SMTP Connection Encryption                |     |
| 81 Email Domain Filtering Rule               | 102 |
| 82 Software Verification Test Started        |     |
| 83 Software Verification Test Complete       | 104 |
| 84 Trellix Embedded Security State           |     |
| 85 Trellix Embedded Security Event           |     |
| 87 Trellix Embedded Security Agent           |     |
| 88 Digital Certificate Import Failure        |     |
| 89 Device User Account Management            |     |
| 90 Device User Account Password Change       | 110 |
| 91 Embedded Fax Job Secure Print Passcode    | 111 |
| 92 Scan to Mailbox Folder Password           | 112 |
| 93 Embedded Fax Mailbox Passcode             | 113 |
| 94 FTP / SFTP Filing Passive Mode            | 114 |
| 95 Embedded Fax Forwarding Rule              | 115 |
| 96 Allow Weblet Installation                 | 116 |
| 97 Weblet Installation                       | 117 |
| 98 Weblet Enablement                         | 118 |
| 99 Network Connectivity Configuration        | 119 |
| 100 Address Book Permissions                 | 120 |
| 101 Address Book Export                      | 121 |
| 102 Software Upgrade Policy                  | 122 |
| 103 Supplies Plan Activation                 | 123 |
| 104 Plan Conversion                          | 124 |
| 105 IPv4 Configuration                       | 125 |
| 106 SA PIN Reset                             | 126 |
| 107 Convenience Authentication Login         | 127 |
| 108 Convenience Authentication Configuration | 128 |
| 109 Embedded Fax Passcode Length             | 129 |

| 110 Custom Authentication Login               |  |
|-----------------------------------------------|--|
| 111 Custom Authentication Configuration       |  |
| 112 Billing Impression Mode                   |  |
| 114 Clone File Installation Policy            |  |
| 115 Save For Reprint Job                      |  |
| 116 Web User Interface Access Permission      |  |
| 117 System Log Push to Xerox                  |  |
| 120 Mopria Print Enablement                   |  |
| 123 Near Field Communication (NFC) Enablement |  |
| 124 Invalid Login Attempt Lockout             |  |
| 125 Secure Protocol Log Enablement            |  |
| 126 Display Device Information Configuration  |  |
| 127 Successful Login After Lockout Expired    |  |
| 128 Erase Customer Data                       |  |
| 129 Audit Log SFTP Scheduled Configuration    |  |
| 130 Audit Log SFTP Transfer                   |  |
| 131 Remote Software Download Policy           |  |
| 132 AirPrint & Mopria Scanning Configuration  |  |
| 133 AirPrint & Mopria Scan Job Submitted      |  |
| 134 AirPrint & Mopria Scan Job Completed      |  |
| 136 Remote Services NVM Write                 |  |
| 137 FIK Install via Remote Services           |  |
| 138 Remote Services Data Push                 |  |
| 139 Remote Services Enablement                |  |
| 140 Restore Backup Installation Policy        |  |
| 141 Backup File Downloaded                    |  |
| 142 Backup File Restored                      |  |
| 144 User Permission Role Assignment           |  |
| 145 User Permission Role Configuration        |  |
| 146 Admin Password Reset Policy Configuration |  |
| 147 Local User Account Password Policy        |  |
| 148 Restricted Administrator Login            |  |
| 149 Restricted Administrator Role Permission  |  |
| 150 Logout                                    |  |
| 151 IPP Configuration                         |  |

| 152 HTTP Proxy Server Configuration                        |  |
|------------------------------------------------------------|--|
| 153 Remote Services Software Download                      |  |
| 154 Restricted Administrator Permission Role Configuration |  |
| 155 Weblet Installation Security Policy                    |  |
| 156 Lockdown and Remediate Security Enablement             |  |
| 157 Lockdown Security Check Complete                       |  |
| 158 Lockdown Remediation Complete                          |  |
| 159 Send Engineering Logs on Data Push                     |  |
| 160 Print Submission of Clone Files Policy                 |  |
| 161 Network Troubleshooting Data Capture                   |  |
| 162 Network Troubleshooting Data Download                  |  |
| 163 DNS-SD Record Data Download                            |  |
| 164 One-Touch App Management                               |  |
| 165 SMB Browse Enablement                                  |  |
| 166 Standard Job Data Removal Started                      |  |
| 167 Standard Job Data Removal Complete                     |  |
| 168 Full Job Data Removal Started                          |  |
| 169 Full Job Data Removal Complete                         |  |
| 170 Scheduled Job Data Removal Configuration               |  |
| 171 Cross-Origin-Resource-Sharing (CORS)                   |  |
| 172 One-Touch App Export                                   |  |
| 173 Fleet Orchestrator Trust Operations                    |  |
| 174 Fleet Orchestrator Configuration                       |  |
| 175 Fleet Orchestrator - Store File for Distribution       |  |
| 176 Xerox Configuration Watchdog Enablement                |  |
| 177 Xerox Configuration Watchdog Check Complete            |  |
| 178 Xerox Configuration Watchdog Remediation Complete      |  |
| 179 ThinPrint Configuration                                |  |
| 180 iBeacon Active                                         |  |
| 181 Network Troubleshooting Feature                        |  |
| 182 POP3 Connection Encryption (TLS)                       |  |
| 183 FTP Browse Configuration                               |  |
| 184 SFTP Browse Configuration                              |  |
| 189 Smart Proximity Sensor "Sleep on Departure" Enablement |  |
| 190 Cloud Browsing Enablement                              |  |

| 192 Scan to Cloud Job                                       |     |
|-------------------------------------------------------------|-----|
| 193 Xerox Workplace Cloud Enablement                        |     |
| 194 Scan To Save FTP and SFTP Credentials Policy Configured |     |
| 195 Card Reader                                             |     |
| 196 EIP App Management                                      |     |
| 197 EIP App Enablement                                      |     |
| 199 Card Reader Upgrade Policy                              |     |
| 200 Card Reader Upgrade Attempted                           |     |
| 203 Log Enhancement                                         |     |
| 204 Syslog Server Configuration                             |     |
| 205 TLS Configuration                                       | 210 |
| 206 Security Dashboard Configuration                        | 211 |
| 208 Canceled Job                                            | 212 |
| 209 Embedded Accounts                                       | 213 |
| 210 SNMP v1/v2c                                             | 214 |
| 211 Xerox Workplace Cloud Remote Management                 | 215 |
| 216 Infrared Security Configuration                         | 216 |
| 217 Infrared Security Mark Detected                         | 217 |
| 218 Universal Print Enablement                              | 218 |
| 219 Universal Print Registration                            | 219 |
| 220 IDP Authentication Login Attempt                        |     |
| 221 IDP Authentication Enablement                           | 221 |
| More Information                                            |     |

### Message List Overview

This section provides a list of the syslog messages that are generated by Xerox devices. Events are transmitted in Common Event Format (CEF) and are sent as they occur.

System Administrators can use the message lists provided to analyze reported data, identify specific events, and investigate issues. A list of the standard CEF key names is provided to help administrators understand the message data that is generated.

For detailed information about the settings and features related to the record events, refer to the *System Administrator Guide* for your printer available at www.xerox.com/office/support, or the Embedded Web Server Help.

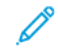

Note: All of the events listed in the message list section may not be applicable to all supported device models or all software releases.

# CEF Key Name Mapping

This table provides information about the standard CEF key names that are used in syslog event messages that your Xerox device generates. The key name used in the messages, the full name of the field, and a description of each name is provided.

| KEY NAME          | FULL NAME                             | DESCRIPTION                                                                                                    |
|-------------------|---------------------------------------|----------------------------------------------------------------------------------------------------|
| suser             | sourceUserName                        | Identifies the source user by name, which is usually the<br>user logged in to the device when the event occurs.<br>Additionally, email addresses are mapped into the<br>UserName fields. |
| duser             | destinationUserName                   | Identifies the user associated with the event destination or target.                                                                                                    |
| dvchost           | deviceHostName                        | Displays the device name that is configured for the device.                                                                                                    |
| deviceExternalId  | deviceExternalId                      | Displays the serial number of the device.                                                                                                    |
| act               | deviceAction                          | Identifies the action taken by the device. Also shows the action taken after job completion.                                                                                             |
| dst               | destinationAddress                    | Displays a destination IPv4 address, IPv6 address, or host name.                                                                                                    |
| src               | sourceAddress                         | Displays a source or session IPv4 address or IPv6 address.                                                                                                    |
| fileType          | fileType                              | Shows the file types used in an event.                                                                                                    |
| fname             | filename                              | Shows the file names of files used in an event.                                                                                                    |
| msg               | message                               | Provides additional information about an event.                                                                                                    |
| outcome           | eventOutcome                          | Identifies the outcome of an event.                                                                                                    |
| reason            | Reason                                | Identifies the reason an event was generated.                                                                                                    |
| request           | requestUrl                            | Displays the URL that was accessed during an event.                                                                                                    |
| spriv             | sourceUserPrivileges                  | Shows the user privilege or role assigned to the user during an event.                                                                                                    |
| sproc             | sourceProcessName                     | Displays the name of the event source process.                                                                                                    |
| sourceServiceName | sourceServiceName                     | Identifies the service that is responsible for generating the event.                                                                                                    |
| xrxjob1           | Job Name - (Xerox Custom<br>Key Name) | Shows the Job Name used on the Xerox device.                                                                                                    |

| KEY NAME   | FULL NAME                                                  | DESCRIPTION                                                    |
|------------|------------------------------------------------------------|----------------------------------------------------------------|
| xrxaccUID1 | Accounting User ID-Name -<br>(Xerox Custom Key Name)       | Identifies the Accounting User ID used on the Xerox device.    |
| xrxaccAID1 | Accounting Account ID -<br>Name (Xerox Custom Key<br>Name) | Identifies the Accounting Account ID used on the Xerox device. |

## 1 System Startup

When the device is powered on or restarts, a System Startup event is recorded.

| EVENT<br>ID | EVENT<br>DESCRIP-<br>TION | SYSLOG<br>SEVERITY | EVENT DATA                               | ADDITIONAL INFORMATION |
|-------------|---------------------------|--------------------|------------------------------------------|------------------------|
| 1           | System                    | 5–Notice           | dvchost=Device Name                      |                        |
|             | Startup                   |                    | deviceExternalId=Device Serial<br>Number |                        |

#### Example Message:

<109>2020-04-12T19:20:50-05:00 SalesNEteam CEF:0|Xerox|AltalinkC8135| 111.009.009.21000|1|System startup|5|dvchost=SalesNEteam deviceExternalId= GN123456

### 2 System Shutdown

When the device is powered off or a shutdown occurs, a System Shutdown event is recorded.

| EVENT<br>ID | EVENT<br>DESCRIP-<br>TION | SYSLOG<br>SEVERITY | EVENT DATA                               | ADDITIONAL INFORMATION |
|-------------|---------------------------|--------------------|------------------------------------------|------------------------|
| 2           | System                    | 5–Notice           | dvchost=Device Name                      |                        |
|             | Shutdown                  |                    | deviceExternalId=Device Serial<br>Number |                        |

#### Example Message:

<109>2020-04-12T19:20:50-05:00 SalesNEteam CEF:0|Xerox|Altalink C8135| 109.009.009.21000 |2 | System shutdown |5|dvchost=SalesNEteam deviceExternalId= GN123456

### 3 Standard Disk Overwrite Started

When a manual or scheduled Standard Disk Overwrite starts, a Standard Disk Overwrite Started event is recorded.

| EVENT<br>ID | EVENT<br>DESCRIP-<br>TION                           | SYSLOG<br>SEVERITY        | EVENT DATA                                                                                                    | ADDITIONAL INFORMATION                                                                                                    |
|-------------|-----------------------------------------------------|---------------------------|----------------------------------------------------------------------------------------------------|----------------------------------------------------------------------------------------------------|
| 3           | 3 Standard<br>Disk<br>Overwrite<br>Started 5–Notice | ard 5–Notice<br>rite<br>d | suser=User Name<br>dvchost=Device Name<br>deviceExternalId=Device Serial<br>Number                                                                                         | <ul> <li>This event applies to devices<br/>with a hard disk drive (HDD),<br/>and does not apply to<br/>devices fitted with a solid-<br/>state drive (SSD).</li> <li>This event applies to manual<br/>and scheduled Standard On-</li> </ul> |
|             |                                                     |                           | <ul> <li>Demand Image Overwrite<br/>(ODIO).</li> <li>The User Name is the name<br/>of the user that started,<br/>enabled, or configured the<br/>scheduled ODIO.</li> </ul> |                                                                                                    |

### Example Message:

<109>2020-04-12T19:20:50-05:00 SalesNEteam CEF:0|Xerox|AltalinkC8135| 111.009.009.21000 |3 | Standard disk overwrite started |5|suser=Admin dvchost= SalesNEteam deviceExternalId=GN123456

### 4 Standard Disk Overwrite Complete

When a manual or scheduled Standard Disk Overwrite completes, a Standard Disk Overwrite Complete event is recorded.

| EVENT<br>ID | EVENT<br>DESCRIP-<br>TION                   | SYSLOG<br>SEVERITY | EVENT DATA                               | ADDITIONAL INFORMATION                                                                                                 |
|-------------|---------------------------------------------|--------------------|------------------------------------------|----------------------------------------------------------------------------------------------------|
| 4           | Standard S<br>Disk<br>Overwrite<br>Complete | 5–Notice           | dvchost=Device Name                      | • This event applies to devices                                                                                        |
|             |                                             |                    | deviceExternalId=Device Serial<br>Number | with a hard disk drive (HDD),<br>and does not apply to<br>devices fitted with a solid                                  |
|             |                                             |                    | outcome=Completion Status                | state drive (SSD).                                                                                                    |
|             |                                             |                    |                                          | <ul> <li>This event applies to manual<br/>and scheduled Standard On-<br/>Demand Image Overwrite<br/>(ODIO).</li> </ul> |

#### Example Message:

<109>2020-04-12T19:20:50-05:00 SalesNEteam CEF:0|Xerox|AltalinkC8135| 111.009.009.21000|4| Standard disk overwrite complete |5|dvchost=SalesNEteam deviceExternalId=GN123456 outcome=Success

### 5 Print Job

On completion of a print Job, a Print Job event is recorded. Print jobs include jobs submitted using a print driver, a USB drive, the Embedded Web Server, EIP Apps, AirPrint, Mopria, or another Internet Printing Protocol (IPP).

| EVENT<br>ID | EVENT<br>DESCRIP-<br>TION | SYSLOG<br>SEVERITY | EVENT DATA                                                              | ADDITIONAL INFORMATION                                   |
|-------------|---------------------------|--------------------|-------------------------------------------------------------------------|----------------------------------------------------------|
| 5           | Print Job                 | 6–Informational    | xrxjob1=Job Name                                                        | Accounting User ID can be for                            |
|             |                           |                    | suser=User Name                                                         | Job Based Accounting (JBA) or Xerox Standard Accounting. |
|             |                           |                    | sourceServiceName=Cloud<br>Service   Print From USB   Print<br>From URL |                                                          |
|             |                           |                    | outcome=Completion Status                                               |                                                          |
|             |                           |                    | act=IIO Status                                                          |                                                          |
|             |                           |                    | xrxaccUID1=Accounting User<br>ID-Name                                   |                                                          |
|             |                           |                    | xrxaccAID1=Accounting<br>Account ID-Name                                |                                                          |

#### Example Message:

<110>2020-04-12T19:20:50-05:00 SalesNEteam CEF:0|Xerox|Altalink C8135| 111.009.009.21000 |5 | Print job |6|xrxjob1=SalesReport suser=JSmith sourceServiceName=Print From URL outcome=Success act=IIO Not Applicable xrxaccUID1=JSmith xrxaccAID1=Sales
### 6 Network Scan Job

When a workflow scan job is completed and filed to any network location, a Network Scan Job event is recorded.

| EVENT<br>ID | EVENT<br>DESCRIP-<br>TION | SYSLOG<br>SEVERITY | EVENT DATA                                             | ADDITIONAL INFORMATION                                         |
|-------------|---------------------------|--------------------|--------------------------------------------------------|----------------------------------------------------------------|
| 6           | Network                   | 6–Informational    | xrxjob1=Job Name                                       | • The event is triggered on job                                |
|             | Scan Job                  |                    | suser=User Name                                        | <ul><li>Completion.</li><li>EIP apps can create scan</li></ul> |
|             |                           |                    | outcome=Completion Status                              | jobs that do not always                                        |
|             |                           |                    | act=IIO Status                                         | relate directly to the name<br>of the app, for example,        |
|             |                           |                    | xrxaccUID1=Accounting User<br>ID-Name                  | Scan to Cloud Email.                                           |
|             |                           |                    | xrxaccAID1=Accounting<br>Account ID-Name               |                                                                |
|             |                           |                    | msg=total-number-net-<br>destination + net-destination |                                                                |

#### Example Message:

<110>2020-04-12T19:20:50-05:00 SalesNEteam CEF:0|Xerox|AltalinkC8135| 111.009.009.21000 |6 | Network scan job |6|xrxjob1=SalesReport suser=JSmith outcome=Success act=IIO Not Applicable xrxaccUID1=JSmith xrxaccAID1=Sales msg=1 13.61.23.216:446

### 7 Server Fax Job

When a server fax job completes, a Server Fax Job event is recorded.

| EVENT<br>ID | EVENT<br>DESCRIP-<br>TION | SYSLOG<br>SEVERITY | EVENT DATA                                                                                    | ADDITIONAL INFORMATION        |
|-------------|---------------------------|--------------------|-----------------------------------------------------------------------------------------------|-------------------------------|
| 7           | Server Fax                | 6–Informational    | xrxjob1=Job Name                                                                              | The event is triggered on job |
|             | Jop                       |                    | suser=User Name                                                                               | completion.                   |
|             |                           |                    | outcome=Completion Status                                                                     |                               |
|             |                           |                    | act=IIO Status                                                                                |                               |
|             |                           |                    | xrxaccUID1=Accounting User<br>ID-Name                                                         |                               |
|             |                           |                    | xrxaccAID1=Accounting<br>Account ID-Name                                                      |                               |
|             |                           |                    | msg=Total-fax-recipient-phone-<br>numbers + fax-recipient-phone-<br>numbers + net-destination |                               |

### Example Message:

<110>2020-04-12T19:20:50-05:00 SalesNEteam CEF:0|Xerox|Altalink C8135| 111.009.009.21000 |7 | Server fax job |6|xrxjob1=SalesReport suser=JSmith outcome= Success act=IIO Not Applicable xrxaccUID1=JSmith xrxaccAID1=Sales msg=1 04425808899 13.61.17.230:443

## 8 Internet Fax Job

| EVENT<br>ID | EVENT<br>DESCRIP-<br>TION | SYSLOG<br>SEVERITY | EVENT DATA                                                | ADDITIONAL INFORMATION                          |
|-------------|---------------------------|--------------------|-----------------------------------------------------------|-------------------------------------------------|
| 8           | Internet Fax              | 6–Informational    | xrxjob1=Job Name                                          | • The event occurs when                         |
|             | JOD                       |                    | suser=User Name                                           | internet fax data is sent, received or printed. |
|             |                           |                    | outcome=Completion Status                                 | • The event is triggered on job                 |
|             |                           |                    | act=IIO Status                                            | completion.                                     |
|             |                           |                    | xrxaccUID1=Accounting User<br>ID-Name                     |                                                 |
|             |                           |                    | xrxaccAID1=Accounting<br>Account ID-Name                  |                                                 |
|             |                           |                    | msg=Total-number-of-smtp-<br>recipients + smtp-recipients |                                                 |

When an internet fax job completes, an Internet Fax Job event is recorded.

### Example Message:

<110>2020-04-12T19:20:50-05:00 SalesNEteam CEF:0|Xerox|Altalink C8135| 111.009.009.21000 |8 | Internet fax job |6|xrxjob1=SalesReport suser=JSmith outcome=Success act=IIO Not Applicable xrxaccUID1=JSmith xrxaccAID1=Sales msg=1 Jane Doe <jane.doe@acme.com>

## 9 Email Job

When an email job completes, an Email Job event is recorded. Both the Email app and the Scan To app can create email jobs.

| EVENT<br>ID | EVENT<br>DESCRIP-<br>TION | SYSLOG<br>SEVERITY | EVENT DATA                                                                         | ADDITIONAL INFORMATION                  |
|-------------|---------------------------|--------------------|------------------------------------------------------------------------------------|-----------------------------------------|
| 9           | Email Job                 | 6–Informational    | xrxjob1=Job Name                                                                   | The event is triggered on               |
|             |                           |                    | suser=User Name                                                                    | completion of an outgoing<br>email job. |
|             |                           |                    | outcome=Completion Status                                                          |                                         |
|             |                           |                    | act=IIO Status                                                                     |                                         |
|             |                           |                    | xrxaccUID1=Accounting User<br>ID-Name                                              |                                         |
|             |                           |                    | xrxaccAID1=Accounting<br>Account ID-Name                                           |                                         |
|             |                           |                    | msg=Encryption On or Off +<br>total-number-of-smtp-recipients<br>+ smtp-recipients |                                         |

### Example Message:

<110>2020-04-12T19:20:50-05:00 SalesNEteam CEF:0|Xerox|Altalink C8135| 111.009.009.21000 |9 | Email job |6|xrxjob1=SalesReport suser=JSmith outcome= Success act=IIO Not Applicable xrxaccUID1=JSmith xrxaccAID1=Sales msg=Encryption-Off 1 jane.doe@acme.com

## 10 Audit Log Disabled

| When the audit | log is disabled, a | an Audit Log Disabled | event is recorded. |
|----------------|--------------------|-----------------------|--------------------|
|                | J /                | 5                     |                    |

| EVENT<br>ID | EVENT<br>DESCRIP-<br>TION | SYSLOG<br>SEVERITY | EVENT DATA                               | ADDITIONAL INFORMATION |
|-------------|---------------------------|--------------------|------------------------------------------|------------------------|
| 10          | Audit Log                 | 1–Alert            | dvchost=Device Name                      |                        |
|             | Disabled                  |                    | deviceExternalId=Device Serial<br>Number |                        |

### Example Message:

<105>2020-04-12T19:20:50-05:00 SalesNEteam CEF:0|Xerox|AltalinkC8135| 111.009.009.21000 |10 | Audit log disabled |1|dvchost=SalesNEteam deviceExternalId=GN123456

## 11 Audit Log Enabled

When the audit log is enabled, an Audit Log Enabled event is recorded.

| EVENT<br>ID | EVENT<br>DESCRIP-<br>TION | SYSLOG<br>SEVERITY | EVENT DATA                               | ADDITIONAL INFORMATION |
|-------------|---------------------------|--------------------|------------------------------------------|------------------------|
| 11          | Audit Log                 | 4–Warning          | dvchost=Device Name                      |                        |
|             | Enabled                   |                    | deviceExternalId=Device Serial<br>Number |                        |

### Example Message:

<108>2020-04-12T19:20:50-05:00 SalesNEteam CEF:0|Xerox|AltalinkC8135| 111.009.009.21000|11| Audit log enabled |4|dvchost=SalesNEteam deviceExternalId= GN123456

## 12 Copy Job

| EVENT<br>ID | EVENT<br>DESCRIP-<br>TION | SYSLOG<br>SEVERITY | EVENT DATA                               | ADDITIONAL INFORMATION        |
|-------------|---------------------------|--------------------|------------------------------------------|-------------------------------|
| 12          | Copy Job                  | 6–Informational    | xrxjob1=Job Name                         | The event is triggered on job |
|             |                           |                    | suser=User Name                          | completion.                   |
|             |                           |                    | outcome=Completion Status                |                               |
|             |                           |                    | act=IIO Status                           |                               |
|             |                           |                    | xrxaccUID1=Accounting User<br>ID-Name    |                               |
|             |                           |                    | xrxaccAID1=Accounting<br>Account ID-Name |                               |

### When copy job completes, a Copy Job event is recorded.

### Example Message:

<110>2020-04-12T19:20:50-05:00 SalesNEteam CEF:0|Xerox|AltalinkC8135| 111.009.009.21000 |12 | Copy job |6|xrxjob1=SalesReport suser=JSmith outcome= Success act=IIO Not Applicable xrxaccUID1=JSmith xrxaccAID1=Sales

## 13 Embedded Fax Job

When an embedded fax job completes, an Embedded Fax Job event is recorded.

| EVENT<br>ID | EVENT<br>DESCRIP-<br>TION | SYSLOG<br>SEVERITY | EVENT DATA                                                                  | ADDITIONAL INFORMATION        |
|-------------|---------------------------|--------------------|-----------------------------------------------------------------------------|-------------------------------|
| 13          | Embedded                  | 6–Informational    | xrxjob1=Job Name                                                            | The event is triggered on job |
| Fax Job     |                           | suser=User Name    | completion.                                                                 |                               |
|             |                           |                    | outcome=Completion Status                                                   |                               |
|             |                           |                    | act=IIO Status                                                              |                               |
|             |                           |                    | xrxaccUID1=Accounting User<br>ID-Name                                       |                               |
|             |                           |                    | xrxaccAID1=Accounting<br>Account ID-Name                                    |                               |
|             |                           |                    | msg=Total-fax-recipient-phone-<br>numbers + Fax-recipient-phone-<br>numbers |                               |

### Example Message:

<110>2020-04-12T19:20:50-05:00 SalesNEteam CEF:0|Xerox|Altalink C8135| 111.009.009.21000 |13 | Embedded fax job |6|xrxjob1=SalesReport suser=JSmith outcome=Success act=IIO Not Applicable xrxaccUID1=JSmith xrxaccAID1=Sales msg=1 04422889966

### 14 LAN Fax Job

You can send a fax job from your computer using the print driver. On completion of a fax job that was sent using the print driver, a LAN Fax Job event is recorded.

| EVENT<br>ID | EVENT<br>DESCRIP-<br>TION | SYSLOG<br>SEVERITY | EVENT DATA                                                                  | ADDITIONAL INFORMATION        |
|-------------|---------------------------|--------------------|-----------------------------------------------------------------------------|-------------------------------|
| 14          | LAN Fax Job               | 6–Informational    | xrxjob1=Job Name                                                            | The event is triggered on job |
|             |                           |                    | suser=User Name                                                             | completion.                   |
|             |                           |                    | outcome=Completion Status                                                   |                               |
|             |                           |                    | act=IIO Status                                                              |                               |
|             |                           |                    | xrxaccUID1=Accounting User<br>ID-Name                                       |                               |
|             |                           |                    | xrxaccAID1=Accounting<br>Account ID-Name                                    |                               |
|             |                           |                    | msg=Total-fax-recipient-phone-<br>numbers + Fax-recipient-phone-<br>numbers |                               |

### Example Message:

<110>2020-04-12T19:20:50-05:00 SalesNEteam CEF:0|Xerox|AltalinkC8135| 111.009.009.21000 |14 | LAN fax job |6|xrxjob1=SalesReport suser=JSmith outcome= Success act=IIO Not Applicable xrxaccUID1=JSmith xrxaccAID1=Sales msg=1 04422669933

### 16 Full Disk Overwrite Started

When a full disk overwrite starts, a Full Disk Overwrite Started event is recorded.

| EVENT<br>ID | EVENT<br>DESCRIP-<br>TION | SYSLOG<br>SEVERITY | EVENT DATA                               | ADDITIONAL INFORMATION                                             |
|-------------|---------------------------|--------------------|------------------------------------------|--------------------------------------------------------------------|
| 16          | Full Disk                 | 5–Notice           | suser=User Name                          | This event applies to devices                                      |
|             | Overwrite<br>Started      |                    | dvchost=Device Name                      | with a hard disk drive (HDD), and does not apply to devices fitted |
|             |                           |                    | deviceExternalId=Device Serial<br>Number | with a solid-state drive (SSD).                                    |

### Example Message:

<109>2020-04-12T19:20:50-05:00 SalesNEteam CEF:0|Xerox|Altalink C8135| 111.009.009.21000 |16 | Full disk overwrite started |5|suser=Admin dvchost= SalesNEteam deviceExternalId=GN123456

### 17 Full Disk Overwrite Complete

| VAU C II I. I.   |                     |                         | C I.I. I.I.                 |
|------------------|---------------------|-------------------------|-----------------------------|
| When a full disk | overwrite completes | , a Full Disk Overwrite | Complete event is recorded. |

| EVENT<br>ID           | EVENT<br>DESCRIP-<br>TION | SYSLOG<br>SEVERITY                       | EVENT DATA                                                                                        | ADDITIONAL INFORMATION        |
|-----------------------|---------------------------|------------------------------------------|---------------------------------------------------------------------------------------------------|-------------------------------|
| 17                    | Full Disk                 | 5–Notice                                 | dvchost=Device Name                                                                               | This event applies to devices |
| Overwrite<br>Complete |                           | deviceExternalId=Device Serial<br>Number | with a hard disk drive (HDD),<br>and does not apply to devices<br>fitted with a solid-state drive |                               |
|                       |                           |                                          | outcome=Completion Status                                                                         | (SSD).                        |

### Example Message:

<109>2020-04-12T19:20:50-05:00 SalesNEteam CEF:0|Xerox|AltalinkC8135| 111.009.009.21000|17| Full disk overwrite complete |5|dvchost=SalesNEteam deviceExternalId=GN123456 outcome=Success

## 20 Scan to Mailbox Job

### When a scan to mailbox job completes, a Scan to Mailbox Job event is recorded.

| EVENT<br>ID | EVENT<br>DESCRIP-<br>TION | SYSLOG<br>SEVERITY   | EVENT DATA                               | ADDITIONAL INFORMATION                                         |
|-------------|---------------------------|----------------------|------------------------------------------|----------------------------------------------------------------|
| 20          | 20 Scan to<br>Mailbox Job | 6–Informational<br>b | xrxjob1=Job Name                         | • The event is triggered on job                                |
|             |                           |                      | suser=User Name                          | <ul><li>completion.</li><li>Mailboxes are located on</li></ul> |
|             |                           |                      | outcome=Completion Status                | the internal storage of the device.                            |
|             |                           |                      | act=IIO Status                           |                                                                |
|             |                           |                      | xrxaccUID1=Accounting User<br>ID-Name    |                                                                |
|             |                           |                      | xrxaccAID1=Accounting<br>Account ID-Name |                                                                |

### Example Message:

<110>2020-04-12T19:20:50-05:00 SalesNEteam CEF:0|Xerox|AltalinkC8135| 111.009.009.21000|20| Scan to mailbox job|6|xrxjob1=SalesReport suser=JSmith outcome=Success act=IIO Not Applicable xrxaccUID1=JSmith xrxaccAID1=Sales

### 21 Delete File/Dir

When a file or directory is deleted from the device Hard Disk Drive (HDD), a Delete File/Dir event is recorded.

| EVENT<br>ID | EVENT<br>DESCRIP-<br>TION | SYSLOG<br>SEVERITY | EVENT DATA                | ADDITIONAL INFORMATION                       |
|-------------|---------------------------|--------------------|---------------------------|----------------------------------------------|
| 21          | Delete File/              | 4–Warning          | sourceServiceName=Service | This event applies to saved jobs             |
| Dir         | Dir                       |                    | fname=Job Name / Dir Name | and network troubleshooting<br>data capture. |
|             |                           |                    | suser=User Name           |                                              |
|             |                           |                    | outcome=Completion Status |                                              |
|             |                           |                    | act=IIO Status            |                                              |

### Example Message:

<108>2020-04-12T19:20:50-05:00 SalesNEteam CEF:0|Xerox|AltalinkC8135| 111.009.009.21000|21| Delete file/dir |4|sourceServiceName=Print fname= SalesReport suser=JSmith outcome=Success act=IIO Success

## 23 Scan to Home

When the Scan to Home app is enabled or disabled, a Scan to Home event is recorded.

| EVENT<br>ID | EVENT<br>DESCRIP-<br>TION | SYSLOG<br>SEVERITY  | EVENT DATA                               | ADDITIONAL INFORMATION |
|-------------|---------------------------|---------------------|------------------------------------------|------------------------|
| 23          | Scan to<br>Home           | 6–Informational     | suser=User Name                          |                        |
|             |                           | dvchost=Device Name |                                          |                        |
|             |                           |                     | deviceExternalId=Device Serial<br>Number |                        |
|             |                           |                     | outcome=Completion Status                |                        |

### Example Message:

<110>2020-04-12T19:20:50-05:00 SalesNEteam CEF:0|Xerox|AltalinkC8135| 111.009.009.21000|23|Scantohome|6|suser=Admindvchost=SalesNEteam deviceExternalId=GN123456outcome=Enabled

## 24 Scan to Home Job

| EVENT<br>ID | EVENT<br>DESCRIP-<br>TION | SYSLOG<br>SEVERITY        | EVENT DATA                                             | ADDITIONAL INFORMATION                                          |
|-------------|---------------------------|---------------------------|--------------------------------------------------------|-----------------------------------------------------------------|
| 24          | Scan to                   | 6–Informational           | xrxjob1=Job Name                                       | • The event is triggered on job                                 |
|             | Home Job                  |                           | suser=User Name                                        | <ul><li>completion.</li><li>The job is scanned to the</li></ul> |
|             |                           | outcome=Completion Status | home directory of the                                  |                                                                 |
|             |                           | act=IIO Status            | current authenticated user.                            |                                                                 |
|             |                           |                           | xrxaccUID1=Accounting User<br>ID-Name                  |                                                                 |
|             |                           |                           | xrxaccAID1=Accounting<br>Account ID-Name               |                                                                 |
|             |                           |                           | msg=total-number-net-<br>destination + net-destination |                                                                 |

When a Scan to Home job completes, a Scan to Home Job event is recorded.

#### Example Message:

<110>2020-04-12T19:20:50-05:00 SalesNEteam CEF:0|Xerox|Altalink C8135| 111.009.009.21000 |24 | Scan to home job |6|xrxjob1=SalesReport suser=JSmith outcome=Success act=IIO Not Applicable xrxaccUID1=JSmith xrxaccAID1=Sales msg=1 192.168.1.6

## 27 Postscript Passwords

When PostScript passwords are enabled, disabled, or changed, a Postscript Passwords event is recorded.

| EVENT<br>ID | EVENT<br>DESCRIP-<br>TION | SYSLOG<br>SEVERITY              | EVENT DATA                                                      | ADDITIONAL INFORMATION |
|-------------|---------------------------|---------------------------------|-----------------------------------------------------------------|------------------------|
| 27          | Postscript<br>Passwords   | script 6–Informational<br>words | dvchost=Device Name                                             |                        |
|             |                           |                                 | deviceExternalId=Device Serial<br>Number                        |                        |
|             |                           |                                 | act=StartupMode  <br>SystemParamsPassword  <br>StartJobPassword |                        |
|             |                           |                                 | outcome=Status                                                  |                        |

### Example Message:

<110>2020-04-12T19:20:50-05:00 SalesNEteam CEF:0|Xerox|AltalinkC8135| 111.009.009.21000|27|Postscript passwords|6|dvchost=SalesNEteam deviceExternalId=GN123456 act=StartJobPassword outcome=Changed

### 29 Network User Login

| When the douices | authopticator a | notwork usor                            | a Notwork I k | corlogin ovo  | nt is recorded   |
|------------------|-----------------|-----------------------------------------|---------------|---------------|------------------|
| when the devices | authenticates a | LHELWOIK USEL.                          | U NELWOIK US  | sel louin eve | nit is recorded. |
|                  |                 | · · · • • • · · • • • • • • • • • • • • |               |               |                  |

| EVENT<br>ID | EVENT<br>DESCRIP-<br>TION | SYSLOG<br>SEVERITY | EVENT DATA                               | ADDITIONAL INFORMATION |
|-------------|---------------------------|--------------------|------------------------------------------|------------------------|
| 29          | Network User              | 6–Informational    | suser=User Name                          |                        |
|             | Login                     |                    | dvchost=Device Name                      |                        |
|             |                           |                    | deviceExternalId=Device Serial<br>Number |                        |
|             |                           |                    | outcome=Completion Status                |                        |

### Example Message:

<110>2020-04-12T19:20:50-05:00 SalesNEteam CEF:0|Xerox|AltalinkC8135| 111.009.009.21000|29| NetworkUserlogin|6|suser=JSmithdvchost=SalesNEteam deviceExternalId=GN123456 outcome=Success

### 30 SA Login

When any user who has administrative rights logs in to the device, an SA Login event is recorded.

| EVENT<br>ID | EVENT<br>DESCRIP-<br>TION | SYSLOG<br>SEVERITY | EVENT DATA                               | ADDITIONAL INFORMATION |
|-------------|---------------------------|--------------------|------------------------------------------|------------------------|
| 30          | SA Login                  | 6–Informational    | suser=User Name                          |                        |
|             |                           |                    | dvchost=Device Name                      |                        |
|             |                           |                    | deviceExternalId=Device Serial<br>Number |                        |
|             |                           |                    | outcome=Completion Status                |                        |

### Example Message:

<110>2020-04-12T19:20:50-05:00 SalesNEteam CEF:0|Xerox|AltalinkC8135| 111.009.009.21000|30| SAlogin|6|suser=Admin dvchost=SalesNEteam deviceExternalId=GN123456 outcome=Success

### 31 User Login

When the local user database authenticates a user login, a User Login event is recorded.

| EVENT<br>ID | EVENT<br>DESCRIP-<br>TION | SYSLOG<br>SEVERITY | EVENT DATA                               | ADDITIONAL INFORMATION |
|-------------|---------------------------|--------------------|------------------------------------------|------------------------|
| 31          | User Login                | 6–Informational    | suser=User Name                          |                        |
|             |                           |                    | dvchost=Device Name                      |                        |
|             |                           |                    | deviceExternalId=Device Serial<br>Number |                        |
|             |                           |                    | outcome=Completion Status                |                        |

### Example Message:

<110>2020-04-12T19:20:50-05:00 SalesNEteam CEF:0|Xerox|AltalinkC8135| 111.009.009.21000|31|Userlogin|6|suser=JSmithdvchost=SalesNEteam deviceExternalId=GN123456 outcome=Success

## 32 Service Login Diagnostics

When a Xerox service representative logs in to the diagnostic mode on the device, a Service Login Diagnostic event is recorded.

| EVENT<br>ID | EVENT<br>DESCRIP-<br>TION    | SYSLOG<br>SEVERITY | EVENT DATA                               | ADDITIONAL INFORMATION                                          |
|-------------|------------------------------|--------------------|------------------------------------------|-----------------------------------------------------------------|
| 32          | Service Login<br>Diagnostics | 5–Notice           | sourceServiceName=Service<br>Name        | If an invalid pin is entered for this event, failed is recorded |
|             |                              |                    | dvchost=Device Name                      | in the message.                                                 |
|             |                              |                    | deviceExternalId=Device Serial<br>Number |                                                                 |
|             |                              |                    | outcome=Completion Status                |                                                                 |

### Example Message:

<109>2020-04-12T19:20:50-05:00 SalesNEteam CEF:0|Xerox|AltalinkC8135| 111.009.009.21000|32|Service login diagnostics|5|sourceServiceName=Copy dvchost=SalesNEteam deviceExternalId=GN123456 outcome=Success

### 33 Audit Log Download

When the audit log is downloaded from the device, an Audit Log Download event is recorded.

| EVENT<br>ID | EVENT<br>DESCRIP-<br>TION | SYSLOG<br>SEVERITY | EVENT DATA                               | ADDITIONAL INFORMATION |
|-------------|---------------------------|--------------------|------------------------------------------|------------------------|
| 33          | 3 Audit Log               | 5–Notice           | suser=User Name                          |                        |
| Download    | Download                  |                    | dvchost=Device Name                      |                        |
|             |                           |                    | deviceExternalId=Device Serial<br>Number |                        |
|             |                           |                    | msg=Destination                          |                        |
|             |                           |                    | outcome=Completion Status                |                        |

### Example Message:

<109>2020-04-12T19:20:50-05:00 SalesNEteam CEF:0|Xerox|AltalinkC8135| 111.009.009.21000|33|Audit log download|5|suser=Admin dvchost=SalesNEteam deviceExternalId=GN123456 msg=Web UI outcome=Success

## 34 Immediate Job Overwrite Enablement

When the Immediate Job Overwrite feature is enabled or disabled, an Immediate Job Overwrite Enablement event is recorded.

| EVENT<br>ID | EVENT<br>DESCRIP-<br>TION | SYSLOG<br>SEVERITY                       | EVENT DATA                             | ADDITIONAL INFORMATION                                         |
|-------------|---------------------------|------------------------------------------|----------------------------------------|----------------------------------------------------------------|
| 34          | Immediate                 | 5–Notice                                 | suser=User Name                        | This event applies to devices                                  |
|             | Job<br>Overwrite          | ite                                      | dvchost=Device Name                    | with a hard disk drive (HDD),<br>and does not apply to devices |
| Enablement  |                           | deviceExternalId=Device Serial<br>Number | fitted with a solid-state drive (SSD). |                                                                |
|             |                           |                                          | outcome=Status                         |                                                                |

### Example Message:

<109>2020-04-12T19:20:50-05:00 SalesNEteam CEF:0|Xerox|Altalink C8135| 111.009.009.21000|34| Immediate job overwrite enablement |5|suser=Admin dvchost= SalesNEteam deviceExternalId=GN123456 outcome=Enabled

## 35 SA PIN Changed

When the system administrator admin account password is changed, an SA PIN Changed event is recorded.

| EVENT<br>ID | EVENT<br>DESCRIP-<br>TION | SYSLOG<br>SEVERITY | EVENT DATA                               | ADDITIONAL INFORMATION |
|-------------|---------------------------|--------------------|------------------------------------------|------------------------|
| 35          | SA PIN                    | 5–Notice           | suser=User Name                          |                        |
|             | Changed                   |                    | dvchost=Device Name                      |                        |
|             |                           |                    | deviceExternalId=Device Serial<br>Number |                        |
|             |                           |                    | outcome=Completion Status                |                        |
|             |                           |                    | msg=Interface                            |                        |
|             |                           |                    | src=Session IP Address                   |                        |

### Example Message:

<109>2022-08-26 T16:28:56+05:30xrx9c934e330e74CEF:0|Xerox|AltaLinkC8145| 118.010.002.23400|35|SAPINChanged|5|suser=admindvchost=XeroxAltaLinkC8145 (9D:85:88) deviceExternalId=EHQ206510outcome=Successmsg=Websrc=13.61.23.232

## 36 Audit Log File Saved

When the Audit Log file is saved to the device internal storage, an Audit Log File Saved event is recorded.

| EVENT<br>ID | EVENT<br>DESCRIP-<br>TION | SYSLOG<br>SEVERITY | EVENT DATA                               | ADDITIONAL INFORMATION       |
|-------------|---------------------------|--------------------|------------------------------------------|------------------------------|
| 36          | Audit Log File            | 5–Notice           | suser=User Name                          | This event precedes an Audit |
|             | Saved                     |                    | dvchost=Device Name                      | Log Download activity.       |
|             |                           |                    | deviceExternalId=Device Serial<br>Number |                              |
|             |                           |                    | outcome=Completion Status                |                              |

### Example Message:

<109>2020-04-12T19:20:50-05:00 SalesNEteam CEF:0|Xerox|AltalinkC8135| 111.009.009.21000|36| Audit log file saved |5|suser=Admin dvchost=SalesNEteam deviceExternalId=GN123456 outcome=Success

### 37 Force Traffic over Secure Connection

When the **Force Traffic over Secure Connection (HTTPS)** setting is enabled, disabled, or terminated, a Force Traffic over Secure Connection (HTTPS) event is recorded.

| EVENT<br>ID | EVENT<br>DESCRIP-<br>TION            | SYSLOG<br>SEVERITY | EVENT DATA                               | ADDITIONAL INFORMATION                                                                                                    |
|-------------|--------------------------------------|--------------------|------------------------------------------|----------------------------------------------------------------------------------------------------|
| 37          | Force Traffic                        | 5–Notice           | suser=User Name                          | • HTTPS is used for the                                                                                                    |
|             | over Secure<br>Connection<br>(HTTPS) |                    | dvchost=Device Name                      | connection to the<br>Embedded Web Server on                                                                                                    |
|             |                                      |                    | deviceExternalId=Device Serial<br>Number | the device. Some webpages<br>are required to use HTTPS                                                                                                    |
|             |                                      |                    | outcome=Completion Status                | <ul> <li>regardless of the Force<br/>Traffic over Secure<br/>Connection (HTTPS)<br/>setting.</li> <li>If the Completion Status<br/>shows as Terminated,<br/>the User Name is not shown<br/>in the message.</li> </ul> |

#### Example Message:

<109>2020-04-12T19:20:50-05:00 SalesNEteam CEF:0|Xerox|Altalink C8135| 111.009.009.21000|37| Force traffic over secure connection |5|suser=Admin dvchost=SalesNEteam deviceExternalId=GN123456 outcome=Enabled

## 38 Security Certificate

When a digital certificate is created, imported, exported, or deleted, a Security Certificate event is recorded.

| EVENT<br>ID | EVENT<br>DESCRIP-<br>TION | SYSLOG<br>SEVERITY | EVENT DATA                               | ADDITIONAL INFORMATION                                                                             |
|-------------|---------------------------|--------------------|------------------------------------------|----------------------------------------------------------------------------------------------------|
| 38          | Security                  | 5–Notice           | suser=User Name                          | Digital certificates that                                                                          |
|             | Certificate               |                    | dvchost=Device Name                      | apply to this event include                                                                        |
|             |                           |                    | deviceExternalId=Device Serial<br>Number | CA-Signed certificates,<br>Certificate Authority (CA)                                              |
|             |                           |                    | outcome=Completion Status                | certificates, and Peer Device certificates.                                                        |
|             |                           |                    |                                          | <ul> <li>Additionally, a Certificate<br/>Signing Request (CSR)<br/>triggers this event.</li> </ul> |

### Example Message:

<109>2020-04-12T19:20:50-05:00 SalesNEteam CEF:0|Xerox|AltalinkC8135| 111.009.009.21000|38| Security certificate |5|suser=Admin dvchost=SalesNEteam deviceExternalId=GN123456 outcome=Created

### 39 IPsec

When IPsec is enabled, disabled, configured, or terminated, an IPsec event is recorded.

| EVENT<br>ID | EVENT<br>DESCRIP-<br>TION | SYSLOG<br>SEVERITY | EVENT DATA                               | ADDITIONAL INFORMATION                              |
|-------------|---------------------------|--------------------|------------------------------------------|-----------------------------------------------------|
| 39          | IPsec                     | 5–Notice           | suser=User Name                          | If the Completion Status shows                      |
|             |                           |                    | dvchost=Device Name                      | as Terminated, the User<br>Name is not shown in the |
|             |                           |                    | deviceExternalId=Device Serial<br>Number | message.                                            |
|             |                           |                    | outcome=Completion Status                |                                                     |

### Example Message:

<109>2020-04-12T19:20:50-05:00 SalesNEteam CEF:0|Xerox|AltalinkC8135| 111.009.009.21000|39|IPsec|5|suser=Admindvchost=SalesNEteam deviceExternalId=GN123456 outcome=Configured

### 40 SNMPv3

When SNMPv3 is enabled, disabled, configured, or terminated, an SNMPv3 event is recorded.

| EVENT<br>ID | EVENT<br>DESCRIP-<br>TION | SYSLOG<br>SEVERITY | EVENT DATA                               | ADDITIONAL INFORMATION                              |
|-------------|---------------------------|--------------------|------------------------------------------|-----------------------------------------------------|
| 40          | SNMPv3                    | 5–Notice           | suser=User Name                          | If the Completion Status shows                      |
|             |                           |                    | dvchost=Device Name                      | as Terminated, the User<br>Name is not shown in the |
|             |                           |                    | deviceExternalId=Device Serial<br>Number | message.                                            |
|             |                           |                    | outcome=Completion Status                |                                                     |

### Example Message:

<109>2020-04-12T19:20:50-05:00 SalesNEteam CEF:0|Xerox|AltalinkC8135| 111.009.009.21000|40| SNMPv3|5|suser=Admin dvchost=SalesNEteam deviceExternalId=GN123456 outcome=Configured

# 41 IP Filtering Rules

When an IP Filtering rule is added, edited, or deleted, an IP Filtering Rules event is recorded.

| EVENT<br>ID | EVENT<br>DESCRIP-<br>TION | SYSLOG<br>SEVERITY | EVENT DATA                               | ADDITIONAL INFORMATION |
|-------------|---------------------------|--------------------|------------------------------------------|------------------------|
| 41          | IP Filtering              | 4–Warning          | suser=User Name                          |                        |
|             | Rules                     |                    | dvchost=Device Name                      |                        |
|             |                           |                    | deviceExternalId=Device Serial<br>Number |                        |
|             |                           |                    | outcome=Completion Status                |                        |

### Example Message:

<108>2020-04-12T19:20:50-05:00 SalesNEteam CEF:0|Xerox|AltalinkC8135| 111.009.009.21000|41| IP Filtering Rules |4|suser=Admin dvchost=SalesNEteam deviceExternalId=GN123456 outcome=Rule Added

## 42 Network Authentication Configuration

When the Login Method for the local user interface is changed to or from Validate on the Network, a Network Authentication Configuration event is recorded.

| EVENT<br>ID | EVENT<br>DESCRIP-<br>TION                            | SYSLOG<br>SEVERITY | EVENT DATA                                                                         | ADDITIONAL INFORMATION |
|-------------|------------------------------------------------------|--------------------|------------------------------------------------------------------------------------|------------------------|
| 42          | Network<br>Authentica-<br>tion<br>Configura-<br>tion | 5–Notice           | suser=User Name<br>dvchost=Device Name<br>deviceExternalId=Device Serial<br>Number |                        |

### Example Message:

<109>2020-04-12T19:20:50-05:00 SalesNEteam CEF:0|Xerox|AltalinkC8135| 111.009.009.21000 |42 | Network authentication configuration |5|suser=Admin dvchost=SalesNEteam deviceExternalId=GN123456 outcome=Configured

### 43 Device Clock

When the device clock settings for time zone, date and time, time format, or date format are changed, a Device Clock event is recorded.

| EVENT<br>ID | EVENT<br>DESCRIP-<br>TION | SYSLOG<br>SEVERITY | EVENT DATA                               | ADDITIONAL INFORMATION |
|-------------|---------------------------|--------------------|------------------------------------------|------------------------|
| 43          | Device Clock              | 5–Notice           | suser=User Name                          |                        |
|             |                           |                    | dvchost=Device Name                      |                        |
|             |                           |                    | deviceExternalId=Device Serial<br>Number |                        |
|             |                           |                    | outcome=Completion Status                |                        |

### Example Message:

<109>2020-04-12T19:20:50-05:00 SalesNEteam CEF:0|Xerox|AltalinkC8135| 111.009.009.21000 |43 | Device clock |5|suser=Admin dvchost=SalesNEteam deviceExternalId=GN123456 outcome=Time zone changed

# 44 Software Upgrade

When a software installation is attempted, a Software Upgrade event is recorded. The event provides the outcome of the installation attempt.

| EVENT<br>ID | EVENT<br>DESCRIP-<br>TION | SYSLOG<br>SEVERITY | EVENT DATA                               | ADDITIONAL INFORMATION                                                                                                    |
|-------------|---------------------------|--------------------|------------------------------------------|----------------------------------------------------------------------------------------------------|
| 44          | Software                  | 4–Warning          | suser=User Name                          | For Fleet Orchestrator                                                                                                    |
|             | Upgrade                   |                    | dvchost=Device Name                      | installations, the file can be                                                                                                    |
|             |                           |                    | deviceExternalId=Device Serial<br>Number | <ul> <li>installed locally. For this type of event, the originator of the file is recorded.</li> <li>For Fleet Orchestrator installations, the User Name shows as DeviceFileDist.</li> </ul> |
|             |                           |                    | outcome=Completion Status                |                                                                                                    |

### Example Message:

<108>2020-04-12T19:20:50-05:00 SalesNEteam CEF:0|Xerox|AltalinkC8135| 111.009.009.21000|44| Software upgrade |4|suser=Admin dvchost=SalesNEteam deviceExternalId=GN123456 outcome=Success

## 45 Clone File Operations

When a clone file is installed, downloaded, or submitted, a Clone File Operations event is recorded.

| EVENT<br>ID | EVENT<br>DESCRIP-<br>TION | SYSLOG<br>SEVERITY  | EVENT DATA                               | ADDITIONAL INFORMATION |
|-------------|---------------------------|---------------------|------------------------------------------|------------------------|
| 45          | Clone File                | 5–Notice            | suser=User Name                          |                        |
| Operations  |                           | dvchost=Device Name |                                          |                        |
|             |                           |                     | deviceExternalId=Device Serial<br>Number |                        |
|             |                           |                     | outcome=Completion Status                |                        |

### Example Message:

<109>2020-04-12T19:20:50-05:00 SalesNEteam CEF:0|Xerox|AltalinkC8135| 111.009.009.210000|45|Clone file operations|5|suser=Admin dvchost=SalesNEteam deviceExternalId=GN123456 outcome=Clone file installed:Success

## 46 Scan Metadata Validation

When the device attempts to validate metadata that a user enters during a Workflow Scanning job, a Scan Metadata Validation event is recorded.

| EVENT<br>ID | EVENT<br>DESCRIP-<br>TION | SYSLOG<br>SEVERITY | EVENT DATA                               | ADDITIONAL INFORMATION                                                           |
|-------------|---------------------------|--------------------|------------------------------------------|----------------------------------------------------------------------------------|
| 46          | Scan                      | 5–Notice           | dvchost=Device Name                      | The message indicates whether<br>the metadata validation<br>succeeded or failed. |
|             | Metadata<br>Validation    |                    | deviceExternalId=Device Serial<br>Number |                                                                                  |
|             |                           |                    | outcome=Completion Status                |                                                                                  |

### Example Message:

<109>2020-04-12T19:20:50-05:00 SalesNEteam CEF:0|Xerox|AltalinkC8135| 111.009.009.21000 |46 | Scan metadata validation |5|dvchost=SalesNEteam deviceExternalId=GN123456 outcome=Metadata validation success

### 47 Xerox Secure Access Configuration

When the Login Method for the local user interface is configured, or changed to or from Xerox Secure Access, a Xerox Secure Access Configuration event is recorded.

| EVENT<br>ID | EVENT<br>DESCRIP-<br>TION                    | SYSLOG<br>SEVERITY | EVENT DATA                             | ADDITIONAL INFORMATION |
|-------------|----------------------------------------------|--------------------|----------------------------------------|------------------------|
| 47          | Xerox Secure<br>Access<br>Configura-<br>tion | 5–Notice           | suser=User Name<br>dvchost=Device Name |                        |
|             |                                              |                    | outcome=Completion Status              |                        |

### Example Message:

<109>2020-04-12T19:20:50-05:00 SalesNEteam CEF:0|Xerox|AltalinkC8135| 111.009.009.21000|47|Xerox secure access configuration|5|dvchost=SalesNEteam deviceExternalId=GN123456 outcome=Configured

## 48 Service Login Copy Mode

When a Xerox service representative logs in to diagnostic mode to make test copies after they service the device, a Service Login Copy Mode event is recorded.

| EVENT<br>ID | EVENT<br>DESCRIP-<br>TION  | SYSLOG<br>SEVERITY | EVENT DATA                               | ADDITIONAL INFORMATION                                              |
|-------------|----------------------------|--------------------|------------------------------------------|---------------------------------------------------------------------|
| 48          | Service Login<br>Copy Mode | 5–Notice           | sourceServiceName=Service<br>Name        | If an invalid login code is<br>entered, failed event 32<br>appears. |
|             |                            |                    | dvchost=Device Name                      |                                                                     |
|             |                            |                    | deviceExternalId=Device Serial<br>Number |                                                                     |
|             |                            |                    | outcome=Completion Status                |                                                                     |

### Example Message:

<109>22020-04-12T19:20:50-05:00 SalesNEteam CEF:0|Xerox|AltalinkC8135| 111.009.009.21000|48| Service login copymode |5|sourceServiceName=ServiceName dvchost=SalesNEteam deviceExternalId=GN123456 outcome=Success
# 49 Smartcard Login

When a user logs in to the device using a smart card, a Smartcard Login event is recorded.

| EVENT<br>ID | EVENT<br>DESCRIP-<br>TION | SYSLOG<br>SEVERITY                       | EVENT DATA                | ADDITIONAL INFORMATION |
|-------------|---------------------------|------------------------------------------|---------------------------|------------------------|
| 49          | Smartcard                 | 5–Notice                                 | suser=User Name           |                        |
|             | Login                     |                                          | dvchost=Device Name       |                        |
|             |                           | deviceExternalId=Device Serial<br>Number |                           |                        |
|             |                           |                                          | outcome=Completion Status |                        |

### Example Message:

<109>2020-04-12T19:20:50-05:00 SalesNEteam CEF:0|Xerox|AltalinkC8135| 111.009.009.21000|49| Smartcard login|5|suser=JSmith dvchost=SalesNEteam deviceExternalId=GN123456 outcome=Success

### 50 Process Terminated

When an internal process is terminated, a Process Terminated event is recorded.

| EVENT<br>ID | EVENT<br>DESCRIP-<br>TION | SYSLOG<br>SEVERITY                       | EVENT DATA                | ADDITIONAL INFORMATION |
|-------------|---------------------------|------------------------------------------|---------------------------|------------------------|
| 50          | Process                   | 1–Alert                                  | dvchost=Device Name       |                        |
| Terminated  |                           | deviceExternalId=Device Serial<br>Number |                           |                        |
|             |                           |                                          | sproc=Process Name        |                        |
|             |                           |                                          | reason=Termination Reason |                        |

### Example Message:

<105>2020-04-12T19:20:50-05:00 SalesNEteam CEF:0|Xerox|AltalinkC8135| 111.009.009.21000 |50 | Process terminated |1|dvchost=SalesNEteam deviceExternalId=GN123456 sproc=File2EFax Name reason=Crash

# 51 Scheduled Disk Overwrite Configuration

When a Scheduled Disk Overwrite is enabled, disabled, or configured, a Scheduled Disk Overwrite Configuration event is recorded.

| EVENT<br>ID | EVENT<br>DESCRIP-<br>TION | SYSLOG<br>SEVERITY | EVENT DATA                               | ADDITIONAL INFORMATION                                         |
|-------------|---------------------------|--------------------|------------------------------------------|----------------------------------------------------------------|
| 51          | Scheduled<br>Disk         | 5–Notice           | suser=User Name                          | • This event applies to devices                                |
|             | Overwrite                 |                    | dvchost=Device Name                      | and does not apply to                                          |
|             | Configura-<br>tion        |                    | deviceExternalId=Device Serial<br>Number | devices fitted with a solid-<br>state drive (SSD).             |
|             |                           |                    | outcome=Completion Status                | • The Completion Status is shown as one of the following:      |
|             |                           |                    |                                          | - Enabled                                                      |
|             |                           |                    |                                          | - Disabled                                                     |
|             |                           |                    |                                          | <ul> <li>Schedule Mode</li> <li>Configured</li> </ul>          |
|             |                           |                    |                                          | - Schedule<br>Frequency<br>Configured                          |
|             |                           |                    |                                          | <ul> <li>Schedule Day Of</li> <li>Week Configured</li> </ul>   |
|             |                           |                    |                                          | <ul> <li>Schedule Day Of<br/>Month Configured</li> </ul>       |
|             |                           |                    |                                          | <ul> <li>Schedule Minute</li> <li>Of Day Configured</li> </ul> |

#### Example Message:

<109>2020-04-12T19:20:50-05:00 SalesNEteam CEF:0|Xerox|Altalink C8135| 111.009.009.21000|51| Scheduled disk overwrite configuration|5|suser=Admin dvchost=SalesNEteam deviceExternalId=GN123456 outcome=Schedule Mode Configured

# 53 Saved Jobs Backup

When saved jobs are backed up to an FTP server, a Saved Jobs Backup event is recorded.

| EVENT<br>ID | EVENT<br>DESCRIP-<br>TION | SYSLOG<br>SEVERITY | EVENT DATA                | ADDITIONAL INFORMATION         |
|-------------|---------------------------|--------------------|---------------------------|--------------------------------|
| 53          | Saved Jobs                | 6–Informational    | fname=File Name           | The User Name is the logged in |
|             | Backup                    |                    | suser=User Name           | user.                          |
|             |                           |                    | outcome=Completion Status |                                |
|             |                           |                    | act=IIO Status            |                                |

### Example Message:

<110>2020-04-12T19:20:50-05:00 SalesNEteam CEF:0|Xerox|AltalinkC8135| 111.009.009.21000|53| Saved jobs backup|6|fname=SalesReport suser=JSMith outcome=Normal act=IIO Not Applicable

### 54 Saved Jobs Restore

When saved jobs that are backed up are restored to the device from an FTP server, a Saved Jobs Restore event is recorded.

| EVENT<br>ID | EVENT<br>DESCRIP-<br>TION | SYSLOG<br>SEVERITY | EVENT DATA                | ADDITIONAL INFORMATION         |
|-------------|---------------------------|--------------------|---------------------------|--------------------------------|
| 54          | Saved Jobs                | 6–Informational    | fname=File Name           | The User Name is the logged in |
|             | Restore                   |                    | suser=User Name           | user.                          |
|             |                           |                    | outcome=Completion Status |                                |
|             |                           |                    | act=IIO Status            |                                |

### Example Message:

<110>2020-04-12T19:20:50-05:00 SalesNEteam CEF:0|Xerox|AltalinkC8135| 111.009.009.21000|54| Saved jobs restore |6|fname=SalesReport suser=JSMith outcome=Normal act=IIO Not Applicable

# 57 Session Timer Logout

When a user is logged out of the local user interface or the Embedded Web Server because the session times out, a Session Timer Logout event is recorded.

| EVENT<br>ID | EVENT<br>DESCRIP-<br>TION | SYSLOG<br>SEVERITY | EVENT DATA                               | ADDITIONAL INFORMATION |
|-------------|---------------------------|--------------------|------------------------------------------|------------------------|
| 57          | Session                   | 6–Informational    | dvchost=Device Name                      |                        |
|             | Timer Logout              |                    | deviceExternalId=Device Serial<br>Number |                        |
|             |                           |                    | msg=Interface                            |                        |
|             |                           |                    | suser=User Name                          |                        |
|             |                           |                    | src=Session IP Address                   |                        |

#### Example Message:

<110>2020-04-12T19:20:50-05:00 SalesNEteam CEF:0|Xerox|AltalinkC8135| 111.009.009.21000|57| Session timer logout |6|dvchost=SalesNEteam deviceExternalId=GN123456 msg=Web suser=JSmith src=198.51.100.0

# 58 Session Timeout Interval Change

When a user login session timeout value is changed, a Session Timeout Interval Change event is recorded.

| EVENT<br>ID | EVENT<br>DESCRIP-<br>TION     | SYSLOG<br>SEVERITY | EVENT DATA                               | ADDITIONAL INFORMATION |
|-------------|-------------------------------|--------------------|------------------------------------------|------------------------|
| 58          | Session                       | 5–Notice           | dvchost=Device Name                      |                        |
|             | Timeout<br>Interval<br>Chapae |                    | deviceExternalId=Device Serial<br>Number |                        |
| change      |                               | msg=Interface      |                                          |                        |
|             |                               | suser=User Name    |                                          |                        |
|             |                               |                    | src=Session IP Address                   |                        |
|             |                               |                    | outcome=Completion Status                |                        |

#### Example Message:

<109>2020-04-12T19:20:50-05:00 SalesNEteam CEF:0|Xerox|AltalinkC8135| 111.009.009.21000|58|Session timeout interval change|5|dvchost=SalesNEteam deviceExternalId=GN123456 msg=Web suser=JSmith src=198.51.100.0 outcome=Success

### 59 User Permissions

When user permissions are configured, a User Permissions event is recorded.

| EVENT<br>ID | EVENT<br>DESCRIP-<br>TION | SYSLOG<br>SEVERITY | EVENT DATA                               | ADDITIONAL INFORMATION |
|-------------|---------------------------|--------------------|------------------------------------------|------------------------|
| 59          | User                      | 5–Notice           | dvchost=Device Name                      |                        |
|             | Permissions               |                    | deviceExternalId=Device Serial<br>Number |                        |
|             |                           |                    | msg=Interface                            |                        |
|             |                           |                    | suser=User Name                          |                        |
|             |                           |                    | src=Session IP Address                   |                        |
|             |                           |                    | outcome=Completion Status                |                        |

### Example Message:

<109>2020-04-12T19:20:50-05:00 SalesNEteam CEF:0|Xerox|AltalinkC8135| 111.009.009.21000|59|Userpermissions|5|dvchost=SalesNEteam deviceExternalId= GN123456 msg=Web suser=JSmith src=198.51.100.0 outcome=Configured

### 60 Device Clock NTP Configuration

When an NTP server is enabled, disabled, or configured, a Device Clock NTP Configuration event is recorded.

| EVENT<br>ID | EVENT<br>DESCRIP-<br>TION | SYSLOG<br>SEVERITY       | EVENT DATA                               | ADDITIONAL INFORMATION                                                                           |
|-------------|---------------------------|--------------------------|------------------------------------------|--------------------------------------------------------------------------------------------------|
| 60          | Device Clock              | 5–Notice                 | dvchost=Device Name                      | For the outcome to be                                                                            |
|             | NTP<br>Configura-<br>tion | NTP<br>Configura-<br>ion | deviceExternalId=Device Serial<br>Number | successful, confirmation that<br>the device is communicating<br>with the NTP server is required. |
|             |                           |                          | act=Action                               |                                                                                                  |
|             |                           |                          | dst=NTP Server                           |                                                                                                  |
|             |                           |                          | outcome=Completion Status                |                                                                                                  |

### Example Message:

<109>2020-04-12T19:20:50-05:00 SalesNEteam CEF:0|Xerox|AltalinkC8135| 111.009.009.21000|60| Device clock NTP configuration |5|dvchost=SalesNEteam deviceExternalId=GN123456 act=Config NTP dst=198.51.100.0 outcome=Success

### 61 Device Administrator Role Permission

When Device Administrator role rights are granted or revoked for a user, a Device Administrator Role Permission event is recorded.

| EVENT<br>ID | EVENT<br>DESCRIP-<br>TION | SYSLOG<br>SEVERITY | EVENT DATA                                            | ADDITIONAL INFORMATION                                        |
|-------------|---------------------------|--------------------|-------------------------------------------------------|---------------------------------------------------------------|
| 61          | Device<br>Administrator   | 4–Warning          | dvchost=Device Name<br>deviceExternalId=Device Serial | This event applies to users that are registered on the device |
|             | Role<br>Permission        |                    | Number                                                | user database only.                                           |
|             |                           |                    | suser=User Name                                       |                                                               |
|             |                           |                    | outcome=Completion Status                             |                                                               |

### Example Message:

<108>2020-04-12T19:20:50-05:00 SalesNEteam CEF:0|Xerox|Altalink C8135| 111.009.009.21000|61| Device administrator role permission|4| dvchost= SalesNEteam deviceExternalId=GN123456 suser=JSmith outcome=Grant

# 62 Smartcard Configuration

When the device Smart Card Authentication option is enabled, disabled, or configured, a Smartcard Configuration event is recorded.

| EVENT<br>ID | EVENT<br>DESCRIP-<br>TION | SYSLOG<br>SEVERITY | EVENT DATA                               | ADDITIONAL INFORMATION |
|-------------|---------------------------|--------------------|------------------------------------------|------------------------|
| 62          | Smartcard                 | 5–Notice           | suser=User Name                          |                        |
|             | Configura-<br>tion        |                    | dvchost=Device Name                      |                        |
|             |                           |                    | deviceExternalId=Device Serial<br>Number |                        |
|             |                           |                    | msg=Card Type                            |                        |
|             |                           |                    | outcome=Completion Status                |                        |

#### Example Message:

<109>2020-04-12T19:20:50-05:00 SalesNEteam CEF:0|Xerox|AltalinkC8135| 111.009.009.21000|62|Smartcard configuration|5|suser=Admin dvchost= SalesNEteam deviceExternalId=GN123456 msg=CAC/PIV outcome=Enabled

# 63 IPv6 Configuration

When IPv6 is configured, enabled, or disabled for the device wired or wireless network interfaces, an IPv6 Configuration event is recorded.

| EVENT<br>ID | EVENT<br>DESCRIP-<br>TION | SYSLOG<br>SEVERITY | EVENT DATA                               | ADDITIONAL INFORMATION |
|-------------|---------------------------|--------------------|------------------------------------------|------------------------|
| 63          | IPv6<br>Configura-        | 5–Notice           | suser=User Name<br>dvchost=Device Name   |                        |
| tion        | tion                      |                    | deviceExternalId=Device Serial<br>Number |                        |
|             |                           |                    | outcome=Completion Status                |                        |

### Example Message:

<109>2020-04-12T19:20:50-05:00 SalesNEteam CEF:0|Xerox|AltalinkC8135| 111.009.009.21000|63|IPv6configuration|5|suser=Admindvchost=SalesNEteam deviceExternalId=GN123456outcome=EnabledWireless

## 64 802.1x Configuration

When 802.1x is configured, enabled, or disabled for the device wired network interfaces, an 802.1x Configuration event is recorded.

| EVENT<br>ID     | EVENT<br>DESCRIP-<br>TION | SYSLOG<br>SEVERITY | EVENT DATA                               | ADDITIONAL INFORMATION                                      |
|-----------------|---------------------------|--------------------|------------------------------------------|-------------------------------------------------------------|
| 64              | 802.1x                    | 5–Notice           | suser=User Name                          | This event applies to wired                                 |
| Configu<br>tion | Configura-<br>tion        |                    | dvchost=Device Name                      | network interfaces only. Any<br>wireless 802.1x changes are |
|                 |                           |                    | deviceExternalId=Device Serial<br>Number | covered in event 99.                                        |
|                 |                           |                    | outcome=Completion Status                |                                                             |

#### Example Message:

<109>2020-04-12T19:20:50-05:00 SalesNEteam CEF:0|Xerox|AltalinkC8135| 111.009.009.21000|64|802.1xConfiguration|5|suser=Admindvchost=SalesNEteam deviceExternalId=GN123456 outcome=Enabled

## 65 Abnormal System Termination

When the device restarts to solve a problem, an Abnormal System Termination event is recorded.

| EVENT<br>ID | EVENT<br>DESCRIP-<br>TION | SYSLOG<br>SEVERITY | EVENT DATA                               | ADDITIONAL INFORMATION |
|-------------|---------------------------|--------------------|------------------------------------------|------------------------|
| 65          | Abnormal                  | 0–Emergency        | dvchost=Device Name                      |                        |
|             | System<br>Termination     |                    | deviceExternalId=Device Serial<br>Number |                        |

### Example Message:

<104>2020-04-12T19:20:50-05:00 SalesNEteam CEF:0|Xerox|AltalinkC8135| 111.009.009.21000|65| Abnormal system termination|0|suser=Admin dvchost= SalesNEteam deviceExternalId=GN123456

### 66 Local Authentication Enablement

When the Login Method for the local user interface or the Embedded Web Server is changed to or from Validate on the Device, a Local Authentication Enablement event is recorded.

| EVENT<br>ID    | EVENT<br>DESCRIP-<br>TION | SYSLOG<br>SEVERITY | EVENT DATA                               | ADDITIONAL INFORMATION |
|----------------|---------------------------|--------------------|------------------------------------------|------------------------|
| 66             | Local<br>Authentica-      | t                  | suser=User Name                          |                        |
| tion<br>Enable | tion                      |                    | dvchost=Device Name                      |                        |
|                | Enablement                |                    | deviceExternalId=Device Serial<br>Number |                        |
|                |                           |                    | outcome=Completion Status                |                        |

#### Example Message:

<109>2020-04-12T19:20:50-05:00 SalesNEteam CEF:0|Xerox|AltalinkC8135| 111.009.009.21000|66|Local authentication enablement|5|suser=Admin dvchost= SalesNEteam deviceExternalId=GN123456 outcome=Enabled

# 67 Web User Interface Login Method

When the Login Method for the Embedded Web Server is changed, a Web User Interface Login Method event is recorded.

| EVENT<br>ID                  | EVENT<br>DESCRIP-<br>TION | SYSLOG<br>SEVERITY | EVENT DATA                               | ADDITIONAL INFORMATION |
|------------------------------|---------------------------|--------------------|------------------------------------------|------------------------|
| 67                           | Web User                  | 5–Notice           | suser=User Name                          |                        |
| Interface<br>Login<br>Method | Interface<br>Login        |                    | dvchost=Device Name                      |                        |
|                              | Method                    | thod               | deviceExternalId=Device Serial<br>Number |                        |
|                              |                           |                    | msg=Authentication Method<br>Enabled     |                        |

### Example Message:

<109>2020-04-12T19:20:50-05:00 SalesNEteam CEF:0|Xerox|AltalinkC8135| 111.009.009.21000|67|Webuserinterfaceloginmethod|5|suser=Admindvchost= SalesNEteam deviceExternalId=GN123456msg=Network

### 68 FIPS Mode Configuration

When any change is made to Federal Information Processing Standard (FIPS) mode, a FIPS Mode Configuration event is recorded.

| EVENT<br>ID | EVENT<br>DESCRIP-<br>TION | SYSLOG<br>SEVERITY | EVENT DATA                               | ADDITIONAL INFORMATION |
|-------------|---------------------------|--------------------|------------------------------------------|------------------------|
| 68          | FIPS Mode                 | 5–Notice           | suser=User Name                          |                        |
|             | Configura-<br>tion        |                    | dvchost=Device Name                      |                        |
|             |                           |                    | deviceExternalId=Device Serial<br>Number |                        |
|             |                           |                    | outcome=Completion Status                |                        |

#### Example Message:

<109>2020-04-12T19:20:50-05:00 SalesNEteam CEF:0|Xerox|AltalinkC8135| 111.009.009.21000|68| FIPS mode configuration |5|suser=Admin dvchost=SalesNEteam deviceExternalId=GN123456 outcome=Enabled

# 69 Xerox Secure Access Login

When a user logs in to the device using the Xerox Secure Access Unified ID System<sup>®</sup>, a Xerox Secure Access Login event is recorded.

| EVENT<br>ID | EVENT<br>DESCRIP-<br>TION | SYSLOG<br>SEVERITY | EVENT DATA                               | ADDITIONAL INFORMATION |
|-------------|---------------------------|--------------------|------------------------------------------|------------------------|
| 69          | Xerox Secure              | 5–Notice           | suser=User Name                          |                        |
|             | Access Login              | Login              | dvchost=Device Name                      |                        |
|             |                           |                    | deviceExternalId=Device Serial<br>Number |                        |
|             |                           |                    | outcome=Completion Status                |                        |

### Example Message:

<109>2020-04-12T19:20:50-05:00 SalesNEteam CEF:0|Xerox|Altalink C8135| 111.009.009.21000|69|Xerox secure access login|5|suser=Admin dvchost= SalesNEteam deviceExternalId=GN123456 outcome=Success

# 70 Print from USB Enablement

When the Print From USB feature is enabled or disabled for the local user interface (LUI), a Print from USB Enablement event is recorded.

| EVENT<br>ID | EVENT<br>DESCRIP-<br>TION | SYSLOG<br>SEVERITY | EVENT DATA                               | ADDITIONAL INFORMATION |
|-------------|---------------------------|--------------------|------------------------------------------|------------------------|
| 70          | Print from                | 5–Notice           | suser=User Name                          |                        |
|             | USB<br>Enablement         | ment               | dvchost=Device Name                      |                        |
|             |                           |                    | deviceExternalId=Device Serial<br>Number |                        |
|             |                           |                    | outcome=Completion Status                |                        |

#### Example Message:

<109>2020-04-12T19:20:50-05:00 SalesNEteam CEF:0|Xerox|AltalinkC8135| 111.009.009.21000 |70 | Print from USB enablement |5|suser=Admin dvchost= SalesNEteam deviceExternalId=GN123456 outcome=Enabled

# 71 USB Port Enablement

When a USB port on the device is enabled or disabled, a USB Port Enablement event is recorded.

| EVENT<br>ID | EVENT<br>DESCRIP-<br>TION | SYSLOG<br>SEVERITY | EVENT DATA                               | ADDITIONAL INFORMATION |
|-------------|---------------------------|--------------------|------------------------------------------|------------------------|
| 71          | USB Port                  | 4–Warning          | suser=User Name                          |                        |
|             | Enablement                | t                  | dvchost=Device Name                      |                        |
|             |                           |                    | deviceExternalId=Device Serial<br>Number |                        |
|             |                           |                    | msg=USB Port ID                          |                        |
|             |                           |                    | outcome=Completion Status                |                        |

### Example Message:

<108>2020-04-12T19:20:50-05:00 SalesNEteam CEF:0|Xerox|AltalinkC8135| 111.009.009.21000|71|USB port enablement |4|suser=Admin dvchost=SalesNEteam deviceExternalId=GN123456 msg=Front aux outcome=Enabled

# 72 Scan to USB Enablement

When the Scan to USB feature is enabled or disabled for the local user interface (LUI), a Scan to USB Enablement event is recorded.

| EVENT<br>ID | EVENT<br>DESCRIP-<br>TION | SYSLOG<br>SEVERITY | EVENT DATA                               | ADDITIONAL INFORMATION |
|-------------|---------------------------|--------------------|------------------------------------------|------------------------|
| 72          | Scan to USB               | 5–Notice           | suser=User Name                          |                        |
|             | Enablement                |                    | dvchost=Device Name                      |                        |
|             |                           |                    | deviceExternalId=Device Serial<br>Number |                        |
|             |                           |                    | outcome=Completion Status                |                        |

#### Example Message:

<109>2020-04-12T19:20:50-05:00 SalesNEteam CEF:0|Xerox|AltalinkC8135| 111.009.009.21000|72|Scan to USB enablement |5|suser=Admin dvchost=SalesNEteam deviceExternalId=GN123456 outcome=Enabled

# 73 System Log Download

When a user or Xerox service representative downloads support logs from the device using the local user interface or the Embedded Web Server, a System Log Download event is recorded.

| EVENT<br>ID | EVENT<br>DESCRIP-<br>TION | SYSLOG<br>SEVERITY | EVENT DATA                  | ADDITIONAL INFORMATION |
|-------------|---------------------------|--------------------|-----------------------------|------------------------|
| 73          | System Log                | 6–Informational    | suser=User Name             |                        |
|             | Download                  |                    | dvchost=Device Name         |                        |
|             |                           |                    | fname=File names downloaded |                        |
|             |                           |                    | msg=Destination             |                        |
|             |                           |                    | outcome=Completion Status   |                        |

### Example Message:

<110>2020-04-12T19:20:50-05:00 SalesNEteam CEF:0|Xerox|AltalinkC8135| 111.009.009.21000|73|Systemlogdownload|6|suser=Admindvchost=SalesNEteam fname=UsageLog.csvdownloadedmsg=USBdeviceoutcome=Success

# 74 Scan to USB Job

### On completion of a Scan to USB job, a Scan to USB Job event is recorded.

| EVENT<br>ID | EVENT<br>DESCRIP-<br>TION | SYSLOG<br>SEVERITY | EVENT DATA                               | ADDITIONAL INFORMATION |
|-------------|---------------------------|--------------------|------------------------------------------|------------------------|
| 74          | Scan to USB               | 6–Informational    | xrxjob1=Job Name                         |                        |
|             | dof                       |                    | suser=User Name                          |                        |
|             |                           |                    | outcome=Completion Status                |                        |
|             |                           |                    | act=IIO Status                           |                        |
|             |                           |                    | xrxaccUID1=Accounting User<br>ID-Name    |                        |
|             |                           |                    | xrxaccAID1=Accounting<br>Account ID-Name |                        |

### Example Message:

<110>2020-04-12T19:20:50-05:00 SalesNEteam CEF:0|Xerox|AltalinkC8135| 111.009.009.21000|74|Scan to USB job|6|xrxjob1=SalesReport suser=JSmith outcome=Success act=II0 Not Applicable xrxaccUID1=JSmith xrxaccAID1=Sales

# 75 Remote Control Panel Configuration

The Remote Control Panel allows you to access the control panel of the printer from a Web browser. When the Remote Control Panel is enabled, disabled, or configured, a Remote Control Panel Configuration event is recorded.

| EVENT<br>ID | EVENT<br>DESCRIP-<br>TION                     | SYSLOG<br>SEVERITY                                    | EVENT DATA                               | ADDITIONAL INFORMATION |
|-------------|-----------------------------------------------|-------------------------------------------------------|------------------------------------------|------------------------|
| 75          | Remote<br>Control Panel<br>Configura-<br>tion | Remote 5–Notice<br>Control Panel<br>Configura-<br>ion | suser=User Name<br>dvchost=Device Name   |                        |
|             |                                               |                                                       | deviceExternalId=Device Serial<br>Number |                        |
|             |                                               |                                                       | outcome=Completion Status                |                        |

### Example Message:

<109>2020-04-12T19:20:50-05:00 SalesNEteam CEF:0|Xerox|Altalink C8135| 111.009.009.21000 |75 | Remote control panel configuration |5|suser=Admin dvchost= SalesNEteam deviceExternalId=GN123456 outcome=Enabled

### 76 Remote Control Panel Session

When a Remote Control Panel session starts or ends, a Remote Control Panel Session event is recorded.

| EVENT<br>ID | EVENT<br>DESCRIP-<br>TION | SYSLOG<br>SEVERITY | EVENT DATA                               | ADDITIONAL INFORMATION |
|-------------|---------------------------|--------------------|------------------------------------------|------------------------|
| 76          | Remote                    | 5–Notice           | suser=User Name                          |                        |
|             | Control Panel<br>Session  | nel                | dvchost=Device Name                      |                        |
|             |                           |                    | deviceExternalId=Device Serial<br>Number |                        |
|             |                           |                    | outcome=Completion Status                |                        |
|             |                           |                    | src=Remote Client IP Address             |                        |

#### Example Message:

<109>2020-04-12T19:20:50-05:00 SalesNEteam CEF:0|Xerox|Altalink C8135| 111.009.009.21000|76| Remote control panel session |5|suser=JSmith dvchost= SalesNEteam deviceExternalId=GN123456 outcome=Enabled src=198.51.100.0

# 77 Remote Scan Feature Enablement

Remote Scanning enables users to scan images to a TWAIN-compliant application using the TWAIN driver. When Remote Scanning is enabled or disabled, a Remote Scan Feature Enablement event is recorded.

| EVENT<br>ID | EVENT<br>DESCRIP-<br>TION | SYSLOG<br>SEVERITY  | EVENT DATA                               | ADDITIONAL INFORMATION |
|-------------|---------------------------|---------------------|------------------------------------------|------------------------|
| 77          | Remote Scan<br>Feature    | 5–Notice            | suser=User Name                          |                        |
| Enablement  |                           | dvchost=Device Name |                                          |                        |
|             |                           |                     | deviceExternalId=Device Serial<br>Number |                        |
|             |                           |                     | outcome=Completion Status                |                        |

### Example Message:

<109>2020-04-12T19:20:50-05:00 SalesNEteam CEF:0|Xerox|AltalinkC8135| 111.009.009.21000 |77 | Remote Scan feature enablement |5|suser=Admin dvchost= SalesNEteam deviceExternalId=GN123456 outcome=Enabled

# 78 Remote Scan Job Submitted

When a remote scan job is submitted to the device, a Remote Scan Job Submitted event is recorded.

| EVENT<br>ID | EVENT<br>DESCRIP-<br>TION          | SYSLOG<br>SEVERITY | EVENT DATA                               | ADDITIONAL INFORMATION                                                     |
|-------------|------------------------------------|--------------------|------------------------------------------|----------------------------------------------------------------------------|
| 78          | 78 Remote Scan<br>Job<br>Submitted | suser=User Name    | • This event is triggered on             |                                                                            |
|             |                                    |                    | src=IP Address of submitting client      | <ul><li>submission of the job.</li><li>The device can reject the</li></ul> |
|             |                                    |                    | dvchost=Device Name                      | JOD.                                                                       |
|             |                                    |                    | deviceExternalId=Device Serial<br>Number |                                                                            |
|             |                                    |                    | xrxjob1=Job Name                         |                                                                            |
|             |                                    |                    | outcome=Completion Status                |                                                                            |

### Example Message:

<110>2020-04-12T19:20:50-05:00 SalesNEteam CEF:0|Xerox|AltalinkC8135| 111.009.009.21000|78| Remote scan job submitted |6|suser=JSmith src=198.51.100.0 dvchost=SalesNEteam deviceExternalId=GN123456 xrxjob1=SalesReport outcome=Accept request

# 79 Remote Scan Job Completed

On completion of a remote scan job, a Remote Scan Job Completed event is recorded.

| EVENT<br>ID | EVENT<br>DESCRIP-<br>TION | SYSLOG<br>SEVERITY | EVENT DATA                               | ADDITIONAL INFORMATION |
|-------------|---------------------------|--------------------|------------------------------------------|------------------------|
| 79          | Remote Scan               | 6–Informational    | xrxjob1=Job Name                         |                        |
|             | Job<br>Completed          |                    | suser=User Name                          |                        |
|             |                           |                    | xrxaccUID1=Accounting User<br>ID-Name    |                        |
|             |                           |                    | xrxaccAID1=Accounting<br>Account ID-Name |                        |
|             |                           |                    | outcome=Completion Status                |                        |
|             |                           |                    | act=IIO Status                           |                        |
|             |                           |                    | msg=Destination                          |                        |

### Example Message:

<110>2020-04-12T19:20:50-05:00 SalesNEteam CEF:0|Xerox|AltalinkC8135| 111.009.009.21000 |79 | Remote scan job completed |6|xrxjob1=SalesReport suser= JSmith xrxaccUID1=JSmith xrxaccAID1=Sales act=IIO Not Applicable Status msg=Web Service

### 80 SMTP Connection Encryption

When Simple Mail Transfer Protocol (SMTP) connection encryption is configured, an SMTP Connection Encryption event is recorded.

| EVENT<br>ID     | EVENT<br>DESCRIP-<br>TION | SYSLOG<br>SEVERITY | EVENT DATA                               | ADDITIONAL INFORMATION          |
|-----------------|---------------------------|--------------------|------------------------------------------|---------------------------------|
| 80              | SMTP                      | 5–Notice           | suser=User Name                          | Details about the option that   |
| Conne<br>Encryp | Connection<br>Encryption  |                    | dvchost=Device Name                      | was enabled are included in the |
|                 |                           |                    | deviceExternalId=Device Serial<br>Number |                                 |
|                 |                           |                    | outcome=Completion Status                |                                 |

#### Example Message:

<109>2020-04-12T19:20:50-05:00 SalesNEteam CEF:0|Xerox|AltalinkC8135| 111.009.009.21000 |80 | SMTP connection encryption |5|suser=Admin dvchost= SalesNEteam deviceExternalId=GN123456 outcome=Enabled for SSL/TLS

# 81 Email Domain Filtering Rule

When email domain filtering rules are added, deleted, or configured, an Email Domain Filtering Rule event is recorded.

| EVENT<br>ID    | EVENT<br>DESCRIP-<br>TION | SYSLOG<br>SEVERITY  | EVENT DATA                               | ADDITIONAL INFORMATION |
|----------------|---------------------------|---------------------|------------------------------------------|------------------------|
| 81             | Email<br>Domain           | 5–Notice            | suser=User Name                          |                        |
| Filtering Rule |                           | dvchost=Device Name |                                          |                        |
|                |                           |                     | deviceExternalId=Device Serial<br>Number |                        |
|                |                           |                     | outcome=Completion Status                |                        |

### Example Message:

<109>2020-04-12T19:20:50-05:00 SalesNEteam CEF:0|Xerox|Altalink C8135| 111.009.009.21000 |81 | Email domain filtering rule |5|suser=Admin dvchost= SalesNEteam deviceExternalId=GN123456 outcome=Rule Added

# 82 Software Verification Test Started

The Software Verification Test checks the software files to confirm that they are not corrupt or modified. When a device Software Verification Test starts, a Software Verification Started event is recorded.

| EVENT<br>ID | EVENT<br>DESCRIP-<br>TION    | SYSLOG<br>SEVERITY | EVENT DATA                               | ADDITIONAL INFORMATION |
|-------------|------------------------------|--------------------|------------------------------------------|------------------------|
| 82          | Software                     | 5–Notice           | dvchost=Device Name                      |                        |
|             | Verification<br>Test Started |                    | deviceExternalId=Device Serial<br>Number |                        |

Example Message:

<109>2020-04-12T19:20:50-05:00 SalesNEteam CEF:0|Xerox|AltalinkC8135| 111.009.009.21000 |82 | Software verification test started |5|dvchost=SalesNEteam deviceExternalId=GN123456

# 83 Software Verification Test Complete

The Software Verification Test checks the software files to confirm that they are not corrupt or modified. When a device Software Verification Test finishes, a Software Verification Completed event is recorded.

| EVENT<br>ID                      | EVENT<br>DESCRIP-<br>TION | SYSLOG<br>SEVERITY                       | EVENT DATA                | ADDITIONAL INFORMATION |
|----------------------------------|---------------------------|------------------------------------------|---------------------------|------------------------|
| 83                               | Software                  | oftware 5–Notice                         | dvchost=Device Name       |                        |
| Verification<br>Test<br>Complete |                           | deviceExternalId=Device Serial<br>Number |                           |                        |
|                                  | complete                  |                                          | outcome=Completion Status |                        |

### Example Message:

<109>2020-04-12T19:20:50-05:00 SalesNEteam CEF:0|Xerox|Altalink C8135| 111.009.009.21000 |83 | Software verification test complete |5|suser=Admin dvchost=SalesNEteam deviceExternalId=GN123456 outcome=Success

### 84 Trellix Embedded Security State

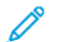

Note: Trellix formerly known as McAfee.

When the Trellix Security level is changed, a Trellix Embedded Security State event is recorded.

| EVENT<br>ID                  | EVENT<br>DESCRIP-<br>TION | SYSLOG<br>SEVERITY | EVENT DATA                               | ADDITIONAL INFORMATION                      |
|------------------------------|---------------------------|--------------------|------------------------------------------|---------------------------------------------|
| 84                           | Trellix                   | 1–Alert            | suser=User Name                          | The possible security modes are             |
| Embedde<br>Security<br>State | Embedded<br>Security      |                    | dvchost=Device Name                      | Enhanced Security and<br>Integrity Control. |
|                              | State                     |                    | deviceExternalId=Device Serial<br>Number |                                             |
|                              |                           |                    | act=Security Mode                        |                                             |
|                              |                           |                    | outcome=Completion Status                |                                             |

### Example Message:

<109>2022-12-12T19:20:50-05:00 SalesNEteam CEF:0|Xerox|AltalinkC8135| 111.009.009.21000|84| Trellix Embedded Security State |1|suser=Admin dvchost= SalesNEteam deviceExternalId=GN123456 act=Enhanced Security outcome=Enabled

### 85 Trellix Embedded Security Event

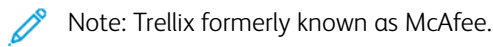

When Trellix Embedded Control prevents a Read, Modify, or Execute operation, a Trellix Embedded Security Event message is recorded.

| EVENT<br>ID      | EVENT<br>DESCRIP-<br>TION     | SYSLOG<br>SEVERITY        | EVENT DATA                               | ADDITIONAL INFORMATION                |
|------------------|-------------------------------|---------------------------|------------------------------------------|---------------------------------------|
| 85               | Trellix                       | 1–Alert                   | dvchost=Device Name                      | Additionally, this event is           |
| Em<br>Sei<br>Eve | Embedded<br>Security<br>Event | nbedded<br>ecurity<br>ent | deviceExternalId=Device Serial<br>Number | generated when a Deluge event occurs. |
|                  |                               |                           | act=Type                                 |                                       |
|                  |                               |                           | msg=message text                         |                                       |

Example Message:

<105>2022-12-12T19:20:50-05:00 SalesNEteam CEF:0|Xerox|AltalinkC8135| 111.009.009.21000 |85 | Trellix Embedded security event |1|dvchost=SalesNEteam deviceExternalId=GN123456 act=Modify msg=Xerox Security prevented an attempt to read file 'stunnel.pem' by process curl

For more information, go to www.xerox.com/security.

### 87 Trellix Embedded Security Agent

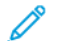

Note: Trellix formerly known as McAfee.

When Trellix Embedded Security Agent is enabled or disabled, a Trellix Embedded Security event is recorded.

| EVENT<br>ID | EVENT<br>DESCRIP-<br>TION     | SYSLOG<br>SEVERITY | EVENT DATA                               | ADDITIONAL INFORMATION                                                                                                    |
|-------------|-------------------------------|--------------------|------------------------------------------|----------------------------------------------------------------------------------------------------|
| 87          | Trellix                       | 5–Notice           | suser=User Name                          | This event is for the agent that                                                                                                    |
|             | Embedded<br>Security<br>Agent |                    | dvchost=Device Name                      | communicates with the Trellix<br>ePolicy Orchestrator (ePO)<br>server. If the ePO server is<br>changed, an Enabled<br>outcome is recorded. |
|             |                               |                    | deviceExternalId=Device Serial<br>Number |                                                                                                    |
|             |                               |                    | outcome=Completion Status                |                                                                                                    |

#### Example Message:

<109>2022-12-12T19:20:50-05:00 SalesNEteam CEF:0|Xerox|AltalinkC8135| 111.009.009.21000|87| Trellix Embedded security agent |5|suser=Admin dvchost= SalesNEteam deviceExternalId=GN123456 outcome=Enabled

### 88 Digital Certificate Import Failure

If a digital certificate import failure occurs, a Digital Certificate Import Failure event is recorded.

| EVENT<br>ID        | EVENT<br>DESCRIP-<br>TION        | SYSLOG<br>SEVERITY | EVENT DATA                               | ADDITIONAL INFORMATION                                                                           |
|--------------------|----------------------------------|--------------------|------------------------------------------|--------------------------------------------------------------------------------------------------|
| 88                 | Digital                          | 4–Warning          | dvchost=Device Name                      | This event occurs if the device                                                                  |
| Cer<br>Imj<br>Fail | Certificate<br>Import<br>Failure |                    | deviceExternalId=Device Serial<br>Number | rejects an attempt to add an<br>email address and certificate to<br>the device for secure email. |
|                    |                                  |                    | suser=Email address of requestor         |                                                                                                  |
|                    |                                  |                    | reason=Failure Reason                    |                                                                                                  |

#### Example Message:

<108>2020-04-12T19:20:50-05:00 SalesNEteam CEF:0|Xerox|AltalinkC8135| 111.009.009.21000|88| Digital certificate import failure |4|dvchost=SalesNEteam deviceExternalId=GN123456 suser=jsmith@bigsales.com reason=InvalidCertificate
### 89 Device User Account Management

When local users are created or deleted on the device, a Device User Account Management event is recorded.

| EVENT<br>ID | EVENT<br>DESCRIP-<br>TION | SYSLOG<br>SEVERITY                       | EVENT DATA                          | ADDITIONAL INFORMATION |
|-------------|---------------------------|------------------------------------------|-------------------------------------|------------------------|
| 89          | Device User               | 5–Notice                                 | suser=User Name                     |                        |
|             | Account<br>Manaae-        |                                          | dvchost=Device Name                 |                        |
| ment        |                           | deviceExternalId=Device Serial<br>Number |                                     |                        |
|             |                           |                                          | duser=User Name added or<br>deleted |                        |
|             |                           |                                          | outcome=Completion Status           |                        |

#### Example Message:

<109>2020-04-12T19:20:50-05:00 SalesNEteam CEF:0|Xerox|AltalinkC8135| 111.009.009.21000 |89 | Device user account management |5|suser=Admin dvchost= SalesNEteam deviceExternalId=GN123456 duser=JSmith outcome=Created

# 90 Device User Account Password Change

When the password of a user account in the device user database is modified, a Device User Account Password Change event is recorded.

| EVENT<br>ID | EVENT<br>DESCRIP-<br>TION     | SYSLOG<br>SEVERITY | EVENT DATA                               | ADDITIONAL INFORMATION |
|-------------|-------------------------------|--------------------|------------------------------------------|------------------------|
| 90          | Device User                   | 5–Notice           | suser=User Name                          |                        |
|             | Account<br>Password<br>Change |                    | dvchost=Device Name                      |                        |
|             |                               |                    | deviceExternalId=Device Serial<br>Number |                        |
|             |                               |                    | duser=User name affected                 |                        |
|             |                               |                    | outcome=Completion Status                |                        |

#### Example Message:

<109>2020-04-12T19:20:50-05:00 SalesNEteam CEF:0|Xerox|AltalinkC8135| 111.009.009.21000 | 90 | Device user account password change |5|suser=Admin dvchost= SalesNEteam deviceExternalId=GN123456 duser=JSmith outcome=Password Modified

### 91 Embedded Fax Job Secure Print Passcode

When the Secure Print Passcode for incoming embedded fax jobs is configured for the fax Secure Receive feature, an Embedded Fax Job Secure Print Passcode event is recorded.

| EVENT<br>ID | EVENT<br>DESCRIP-<br>TION | SYSLOG<br>SEVERITY | EVENT DATA                               | ADDITIONAL INFORMATION |
|-------------|---------------------------|--------------------|------------------------------------------|------------------------|
| 91          | Embedded                  | 5–Notice           | suser=User Name                          |                        |
|             | Fax Job<br>Secure Print   |                    | dvchost=Device Name                      |                        |
| Passcode    | Passcode                  |                    | deviceExternalId=Device Serial<br>Number |                        |
|             |                           |                    | outcome=Completion Status                |                        |

#### Example Message:

<109>2020-04-12T19:20:50-05:00 SalesNEteam CEF:0|Xerox|AltalinkC8135| 111.009.009.21000|91| Embedded fax job secure print passcode |5|suser=JSmith dvchost=SalesNEteam deviceExternalId=GN123456 outcome=Created

## 92 Scan to Mailbox Folder Password

When the password for a Scan to Mailbox folder is configured, a Scan to Mailbox Folder Password event is recorded.

| EVENT<br>ID | EVENT<br>DESCRIP-<br>TION     | SYSLOG<br>SEVERITY | EVENT DATA                               | ADDITIONAL INFORMATION |
|-------------|-------------------------------|--------------------|------------------------------------------|------------------------|
| 92          | Scan to                       | 5–Notice           | suser=User Name                          |                        |
|             | Mailbox<br>Folder<br>Password |                    | dvchost=Device Name                      |                        |
|             |                               |                    | deviceExternalId=Device Serial<br>Number |                        |
|             |                               |                    | msg=Folder Name                          |                        |
|             |                               |                    | outcome=Completion Status                |                        |

#### Example Message:

<109>2020-04-12T19:20:50-05:00 SalesNEteam CEF:0|Xerox|Altalink C8135| 111.009.009.21000|92| Scan to mailbox folder password |5|suser=JSmith dvchost= SalesNEteam deviceExternalId=GN123456 msg=Sales outcome=Password was Changed

### 93 Embedded Fax Mailbox Passcode

When the password for an Embedded Fax Mailbox is configured, an Embedded Fax Mailbox Passcode event is recorded.

| EVENT<br>ID | EVENT<br>DESCRIP-<br>TION | SYSLOG<br>SEVERITY | EVENT DATA                               | ADDITIONAL INFORMATION |
|-------------|---------------------------|--------------------|------------------------------------------|------------------------|
| 93          | Embedded<br>Fax Mailbox   | 5–Notice           | suser=User Name                          |                        |
|             | Passcode                  |                    | dvchost=Device Name                      |                        |
|             |                           |                    | deviceExternalId=Device Serial<br>Number |                        |
|             |                           |                    | outcome=Completion Status                |                        |

#### Example Message:

<109>2020-04-12T19:20:50-05:00 SalesNEteam CEF:0|Xerox|Altalink C8135| 111.009.009.21000|93| Embedded fax mailbox passcode |5|suser=Admin dvchost= SalesNEteam deviceExternalId=GN123456 outcome=Passcode changed

## 94 FTP / SFTP Filing Passive Mode

When the FTP/SFTP Filing setting is changed to or from Passive mode, an FTP / SFTP Filing Passive Mode event is recorded.

| EVENT<br>ID | EVENT<br>DESCRIP-<br>TION | SYSLOG<br>SEVERITY | EVENT DATA                               | ADDITIONAL INFORMATION         |
|-------------|---------------------------|--------------------|------------------------------------------|--------------------------------|
| 94          | FTP / SFTP                | 5–Notice           | suser=User Name                          | When Passive mode is disabled, |
|             | Filing Passive<br>Mode    | g Passive<br>de    | dvchost=Device Name                      | Active mode is enabled.        |
|             |                           |                    | deviceExternalId=Device Serial<br>Number |                                |
|             |                           |                    | outcome=Completion Status                |                                |

#### Example Message:

<109>2020-04-12T19:20:50-05:00 SalesNEteam CEF:0|Xerox|Altalink C8135| 111.009.009.21000|94|FTP/SFTP filing passive mode |5|suser=Admin dvchost= SalesNEteam deviceExternalId=GN123456 outcome=Enabled

## 95 Embedded Fax Forwarding Rule

When embedded fax forwarding rules are configured or modified, an Embedded Fax Forwarding Rule event is recorded.

| EVENT<br>ID               | EVENT<br>DESCRIP-<br>TION | SYSLOG<br>SEVERITY  | EVENT DATA                               | ADDITIONAL INFORMATION |
|---------------------------|---------------------------|---------------------|------------------------------------------|------------------------|
| 95                        | Embedded                  | 5–Notice            | suser=User Name                          |                        |
| Fax<br>Forwarding<br>Rule |                           | dvchost=Device Name |                                          |                        |
|                           | Rule                      |                     | deviceExternalId=Device Serial<br>Number |                        |
|                           |                           |                     | outcome=Completion Status                |                        |

#### Example Message:

<109>2020-04-12T19:20:50-05:00 SalesNEteam CEF:0|Xerox|AltalinkC8135| 111.009.009.21000|95| Embedded fax forwarding rule |5|suser=Admin dvchost= SalesNEteam deviceExternalId=GN123456 outcome=Rule Enabled

## 96 Allow Weblet Installation

When the Security Installation Policy for weblet installation is changed, an Allow Weblet Installation event is recorded.

| EVENT<br>ID | EVENT<br>DESCRIP-<br>TION | SYSLOG<br>SEVERITY                       | EVENT DATA                | ADDITIONAL INFORMATION |
|-------------|---------------------------|------------------------------------------|---------------------------|------------------------|
| 96          | Allow Weblet              | 5–Notice                                 | suser=User Name           |                        |
|             | Installation              |                                          | dvchost=Device Name       |                        |
|             |                           | deviceExternalId=Device Serial<br>Number |                           |                        |
|             |                           |                                          | outcome=Completion Status |                        |

#### Example Message:

<109>2020-04-12T19:20:50-05:00 SalesNEteam CEF:0|Xerox|AltalinkC8135| 111.009.009.21000|96|Allow weblet installation|5|suser=Admin dvchost= SalesNEteam deviceExternalId=GN123456 outcome=Enable Installation

### 97 Weblet Installation

| EVENT<br>ID | EVENT<br>DESCRIP-<br>TION | SYSLOG<br>SEVERITY | EVENT DATA                               | ADDITIONAL INFORMATION |
|-------------|---------------------------|--------------------|------------------------------------------|------------------------|
| 97          | Weblet                    | 4–Warning          | suser=User Name                          |                        |
|             | Installation              |                    | dvchost=Device Name                      |                        |
|             |                           |                    | deviceExternalId=Device Serial<br>Number |                        |
|             |                           |                    | msg=Weblet Name                          |                        |
|             |                           |                    | act=Action                               |                        |
|             |                           |                    | outcome=Completion Status                |                        |

#### When a weblet is installed or deleted, a Weblet Installation event is recorded.

#### Example Message:

<108>2020-04-12T19:20:50-05:00 SalesNEteam CEF:0|Xerox|AltalinkC8135| 111.009.009.21000|97|Webletinstallation|4|suser=Admin dvchost=SalesNEteam deviceExternalId=GN123456msg=@PrintByXeroxact=Installoutcome=Success

## 98 Weblet Enablement

When a weblet is enabled or disabled, a Weblet Enablement event is recorded.

| EVENT<br>ID | EVENT<br>DESCRIP-<br>TION | SYSLOG<br>SEVERITY | EVENT DATA                               | ADDITIONAL INFORMATION |
|-------------|---------------------------|--------------------|------------------------------------------|------------------------|
| 98          | Weblet                    | 5–Notice           | suser=User Name                          |                        |
|             | Enablement                |                    | dvchost=Device Name                      |                        |
|             |                           |                    | deviceExternalId=Device Serial<br>Number |                        |
|             |                           | msg=Weblet Name    |                                          |                        |
|             |                           |                    | outcome=Completion Status                |                        |

#### Example Message:

<109>2020-04-12T19:20:50-05:00 SalesNEteam CEF:0|Xerox|AltalinkC8135| 111.009.009.21000|98|Webletenablement|5|suser=Admindvchost=SalesNEteam deviceExternalId=GN123456msg=@PrintByXeroxoutcome=Enabled

### 99 Network Connectivity Configuration

When any configuration is changed for Wired, Wireless, or Wi-Fi Direct network interfaces, a Network Connectivity Configuration event is recorded.

| EVENT<br>ID | EVENT<br>DESCRIP-<br>TION             | SYSLOG<br>SEVERITY | EVENT DATA                               | ADDITIONAL INFORMATION |
|-------------|---------------------------------------|--------------------|------------------------------------------|------------------------|
| 99          | Network<br>Connectivity<br>Configura- | 5–Notice           | suser=User Name<br>dvchost=Device Name   |                        |
| tion        | tion                                  |                    | deviceExternalId=Device Serial<br>Number |                        |
|             |                                       |                    | outcome=Completion Status                |                        |

#### Example Message:

<109>2020-04-12T19:20:50-05:00 SalesNEteam CEF:0|Xerox|AltalinkC8135| 111.009.009.21000|99| Network connectivity configuration |5|suser=Admin dvchost= SalesNEteam deviceExternalId=GN123456 outcome=Enable Wireless

## 100 Address Book Permissions

When Device Address Book permissions are changed in the Embedded Web Server, an Address Book Permissions event is recorded.

| EVENT<br>ID | EVENT<br>DESCRIP-<br>TION | SYSLOG<br>SEVERITY                       | EVENT DATA                | ADDITIONAL INFORMATION |
|-------------|---------------------------|------------------------------------------|---------------------------|------------------------|
| 100         | Address Book              | 5–Notice                                 | suser=User Name           |                        |
|             | Permissions               |                                          | dvchost=Device Name       |                        |
|             |                           | deviceExternalId=Device Serial<br>Number |                           |                        |
|             |                           |                                          | outcome=Completion Status |                        |

#### Example Message:

<109>2020-04-12T19:20:50-05:00 SalesNEteam CEF:0|Xerox|AltalinkC8135| 111.009.009.21000 |100 | Address book permissions |5|suser=Admin dvchost= SalesNEteam deviceExternalId=GN123456 outcome=Open Access Enabled WebUI

## 101 Address Book Export

When the Device Address Book is exported from the local user interface or from the Embedded Web Server, an Address Book Export event is recorded.

| EVENT<br>ID | EVENT<br>DESCRIP-<br>TION | SYSLOG<br>SEVERITY | EVENT DATA                               | ADDITIONAL INFORMATION |
|-------------|---------------------------|--------------------|------------------------------------------|------------------------|
| 101         | 1 Address Book<br>Export  | s Book 4–Warning   | suser=User Name<br>dvchost=Device Name   |                        |
|             |                           |                    | deviceExternalId=Device Serial<br>Number |                        |

#### Example Message:

<108>2020-04-12T19:20:50-05:00 SalesNEteam CEF:0|Xerox|AltalinkC8135| 111.009.009.21000|101| Address book export |4|suser=Admin dvchost=SalesNEteam deviceExternalId=GN123456

# 102 Software Upgrade Policy

When the device software Installation Policy is modified, a Software Upgrade Policy event is recorded.

| EVENT<br>ID | EVENT<br>DESCRIP-<br>TION | SYSLOG<br>SEVERITY | EVENT DATA                               | ADDITIONAL INFORMATION |
|-------------|---------------------------|--------------------|------------------------------------------|------------------------|
| 102         | Software                  | 4–Warning          | suser=User Name                          |                        |
|             | Upgrade<br>Policy         |                    | dvchost=Device Name                      |                        |
| ,           | ,<br>,                    |                    | deviceExternalId=Device Serial<br>Number |                        |
|             |                           |                    | outcome=Completion Status                |                        |

#### Example Message:

<108>2020-04-12T19:20:50-05:00 SalesNEteam CEF:0|Xerox|AltalinkC8135| 111.009.009.21000 |102 | Software Upgrade Policy |4|suser=Admin dvchost= SalesNEteam deviceExternalId=GN123456 outcome=Enable Installation

### 103 Supplies Plan Activation

When a Supplies Plan Activation Code is entered, a Supplies Plan Activation event is recorded.

| EVENT<br>ID | EVENT<br>DESCRIP-<br>TION | SYSLOG<br>SEVERITY | EVENT DATA                               | ADDITIONAL INFORMATION |
|-------------|---------------------------|--------------------|------------------------------------------|------------------------|
| 103         | Supplies Plan             | 5–Notice           | dvchost=Device Name                      |                        |
|             | Activation                |                    | deviceExternalId=Device Serial<br>Number |                        |
|             |                           |                    | outcome=Completion Status                |                        |
|             |                           |                    | msg=Lockout + Time Remaining             |                        |

#### Example Message:

<109>2020-04-12T19:20:50-05:00 SalesNEteam CEF:0|Xerox|Altalink C8135| 111.009.009.21000 |103 | Supplies plan activation |5|dvchost=SalesNEteam deviceExternalId=GN123456 outcome=Success msg=01:00

## 104 Plan Conversion

When a service plan conversion code is entered at the local user interface, a Plan Conversion event is recorded.

| EVENT<br>ID | EVENT<br>DESCRIP-<br>TION | SYSLOG<br>SEVERITY | EVENT DATA                               | ADDITIONAL INFORMATION |
|-------------|---------------------------|--------------------|------------------------------------------|------------------------|
| 104         | Plan                      | 5–Notice           | dvchost=Device Name                      |                        |
|             | Conversion                | n                  | deviceExternalId=Device Serial<br>Number |                        |
|             |                           |                    | outcome=Completion Status                |                        |
|             |                           |                    | msg=Lockout + Time Remaining             |                        |

#### Example Message:

<109>2020-04-12T19:20:50-05:00 SalesNEteam CEF:0|Xerox|AltalinkC8135| 111.009.009.21000|104| Plan conversion|5|dvchost=SalesNEteam deviceExternalId= GN123456 outcome=Success msg=00:43

## 105 IPv4 Configuration

When IPv4 is enabled, disabled, or configured for the device Wired or Wireless network interfaces, an IPv4 Configuration event is recorded.

| EVENT<br>ID | EVENT<br>DESCRIP-<br>TION | SYSLOG<br>SEVERITY                       | EVENT DATA                | ADDITIONAL INFORMATION |
|-------------|---------------------------|------------------------------------------|---------------------------|------------------------|
| 105         | IPv4                      | 5–Notice                                 | suser=User Name           |                        |
|             | tion                      |                                          | dvchost=Device Name       |                        |
|             |                           | deviceExternalId=Device Serial<br>Number |                           |                        |
|             |                           |                                          | outcome=Completion Status |                        |

#### Example Message:

<109>2020-04-12T19:20:50-05:00 SalesNEteam CEF:0|Xerox|AltalinkC8135| 111.009.009.21000|105|IPv4 configuration|5|suser=Admin dvchost=SalesNEteam deviceExternalId=GN123456 outcome=Enabled Wireless

## 106 SA PIN Reset

When the system administrator Admin account password is reset to the default administrator password, an SA PIN Reset event is recorded.

| EVENT<br>ID | EVENT<br>DESCRIP-<br>TION | SYSLOG<br>SEVERITY | EVENT DATA                               | ADDITIONAL INFORMATION |
|-------------|---------------------------|--------------------|------------------------------------------|------------------------|
| 106         | SA PIN Reset              | 1–Alert            | dvchost=Device Name                      |                        |
|             |                           |                    | deviceExternalId=Device Serial<br>Number |                        |
|             |                           |                    | outcome=Completion Status                |                        |

#### Example Message:

<105>2020-04-12T19:20:50-05:00 SalesNEteam CEF:0|Xerox|Altalink C8135| 111.009.009.21000 |106 | SA PIN reset |1|dvchost=SalesNEteam deviceExternalId= GN123456 outcome=Success

## 107 Convenience Authentication Login

When a user logs in to the device using Convenience Authentication, a Convenience Authentication Login event is recorded.

| EVENT<br>ID | EVENT<br>DESCRIP-<br>TION | SYSLOG<br>SEVERITY                       | EVENT DATA                | ADDITIONAL INFORMATION |
|-------------|---------------------------|------------------------------------------|---------------------------|------------------------|
| 107         | Convenience               | 5–Notice                                 | suser=User Name           |                        |
|             | Authentica-               |                                          | dvchost=Device Name       |                        |
|             |                           | deviceExternalId=Device Serial<br>Number |                           |                        |
|             |                           |                                          | outcome=Completion Status |                        |

#### Example Message:

<109>2020-04-12T19:20:50-05:00 SalesNEteam CEF:0|Xerox|AltalinkC8135| 111.009.009.21000|107|Convenience authentication login|5|suser=JSmithdvchost= SalesNEteam deviceExternalId=GN123456 outcome=Success

# 108 Convenience Authentication Configuration

When the Login Method for the local user interface is configured, or changed to or from Convenience Authentication, a Convenience Authentication Configuration event is recorded.

| EVENT<br>ID | EVENT<br>DESCRIP-<br>TION                                | SYSLOG<br>SEVERITY | EVENT DATA                                                                         | ADDITIONAL INFORMATION |
|-------------|----------------------------------------------------------|--------------------|------------------------------------------------------------------------------------|------------------------|
| 108         | Convenience<br>Authentica-<br>tion<br>Configura-<br>tion | 5–Notice           | suser=User Name<br>dvchost=Device Name<br>deviceExternalId=Device Serial<br>Number |                        |

#### Example Message:

<109>2020-04-12T19:20:50-05:00 SalesNEteam CEF:0|Xerox|AltalinkC8135| 111.009.009.21000 |108 | Convenience authentication configuration |5|suser=Admin dvchost=SalesNEteam deviceExternalId=GN123456 outcome=Configured

## 109 Embedded Fax Passcode Length

When the minimum length for the embedded fax passcode is changed, an Embedded Fax Passcode Length event is recorded.

| EVENT<br>ID | EVENT<br>DESCRIP-<br>TION | SYSLOG<br>SEVERITY | EVENT DATA                               | ADDITIONAL INFORMATION |
|-------------|---------------------------|--------------------|------------------------------------------|------------------------|
| 109         | Embedded                  | 5–Notice           | suser=User Name                          |                        |
|             | Fax Passcode              |                    | dvchost=Device Name                      |                        |
|             |                           |                    | deviceExternalId=Device Serial<br>Number |                        |
|             |                           |                    | outcome=Completion Status                |                        |

#### Example Message:

<109>2020-04-12T19:20:50-05:00 SalesNEteam CEF:0|Xerox|Altalink C8135| 111.009.009.21000 |109 | Embedded fax passcode length |5|suser=Admin dvchost= SalesNEteam deviceExternalId=GN123456 outcome=Passcode Length Changed

### 110 Custom Authentication Login

When a user logs in using Custom Authentication, a Custom Authentication Login event is recorded.

| EVENT<br>ID | EVENT<br>DESCRIP-<br>TION | SYSLOG<br>SEVERITY                       | EVENT DATA                | ADDITIONAL INFORMATION |
|-------------|---------------------------|------------------------------------------|---------------------------|------------------------|
| 110         | Custom                    | 5–Notice                                 | suser=User Name           |                        |
|             | Authentica-<br>tion Login |                                          | dvchost=Device Name       |                        |
|             |                           | deviceExternalId=Device Serial<br>Number |                           |                        |
|             |                           |                                          | outcome=Completion Status |                        |

#### Example Message:

<109>2020-04-12T19:20:50-05:00 SalesNEteam CEF:0|Xerox|AltalinkC8135| 111.009.009.21000|110|Custom authentication login|5|suser=Admin dvchost= SalesNEteam deviceExternalId=GN123456 outcome=Success

# 111 Custom Authentication Configuration

When the Login Method for the local user interface is configured, or changed to or from Custom Authentication, a Custom Authentication Configuration event is recorded.

| EVENT<br>ID | EVENT<br>DESCRIP-<br>TION                           | SYSLOG<br>SEVERITY | EVENT DATA                                                                         | ADDITIONAL INFORMATION |
|-------------|-----------------------------------------------------|--------------------|------------------------------------------------------------------------------------|------------------------|
| 111         | Custom<br>Authentica-<br>tion<br>Configura-<br>tion | 5–Notice           | suser=User Name<br>dvchost=Device Name<br>deviceExternalId=Device Serial<br>Number |                        |

#### Example Message:

<109>2020-04-12T19:20:50-05:00 SalesNEteam CEF:0|Xerox|AltalinkC8135| 111.009.009.21000|111|Custom authentication configuration|5|suser=Admin dvchost=SalesNEteam deviceExternalId=GN123456 outcome=Enabled

## 112 Billing Impression Mode

When the Billing Impression Mode is changed, a Billing Impression Mode event is recorded.

| EVENT<br>ID | EVENT<br>DESCRIP-<br>TION | SYSLOG<br>SEVERITY | EVENT DATA                               | ADDITIONAL INFORMATION |
|-------------|---------------------------|--------------------|------------------------------------------|------------------------|
| 112         | Billing                   | 5–Notice           | suser=User Name                          |                        |
|             | Impression<br>Mode        |                    | dvchost=Device Name                      |                        |
|             |                           |                    | deviceExternalId=Device Serial<br>Number |                        |
|             |                           |                    | act=Mode                                 |                        |
|             |                           |                    | outcome=Completion Status                |                        |

#### Example Message:

<109>2020-04-12T19:20:50-05:00 SalesNEteam CEF:0|Xerox|Altalink C8135| 111.009.009.21000 |112 | Billing impression mode |5|suser=Admin dvchost= SalesNEteam deviceExternalId=GN123456 act=Set to A4 Mode outcome=Success

## 114 Clone File Installation Policy

When the security installation policy for cloning is changed, a Clone File Installation Policy event is recorded.

| EVENT<br>ID | EVENT<br>DESCRIP-<br>TION | SYSLOG<br>SEVERITY     | EVENT DATA                               | ADDITIONAL INFORMATION |
|-------------|---------------------------|------------------------|------------------------------------------|------------------------|
| 114         | Clone File                | 4–Warning              | suser=User Name                          |                        |
|             | Installation<br>Policy    | Installation<br>Policy | dvchost=Device Name                      |                        |
|             |                           |                        | deviceExternalId=Device Serial<br>Number |                        |
|             |                           |                        | outcome=Completion Status                |                        |

#### Example Message:

<108>2020-04-12T19:20:50-05:00 SalesNEteam CEF:0|Xerox|AltalinkC8135| 111.009.009.21000|114|Clone file installation policy|4|suser=Admin dvchost= SalesNEteam deviceExternalId=GN123456 outcome=Enable for encrypted files only

## 115 Save For Reprint Job

When a job is saved for reprinting, a Save For Reprint Job event is recorded.

| EVENT<br>ID | EVENT<br>DESCRIP-<br>TION | SYSLOG<br>SEVERITY | EVENT DATA                             | ADDITIONAL INFORMATION                   |
|-------------|---------------------------|--------------------|----------------------------------------|------------------------------------------|
| 115         | Print from                | 6–Informational    | xrxjob1=Job Name                       | If the job is printed and saved,         |
|             | USB<br>Enablement         | ıt                 | suser=User Name                        | both event 5 and event 115 are recorded. |
|             |                           |                    | msg=Print from USB / Print from<br>URL |                                          |
|             |                           |                    | outcome=Completion Status              |                                          |
|             |                           |                    | act=IIO Status                         |                                          |

#### Example Message:

<110>2020-04-12T19:20:50-05:00 SalesNEteam CEF:0|Xerox|AltalinkC8135| 111.009.009.21000 |115 | Save for reprint job |6|xrxjob1=SalesReport suser=JSmith msg=Print from USB outcome=Success act=IIO Not Applicable

### 116 Web User Interface Access Permission

When an access permission is changed for the Embedded Web Server, a Web User Interface Access Permission event is recorded.

| EVENT<br>ID | EVENT<br>DESCRIP-<br>TION                     | SYSLOG<br>SEVERITY | EVENT DATA                                                                         | ADDITIONAL INFORMATION |
|-------------|-----------------------------------------------|--------------------|------------------------------------------------------------------------------------|------------------------|
| 116         | Web User<br>Interface<br>Access<br>Permission | 4–Warning          | suser=User Name<br>dvchost=Device Name<br>deviceExternalId=Device Serial<br>Number |                        |
|             |                                               |                    | outcome=Completion Status                                                          |                        |

#### Example Message:

<108>2020-04-12T19:20:50-05:00 SalesNEteam CEF:0|Xerox|AltalinkC8135| 111.009.009.21000|116|Webuserinterface access permission|4|suser=Admin dvchost=SalesNEteam deviceExternalId=GN123456 outcome=Standard Access

# 117 System Log Push to Xerox

When a user initiates the sending of system log information to the Xerox server, on completion of the data send, a System Log Push to Xerox event is recorded.

| EVENT<br>ID | EVENT<br>DESCRIP-<br>TION | SYSLOG<br>SEVERITY          | EVENT DATA                     | ADDITIONAL INFORMATION         |
|-------------|---------------------------|-----------------------------|--------------------------------|--------------------------------|
| 117         | System Log                | 5–Notice                    | suser=User Name                | The message includes the User  |
|             | Push to Xerox             | 'ush to Xerox               | request=Server destination URL | Name if user is authenticated. |
|             |                           | fname=Log identifier string |                                |                                |
|             |                           | -                           | outcome=Completion Status      |                                |

#### Example Message:

<109>2020-04-12T19:20:50-05:00 SalesNEteam CEF:0|Xerox|AltalinkC8135| 111.009.009.21000|117| System log push to Xerox |5|suser=Admin request=https:// remserv03.support.xerox.com:443/MDTPP/MDT fname=6TB436726.20200612.B001 outcome=Success

## 120 Mopria Print Enablement

When Mopria is enabled or disabled for printing, a Mopria Print Enablement event is recorded.

| EVENT<br>ID | EVENT<br>DESCRIP-<br>TION | SYSLOG<br>SEVERITY | EVENT DATA                               | ADDITIONAL INFORMATION |
|-------------|---------------------------|--------------------|------------------------------------------|------------------------|
| 120         | Mopria Print              | 5–Notice           | suser=User Name                          |                        |
|             | Enablement                |                    | dvchost=Device Name                      |                        |
|             |                           |                    | deviceExternalId=Device Serial<br>Number |                        |
|             |                           |                    | outcome=Completion Status                |                        |

#### Example Message:

<109>2020-04-12T19:20:50-05:00 SalesNEteam CEF:0|Xerox|AltalinkC8135| 111.009.009.21000 |120 | Mopria Print Enablement |5|suser=Admin dvchost= SalesNEteam deviceExternalId=GN123456 outcome=Enabled

## 123 Near Field Communication (NFC) Enablement

When NFC is enabled or disabled, a Near Field Communication (NFC) Enablement event is recorded.

| EVENT<br>ID | EVENT<br>DESCRIP-<br>TION              | SYSLOG<br>SEVERITY | EVENT DATA                               | ADDITIONAL INFORMATION |
|-------------|----------------------------------------|--------------------|------------------------------------------|------------------------|
| 123         | Near Field<br>Communica-<br>tion (NEC) | 5–Notice           | suser=User Name<br>dvchost=Device Name   |                        |
|             | Enablement                             |                    | deviceExternalId=Device Serial<br>Number |                        |
|             |                                        |                    | outcome=Completion Status                |                        |

#### Example Message:

<109>2020-04-12T19:20:50-05:00 SalesNEteam CEF:0|Xerox|AltalinkC8135| 111.009.009.21000 |123 | Near Field Communication (NFC) enablement |5|suser=Admin dvchost=SalesNEteam deviceExternalId=GN123456 outcome=Enabled

### 124 Invalid Login Attempt Lockout

When an account is locked out due to an invalid login attempt, an Invalid Login Attempt Lockout event is recorded.

| EVENT<br>ID | EVENT<br>DESCRIP-<br>TION | SYSLOG<br>SEVERITY | EVENT DATA                               | ADDITIONAL INFORMATION |
|-------------|---------------------------|--------------------|------------------------------------------|------------------------|
| 124         | Invalid Login             | 4–Warning          | dvchost=Device Name                      |                        |
|             | Attempt<br>Lockout        |                    | deviceExternalId=Device Serial<br>Number |                        |
|             |                           |                    | msg=Interface                            |                        |
|             |                           |                    | src=Session IP Address                   |                        |

#### Example Message:

<108>2020-04-12T19:20:50-05:00 SalesNEteam CEF:0|Xerox|AltalinkC8135| 111.009.009.21000|124| Invalid login attempt lockout |4|dvchost=SalesNEteam deviceExternalId=GN123456 msg=Web UI src=198.51.100.0

# 125 Secure Protocol Log Enablement

When **Secure Protocol Log** is enabled or disabled for **Audit Log**, a Secure Protocol Log Enablement event is recorded.

| EVENT<br>ID | EVENT<br>DESCRIP-<br>TION | SYSLOG<br>SEVERITY | EVENT DATA                               | ADDITIONAL INFORMATION |
|-------------|---------------------------|--------------------|------------------------------------------|------------------------|
| 125         | Secure<br>Protocol Log    | 4–Warning          | suser=User Name<br>dvchost=Device Name   |                        |
|             | LINUDIEITIETIL            |                    | deviceExternalId=Device Serial<br>Number |                        |
|             |                           |                    | outcome=Completion Status                |                        |

#### Example Message:

<108>2020-04-12T19:20:50-05:00 SalesNEteam CEF:0|Xerox|AltalinkC8135| 111.009.009.21000|125| Secure protocol log enablement |4|suser=Admin dvchost= SalesNEteam deviceExternalId=GN123456 outcome=Enabled

### 126 Display Device Information Configuration

When **Display Device Information** is configured to display information on the local user interface, such as the IP Address or Host Name, a Display Device Information Configuration event is recorded.

| EVENT<br>ID        | EVENT<br>DESCRIP-<br>TION            | SYSLOG<br>SEVERITY                                              | EVENT DATA                               | ADDITIONAL INFORMATION |
|--------------------|--------------------------------------|-----------------------------------------------------------------|------------------------------------------|------------------------|
| 126                | Display 5–1<br>Device<br>Information | Display 5–Notice<br>Device<br>Information<br>Configura-<br>tion | suser=User Name<br>dvchost=Device Name   |                        |
| Configura-<br>tion | Configura-<br>tion                   |                                                                 | deviceExternalId=Device Serial<br>Number |                        |
|                    |                                      |                                                                 | outcome=Completion Status                |                        |

#### Example Message:

<109>2020-04-12T19:20:50-05:00 SalesNEteam CEF:0|Xerox|Altalink C8135| 111.009.009.21000 |126 | Display device information configuration |5|suser=Admin dvchost=SalesNEteam deviceExternalId=GN123456 outcome=Configured

# 127 Successful Login After Lockout Expired

When a user logs in to the device after a lockout period expires, a Successful Login After Lockout Expired event is recorded.

| EVENT<br>ID                       | EVENT<br>DESCRIP-<br>TION | SYSLOG<br>SEVERITY                       | EVENT DATA                                   | ADDITIONAL INFORMATION |
|-----------------------------------|---------------------------|------------------------------------------|----------------------------------------------|------------------------|
| 127                               | Successful                | 5–Notice                                 | dvchost=Device Name                          |                        |
| Login After<br>Lockout<br>Expired |                           | deviceExternalId=Device Serial<br>Number |                                              |                        |
|                                   | Expired                   |                                          | src=Session IP address                       |                        |
|                                   |                           |                                          | msg=Interface + Count of<br>Invalid attempts |                        |

#### Example Message:

<109>2020-04-12T19:20:50-05:00 SalesNEteam CEF:0|Xerox|AltalinkC8135| 111.009.009.21000|127| Successful login after lockout expired |5|dvchost= SalesNEteam deviceExternalId=GN123456 src=198.51.100.0 msg=Web UI 7 attempts

### 128 Erase Customer Data

The Erase Customer Data feature clears all customer-specific information, including jobs, configurations, and settings, from the printer. On completion of the Erase Customer Data process, an Erase Customer Data event is recorded.

| EVENT<br>ID | EVENT<br>DESCRIP-<br>TION | SYSLOG<br>SEVERITY | EVENT DATA                               | ADDITIONAL INFORMATION                                                                                                    |
|-------------|---------------------------|--------------------|------------------------------------------|----------------------------------------------------------------------------------------------------|
| 128         | Erase<br>Customer         | 4–Warning          | deviceExternalId=Device Serial<br>Number | This event is not forwarded to a<br>log destination, because the<br>Erase Customer Data process<br>erases the server details. |
| Data        | Data                      | α                  | outcome=Completion Status                |                                                                                                    |

#### Example Message:

<108>2020-04-12T19:20:50-05:00 SalesNEteam CEF:0|Xerox|AltalinkC8135| 111.009.009.21000 |128 | Erase Customer Data |4|deviceExternalId=GN123456 outcome= Success

# 129 Audit Log SFTP Scheduled Configuration

You can use Secure FTP (SFTP) to send the device audit log file to a server on demand, or schedule a daily log transfer. When Schedule Automatic Log Transfer is configured, an Audit Log SFTP Scheduled Configuration event is recorded.

| EVENT<br>ID | EVENT<br>DESCRIP-<br>TION                            | SYSLOG<br>SEVERITY | EVENT DATA                                                                         | ADDITIONAL INFORMATION |
|-------------|------------------------------------------------------|--------------------|------------------------------------------------------------------------------------|------------------------|
| 129         | Audit Log<br>SFTP<br>Scheduled<br>Configura-<br>tion | 5–Notice           | suser=User Name<br>dvchost=Device Name<br>deviceExternalId=Device Serial<br>Number |                        |

#### Example Message:

<109>2020-04-12T19:20:50-05:00 SalesNEteam CEF:0|Xerox|AltalinkC8135| 111.009.009.21000 |129 | Audit log SFTP scheduled configuration |5|suser=Admin dvchost=SalesNEteam deviceExternalId=GN123456 outcome=Enabled
## 130 Audit Log SFTP Transfer

You can use Secure FTP (SFTP) to send the device audit log file to a server on demand, or schedule a daily log transfer. When a Schedule Automatic Log Transfer process completes, an Audit Log SFTP Transfer event is recorded.

| EVENT<br>ID | EVENT<br>DESCRIP-<br>TION | SYSLOG<br>SEVERITY | EVENT DATA                               | ADDITIONAL INFORMATION |
|-------------|---------------------------|--------------------|------------------------------------------|------------------------|
| 130         | Audit Log                 | 5–Notice           | suser=User Name                          |                        |
|             | SFTP Transfer             |                    | dvchost=Device Name                      |                        |
|             |                           |                    | deviceExternalId=Device Serial<br>Number |                        |
|             |                           |                    | msg=Destination Server                   |                        |
|             |                           |                    | outcome=Completion Status                |                        |

#### Example Message:

<109>2020-04-12T19:20:50-05:00 SalesNEteam CEF:0|Xerox|Altalink C8135| 111.009.009.21000 | 130 | Audit log SFTP transfer |5|suser=Admin dvchost= SalesNEteam deviceExternalId=GN123456 msg=13.61.17.230:22 outcome=File Transmitted

## 131 Remote Software Download Policy

When the policy for remote software download is changed, a Remote Software Download Policy event is recorded.

| EVENT<br>ID                    | EVENT<br>DESCRIP-<br>TION | SYSLOG<br>SEVERITY  | EVENT DATA                               | ADDITIONAL INFORMATION |
|--------------------------------|---------------------------|---------------------|------------------------------------------|------------------------|
| 131                            | Remote                    | 5–Notice            | suser=User Name                          |                        |
| Software<br>Download<br>Policy |                           | dvchost=Device Name |                                          |                        |
|                                | Policy                    |                     | deviceExternalId=Device Serial<br>Number |                        |
|                                |                           |                     | outcome=Completion Status                |                        |

#### Example Message:

<109>2020-04-12T19:20:50-05:00 SalesNEteam CEF:0|Xerox|AltalinkC8135| 111.009.009.21000 |131 | Remote software download policy |5|suser=Admin dvchost= SalesNEteam deviceExternalId=GN123456 outcome=Enabled

### 132 AirPrint & Mopria Scanning Configuration

When AirPrint and Mopria scanning is enabled, disabled, or configured, an AirPrint & Mopria Scanning Configuration event is recorded.

| EVENT<br>ID | EVENT<br>DESCRIP-<br>TION                              | SYSLOG<br>SEVERITY | EVENT DATA                                                                                                    | ADDITIONAL INFORMATION |
|-------------|--------------------------------------------------------|--------------------|----------------------------------------------------------------------------------------------------|------------------------|
| 132         | AirPrint &<br>Mopria<br>Scanning<br>Configura-<br>tion | 5–Notice           | suser=User Name<br>dvchost=Device Name<br>deviceExternalId=Device Serial<br>Number<br>outcome=Completion Status |                        |

#### Example Message:

<109>2020-04-12T19:20:50-05:00 SalesNEteam CEF:0|Xerox|Altalink C8135| 111.009.009.21000 |132 | AirPrint & Mopria scanning configuration |5|suser=Admin dvchost=SalesNEteam deviceExternalId=GN123456 outcome=Enabled

## 133 AirPrint & Mopria Scan Job Submitted

When an AirPrint or Mopria scan job is submitted, an AirPrint & Mopria Scan Job Submitted event is recorded.

| EVENT<br>ID | EVENT<br>DESCRIP-<br>TION | SYSLOG<br>SEVERITY | EVENT DATA                               | ADDITIONAL INFORMATION            |
|-------------|---------------------------|--------------------|------------------------------------------|-----------------------------------|
| 133         | AirPrint &                | 6–Informational    | xrxjob1=Job Name                         | The message indicates whether     |
|             | Mopria Scan<br>Job        |                    | suser=User Name                          | the job was accepted or rejected. |
|             | Submitted                 | tted               | src=IP Address of Submitting<br>Client   |                                   |
|             |                           |                    | dvchost=Device Name                      |                                   |
|             |                           |                    | deviceExternalId=Device Serial<br>Number |                                   |
|             |                           |                    | outcome=Completion Status                |                                   |

#### Example Message:

<110>2020-04-12T19:20:50-05:00 SalesNEteam CEF:0|Xerox|AltalinkC8135| 111.009.009.21000 |133 | AirPrint & Mopria scan job submitted |6|xrxjob1= SalesReport suser=JSmith src=198.51.100.0 dvchost=SalesNEteam deviceExternalId= GN123456 outcome=Accept request

## 134 AirPrint & Mopria Scan Job Completed

On completion of an accepted AirPrint or Mopria scan job, an AirPrint & Mopria Scan Job Completed event is recorded.

| EVENT<br>ID | EVENT<br>DESCRIP-<br>TION       | SYSLOG<br>SEVERITY            | EVENT DATA                | ADDITIONAL INFORMATION |
|-------------|---------------------------------|-------------------------------|---------------------------|------------------------|
| 134         | AirPrint &                      | 6–Informational               | xrxjob1=Job Name          |                        |
|             | Mopria Scan<br>Job<br>Completed | 1opria Scan<br>ob<br>ompleted | suser=User Name           |                        |
|             |                                 |                               | outcome=Completion Status |                        |

#### Example Message:

<110>2020-04-12T19:20:50-05:00 SalesNEteam CEF:0|Xerox|AltalinkC8135| 111.009.009.21000 |134 | AirPrint & Mopria scan job completed |6|xrxjob1= SalesReport suser=JSmith outcome=Success

### 136 Remote Services NVM Write

After the device completes a non-volatile memory (NVM) data write request initiated from Xerox Remote Services, a Remote Services NVM Write event is recorded.

| EVENT<br>ID | EVENT<br>DESCRIP-<br>TION | SYSLOG<br>SEVERITY | EVENT DATA                               | ADDITIONAL INFORMATION |
|-------------|---------------------------|--------------------|------------------------------------------|------------------------|
| 136         | Remote                    | 5–Notice           | dvchost=Device Name                      |                        |
|             | Services<br>NVM Write     |                    | deviceExternalId=Device Serial<br>Number |                        |
|             |                           |                    | outcome=Completion Status                |                        |

#### Example Message:

<109>2020-04-12T19:20:50-05:00 SalesNEteam CEF:0|Xerox|AltalinkC8135| 111.009.009.21000|136| Remote services NVM write |5|dvchost=SalesNEteam deviceExternalId=GN123456 outcome=Success

### 137 FIK Install via Remote Services

When the device completes an installation request for a Feature Installation Key (FIK) that was initiated from Xerox Remote Services, a FIK Install via Remote Services event is recorded.

| EVENT<br>ID | EVENT<br>DESCRIP-<br>TION | SYSLOG<br>SEVERITY | EVENT DATA                                               | ADDITIONAL INFORMATION |
|-------------|---------------------------|--------------------|----------------------------------------------------------|------------------------|
| 137         | FIK Install via           | 5–Notice           | dvchost=Device Name                                      |                        |
|             | Remote<br>Services        |                    | deviceExternalId=Device Serial<br>Number                 |                        |
|             |                           |                    | outcome=Completion Status                                |                        |
|             |                           |                    | msg=User-readable names for the features being installed |                        |

#### Example Message:

<109>2020-04-12T19:20:50-05:00 SalesNEteam CEF:0|Xerox|AltalinkC8135| 111.009.009.21000|137| FIK Install via Remote Services |5|dvchost=SalesNEteam deviceExternalId=GN123456 outcome=Enabled msg=North America/Europe Sold

### 138 Remote Services Data Push

When the system administrator initiates sending support log data to Xerox Remote Services, on completion of the data send, a Remote Services Data Push event is recorded.

| EVENT<br>ID | EVENT<br>DESCRIP-<br>TION | SYSLOG<br>SEVERITY | EVENT DATA                               | ADDITIONAL INFORMATION |
|-------------|---------------------------|--------------------|------------------------------------------|------------------------|
| 138         | Remote                    | 5–Notice           | dvchost=Device Name                      |                        |
|             | Services Data<br>Push     |                    | deviceExternalId=Device Serial<br>Number |                        |
|             |                           |                    | outcome=Completion Status                |                        |

#### Example Message:

<109>2020-04-12T19:20:50-05:00 SalesNEteam CEF:0|Xerox|Altalink C8135| 111.009.009.21000 |138 | Remote services data push |5|dvchost=SalesNEteam deviceExternalId=GN123456 outcome=Success

### 139 Remote Services Enablement

When Remote Services is enabled or disabled, a Remote Services Enablement event is recorded.

| EVENT<br>ID | EVENT<br>DESCRIP-<br>TION | SYSLOG<br>SEVERITY | EVENT DATA                               | ADDITIONAL INFORMATION |
|-------------|---------------------------|--------------------|------------------------------------------|------------------------|
| 139         | Remote                    | 5–Notice           | suser=User Name                          |                        |
|             | Services<br>Enablement    |                    | dvchost=Device Name                      |                        |
|             |                           |                    | deviceExternalId=Device Serial<br>Number |                        |
|             |                           |                    | outcome=Completion Status                |                        |

#### Example Message:

<109>2020-04-12T19:20:50-05:00 SalesNEteam CEF:0|Xerox|AltalinkC8135| 111.009.009.21000|139| Remote services enablement |5|suser=Admin dvchost= SalesNEteam deviceExternalId=GN123456 outcome=Enabled

## 140 Restore Backup Installation Policy

When the Backup and Restore settings installation policy is changed, a Restore Backup Installation Policy event is recorded.

| EVENT<br>ID                                  | EVENT<br>DESCRIP-<br>TION                   | SYSLOG<br>SEVERITY | EVENT DATA                                                               | ADDITIONAL INFORMATION |
|----------------------------------------------|---------------------------------------------|--------------------|--------------------------------------------------------------------------|------------------------|
| 140 Restore<br>Backup<br>Installat<br>Policy | Restore<br>Backup<br>Installation<br>Policy | 5–Notice           | suser=User Name<br>dvchost=Device Name<br>deviceExternalId=Device Serial |                        |
|                                              |                                             |                    | Number<br>outcome=Completion Status                                      |                        |

#### Example Message:

<109>2020-04-12T19:20:50-05:00 SalesNEteam CEF:0|Xerox|AltalinkC8135| 111.009.009.21000 |140 | Restore backup installation policy |5|suser=Admin dvchost=SalesNEteam deviceExternalId=GN123456 outcome=Enabled

### 141 Backup File Downloaded

When a backup file is created, then downloaded from the device, a Backup File Downloaded event is recorded.

| EVENT<br>ID | EVENT<br>DESCRIP-<br>TION | SYSLOG<br>SEVERITY | EVENT DATA                 | ADDITIONAL INFORMATION |
|-------------|---------------------------|--------------------|----------------------------|------------------------|
| 141         | Backup File               | 5–Notice           | fname=File Name            |                        |
|             | Downloaded                |                    | suser=User Name            |                        |
|             |                           |                    | msg=Interface              |                        |
|             |                           |                    | dst=Destination IP Address |                        |
|             |                           |                    | outcome=Completion Status  |                        |

#### Example Message:

<109>2020-04-12T19:20:50-05:00 SalesNEteam CEF:0|Xerox|AltalinkC8135| 111.009.009.21000 |141 | Backup File Downloaded |5|fname=SalesReport suser=JSmith msg=WebUI dst=198.51.100.0 outcome=Success

## 142 Backup File Restored

When a backup file is restored, then installed on the device, a Backup File Restored event is recorded.

| EVENT<br>ID | EVENT<br>DESCRIP-<br>TION | SYSLOG<br>SEVERITY | EVENT DATA                | ADDITIONAL INFORMATION |
|-------------|---------------------------|--------------------|---------------------------|------------------------|
| 142         | Backup File               | 5–Notice           | fname=File Name           |                        |
|             | Restored                  |                    | suser=User Name           |                        |
|             |                           |                    | dvchost=Device Name       |                        |
|             |                           |                    | src=Session IP address    |                        |
|             |                           |                    | msg=Interface             |                        |
|             |                           |                    | outcome=Completion Status |                        |

#### Example Message:

<109>2020-04-12T19:20:50-05:00 SalesNEteam CEF:0|Xerox|AltalinkC8135| 111.009.009.21000 |142 | Backup file restored |5|fname=SalesReport suser=JSmith dvchost=SalesNEteam src=198.51.100.0 msg=WebUI outcome=Success

### 144 User Permission Role Assignment

When User Permission Roles are assigned, a User Permission Role Assignment event is recorded.

| EVENT<br>ID | EVENT<br>DESCRIP-<br>TION | SYSLOG<br>SEVERITY | EVENT DATA                               | ADDITIONAL INFORMATION |
|-------------|---------------------------|--------------------|------------------------------------------|------------------------|
| 144         | User                      | 5–Notice           | suser=User Name                          |                        |
|             | Permission<br>Role        |                    | dvchost=Device Name                      |                        |
|             | Assignment                | ssignment          | deviceExternalId=Device Serial<br>Number |                        |
|             |                           |                    | msg=User or Group Name                   |                        |
|             |                           |                    | spriv=Role Name                          |                        |
|             |                           |                    | act=Action                               |                        |

#### Example Message:

<109>2020-04-12T19:20:50-05:00 SalesNEteam CEF:0|Xerox|AltalinkC8135| 111.009.009.21000 |144 | User permission role assignment |5|suser=Admin dvchost= SalesNEteam deviceExternalId=GN123456 msg=Sales spriv=Admin act=Added

### 145 User Permission Role Configuration

When User Permission Roles are configured, a User Permission Role Configuration event is recorded.

| EVENT<br>ID | EVENT<br>DESCRIP-<br>TION | SYSLOG<br>SEVERITY | EVENT DATA                               | ADDITIONAL INFORMATION |
|-------------|---------------------------|--------------------|------------------------------------------|------------------------|
| 145         | User                      | 5–Notice           | suser=User Name                          |                        |
|             | Permission<br>Role        |                    | dvchost=Device Name                      |                        |
| Cor<br>tior | Configura-<br>tion        |                    | deviceExternalId=Device Serial<br>Number |                        |
|             |                           |                    | spriv=Role Name                          |                        |
|             |                           |                    | outcome=Completion Status                |                        |

### Example Message:

<109>2020-04-12T19:20:50-05:00 SalesNEteam CEF:0|Xerox|Altalink C8135| 111.009.009.21000 |145 | User permission role configuration |5|suser=Admin dvchost=SalesNEteam deviceExternalId=GN123456 spriv=Device Administrator outcome=Created

### 146 Admin Password Reset Policy Configuration

When the Admin Password Reset policy is configured, an Admin Password Reset Policy Configuration event is recorded.

| EVENT<br>ID | EVENT<br>DESCRIP-<br>TION | SYSLOG<br>SEVERITY | EVENT DATA                               | ADDITIONAL INFORMATION |
|-------------|---------------------------|--------------------|------------------------------------------|------------------------|
| 146         | Admin<br>Password         | 5–Notice           | suser=User Name                          |                        |
|             | Reset Policy              |                    | dvchost=Device Name                      |                        |
|             | Configura-<br>tion        |                    | deviceExternalId=Device Serial<br>Number |                        |

#### Example Message:

<109>2020-04-12T19:20:50-05:00 SalesNEteam CEF:0|Xerox|AltalinkC8135| 111.009.009.21000|146| Admin password reset policy configuration |5|suser=Admin dvchost=SalesNEteam deviceExternalId=GN123456

## 147 Local User Account Password Policy

When the password policy for local user accounts is changed, a Local User Account Password Policy event is recorded.

| EVENT<br>ID | EVENT<br>DESCRIP-<br>TION | SYSLOG<br>SEVERITY | EVENT DATA                               | ADDITIONAL INFORMATION |
|-------------|---------------------------|--------------------|------------------------------------------|------------------------|
| 147         | Local User<br>Account     | 5–Notice           | suser=User Name                          |                        |
|             | Password<br>Policy        |                    | deviceExternalId=Device Serial<br>Number |                        |

#### Example Message:

<109>2020-04-12T19:20:50-05:00 SalesNEteam CEF:0|Xerox|Altalink C8135| 111.009.009.21000 |147 | Local user account password policy |5|suser=Admin dvchost= SalesNEteam deviceExternalId=GN123456

### 148 Restricted Administrator Login

When a user with restricted administrator role permissions logs in to the device, a Restricted Administrator Login event is recorded.

| EVENT<br>ID | EVENT<br>DESCRIP-<br>TION            | SYSLOG<br>SEVERITY     | EVENT DATA                                                            | ADDITIONAL INFORMATION |
|-------------|--------------------------------------|------------------------|-----------------------------------------------------------------------|------------------------|
| 148         | Restricted<br>Administrator<br>Login | ed 5–Notice<br>strator | suser=User Name<br>dvchost=Device Name                                |                        |
|             |                                      |                        | deviceExternalId=Device Serial<br>Number<br>outcome=Completion Status |                        |

#### Example Message:

<109>2020-04-12T19:20:50-05:00 SalesNEteam CEF:0|Xerox|AltalinkC8135| 111.009.009.21000|148| Restricted administrator login|5|suser=Admin dvchost= SalesNEteam deviceExternalId=GN123456 outcome=Success

### 149 Restricted Administrator Role Permission

When a user is added or removed from a restricted administrator role, a Restricted Administrator Role Permission event is recorded.

| EVENT<br>ID | EVENT<br>DESCRIP-<br>TION           | SYSLOG<br>SEVERITY                  | EVENT DATA                               | ADDITIONAL INFORMATION |
|-------------|-------------------------------------|-------------------------------------|------------------------------------------|------------------------|
| 149         | Restricted                          | 5–Notice                            | suser=User Name                          |                        |
|             | Administrator<br>Role<br>Permission | Administrator<br>Role<br>Permission | dvchost=Device Name                      |                        |
|             |                                     |                                     | deviceExternalId=Device Serial<br>Number |                        |
|             |                                     |                                     | duser=User Name                          |                        |
|             |                                     |                                     | act=Action                               |                        |

#### Example Message:

<109>2020-04-12T19:20:50-05:00 SalesNEteam CEF:0|Xerox|Altalink C8135| 111.009.009.21000 |149 | Restricted administrator role permission |5|suser=Admin dvchost=SalesNEteam deviceExternalId=GN123456 duser=JSmith act=Grant

### 150 Logout

When a user logs out of the device, a Logout event is recorded.

| EVENT<br>ID | EVENT<br>DESCRIP-<br>TION | SYSLOG<br>SEVERITY | EVENT DATA                               | ADDITIONAL INFORMATION |
|-------------|---------------------------|--------------------|------------------------------------------|------------------------|
| 150         | Logout                    | 6–Informational    | dvchost=Device Name                      |                        |
|             |                           |                    | deviceExternalId=Device Serial<br>Number |                        |
|             |                           |                    | msg=Interface                            |                        |
|             |                           |                    | suser=User Name                          |                        |
|             |                           |                    | src=Session IP Address                   |                        |

#### Example Message:

<110>2020-04-12T19:20:50-05:00 SalesNEteam CEF:0|Xerox|Altalink C8135| 111.009.009.21000 |150 | Logout |6|dvchost=SalesNEteam deviceExternalId=GN123456 msg=LUI suser=JSmith src=198.51.100.0

## 151 IPP Configuration

When Internet Printing Protocol (IPP) is enabled, disabled, or configured, an IPP Configuration event is recorded.

| EVENT<br>ID | EVENT<br>DESCRIP-<br>TION | SYSLOG<br>SEVERITY | EVENT DATA                               | ADDITIONAL INFORMATION |
|-------------|---------------------------|--------------------|------------------------------------------|------------------------|
| 151         | IPP                       | 5–Notice           | suser=User Name                          |                        |
|             | Configura-<br>tion        | Configura-<br>tion | dvchost=Device Name                      |                        |
|             |                           |                    | deviceExternalId=Device Serial<br>Number |                        |
|             |                           |                    | outcome=Completion Status                |                        |

#### Example Message:

<109>2020-04-12T19:20:50-05:00 SalesNEteam CEF:0|Xerox|AltalinkC8135| 111.009.009.21000 |151 | IPP configuration |5|suser=Admin dvchost=SalesNEteam deviceExternalId=GN123456 outcome=Enabled

### 152 HTTP Proxy Server Configuration

When a Hypertext Transfer Protocol (HTTP) Proxy Server is configured, an HTTP Proxy Server Configuration event is recorded.

| EVENT<br>ID        | EVENT<br>DESCRIP-<br>TION | SYSLOG<br>SEVERITY | EVENT DATA                               | ADDITIONAL INFORMATION |
|--------------------|---------------------------|--------------------|------------------------------------------|------------------------|
| 152                | HTTP Proxy<br>Server      | 5–Notice           | suser=User Name                          |                        |
| Configura-<br>tion | Configura-<br>tion        |                    | deviceExternalId=Device Serial<br>Number |                        |
|                    |                           |                    | outcome=Completion Status                |                        |

#### Example Message:

<109>2020-04-12T19:20:50-05:00 SalesNEteam CEF:0|Xerox|AltalinkC8135| 111.009.009.21000 |152 | HTTP proxy server configuration |5|suser=Admin dvchost= SalesNEteam deviceExternalId=GN123456 outcome=Enabled

## 153 Remote Services Software Download

When device software or configuration file download operations are processed using Remote Services, a Remote Services Software Download event is recorded.

| EVENT<br>ID | EVENT<br>DESCRIP-<br>TION        | SYSLOG<br>SEVERITY  | EVENT DATA                                                      | ADDITIONAL INFORMATION |
|-------------|----------------------------------|---------------------|-----------------------------------------------------------------|------------------------|
| 153         | 8 Remote<br>Services<br>Software | e 4–Warning<br>e ad | dvchost=Device Name<br>deviceExternalId=Device Serial<br>Number |                        |
|             |                                  |                     | outcome=Completion Status                                       |                        |
|             |                                  |                     | fname=File Name                                                 |                        |

#### Example Message:

<108>2022-08-30T12:28:36+05:30localhostCEF:0|Xerox|AltaLinkC8130| 118.009.002.22900|153|RemoteServicesSoftwareDownload|4|dvchost= XeroxAltaLinkC8130 (A9:1E:D6) deviceExternalId=EKZ336512outcome=SUCCESSfname= XeroxAltalink\_C8130-C8135\_system-sw#11800900223710.DLM

### 154 Restricted Administrator Permission Role Configuration

When a permission role with restricted administrator access is created, deleted, or configured, a Restricted Administrator Permission Role Configuration event is recorded.

| EVENT<br>ID      | EVENT<br>DESCRIP-<br>TION                         | SYSLOG<br>SEVERITY | EVENT DATA                             | ADDITIONAL INFORMATION |
|------------------|---------------------------------------------------|--------------------|----------------------------------------|------------------------|
| 154              | Restricted<br>Administrator<br>Permission<br>Role | 4–Warning          | suser=User Name<br>dvchost=Device Name |                        |
| Configur<br>tion | Configura-<br>tion                                |                    | msg=Restricted admin role              |                        |
|                  |                                                   |                    | outcome=Completion Status              |                        |

#### Example Message:

<108>2020-04-12T19:20:50-05:00 SalesNEteam CEF:0|Xerox|AltalinkC8135| 111.009.009.21000|154| Restricted administrator permission role configuration | 4|suser=Admin dvchost=SalesNEteam deviceExternalId=GN123456 msg=Device Administrator outcome=Created

## 155 Weblet Installation Security Policy

When the Security Installation Policy is changed for weblets, a Weblet Installation Security Policy event is recorded.

| EVENT<br>ID | EVENT<br>DESCRIP-<br>TION | SYSLOG<br>SEVERITY | EVENT DATA                               | ADDITIONAL INFORMATION |
|-------------|---------------------------|--------------------|------------------------------------------|------------------------|
| 155         | Weblet                    | 4–Warning          | suser=User Name                          |                        |
|             | Installation<br>Security  |                    | dvchost=Device Name                      |                        |
|             | Policy                    |                    | deviceExternalId=Device Serial<br>Number |                        |
|             |                           |                    | outcome=Policy                           |                        |

#### Example Message:

<108>2020-04-12T19:20:50-05:00 SalesNEteam CEF:0|Xerox|AltalinkC8135| 111.009.009.21000|155|Webletinstallation security policy|4|suser=Admin dvchost=SalesNEteam deviceExternalId=GN123456 outcome=Allow installation of encryptedWeblets

### 156 Lockdown and Remediate Security Enablement

When lockdown and remediate security is enabled or disabled in Configuration Watchdog, a Lockdown and Remediate Security Enablement event is recorded.

| EVENT<br>ID | EVENT<br>DESCRIP-<br>TION                              | SYSLOG<br>SEVERITY | EVENT DATA                                                                                                    | ADDITIONAL INFORMATION |
|-------------|--------------------------------------------------------|--------------------|----------------------------------------------------------------------------------------------------|------------------------|
| 156         | Lockdown<br>and<br>Remediate<br>Security<br>Enablement | 5–Notice           | suser=User Name<br>dvchost=Device Name<br>deviceExternalId=Device Serial<br>Number<br>outcome=Completion Status |                        |

#### Example Message:

<109>2020-04-12T19:20:50-05:00 SalesNEteam CEF:0|Xerox|Altalink C8135| 111.009.009.21000 |156 | Lockdown and remediate security enablement |5|suser=Admin dvchost=SalesNEteam deviceExternalId=GN123456 outcome=Enabled

## 157 Lockdown Security Check Complete

When a lockdown security check is completed in Configuration Watchdog, a Lockdown Security Check Complete event is recorded.

| EVENT<br>ID | EVENT<br>DESCRIP-<br>TION | SYSLOG<br>SEVERITY | EVENT DATA                               | ADDITIONAL INFORMATION |
|-------------|---------------------------|--------------------|------------------------------------------|------------------------|
| 157         | Lockdown                  | 6–Informational    | suser=User Name                          |                        |
|             | Check<br>Complete         |                    | dvchost=Device Name                      |                        |
|             |                           |                    | deviceExternalId=Device Serial<br>Number |                        |
|             |                           |                    | outcome=Completion Status                |                        |

#### Example Message:

<110>2020-04-12T19:20:50-05:00 SalesNEteam CEF:0|Xerox|AltalinkC8135| 111.009.009.21000|157| Lockdown security check complete |6|suser=Admin dvchost= SalesNEteam deviceExternalId=GN123456 outcome=Success

# 158 Lockdown Remediation Complete

When lockdown remediation is completed in Configuration Watchdog, a Lockdown Remediation Complete event is recorded.

| EVENT<br>ID | EVENT<br>DESCRIP-<br>TION | SYSLOG<br>SEVERITY | EVENT DATA                               | ADDITIONAL INFORMATION |
|-------------|---------------------------|--------------------|------------------------------------------|------------------------|
| 158         | Lockdown                  | 4–Warning          | suser=User Name                          |                        |
|             | Remediation<br>Complete   | liation<br>ete     | dvchost=Device Name                      |                        |
|             |                           |                    | deviceExternalId=Device Serial<br>Number |                        |
|             |                           |                    | outcome=Completion Status                |                        |

#### Example Message:

<108>2020-04-12T19:20:50-05:00 SalesNEteam CEF:0|Xerox|Altalink C8135| 111.009.009.21000 |158 | Lockdown remediation complete |4|suser=Admin dvchost= SalesNEteam deviceExternalId=GN123456 outcome=Success

## 159 Send Engineering Logs on Data Push

When the device is enabled or disabled to send engineering logs using Remote Services, a Send Engineering Logs on Data Push event is recorded.

| EVENT<br>ID | EVENT<br>DESCRIP-<br>TION   | SYSLOG<br>SEVERITY                       | EVENT DATA                | ADDITIONAL INFORMATION |
|-------------|-----------------------------|------------------------------------------|---------------------------|------------------------|
| 159         | Send                        | 6–Informational                          | suser=User Name           |                        |
|             | Engineering<br>Loas on Data | ngineering<br>Loas on Data               | dvchost=Device Name       |                        |
| Push        |                             | deviceExternalId=Device Serial<br>Number |                           |                        |
|             |                             |                                          | outcome=Completion Status |                        |

#### Example Message:

<110>22020-04-12T19:20:50-05:00 SalesNEteam CEF:0|Xerox|AltalinkC8135| 111.009.009.21000 |159 | Send engineering logs on data push |6|suser=Admin dvchost= SalesNEteam deviceExternalId=GN123456 outcome=Enabled

### 160 Print Submission of Clone Files Policy

You can allow clone files to install by sending a print job. When the security Installation Policy for clone files is changed to enable or disable **Allow Print Submission**, a Print Submission of Clone Files Policy event is recorded.

| EVENT<br>ID              | EVENT<br>DESCRIP-<br>TION | SYSLOG<br>SEVERITY                       | EVENT DATA                             | ADDITIONAL INFORMATION |
|--------------------------|---------------------------|------------------------------------------|----------------------------------------|------------------------|
| 160                      | Print<br>Submission       | 6–Informational<br>on                    | suser=User Name<br>dvchost=Device Name |                        |
| of Clone Files<br>Policy |                           | deviceExternalId=Device Serial<br>Number |                                        |                        |
|                          |                           |                                          | outcome=Completion Status              |                        |

#### Example Message:

<110>2020-04-12T19:20:50-05:00 SalesNEteam CEF:0|Xerox|AltalinkC8135| 111.009.009.21000 |160 | Print submission of clone files policy |6|suser=Admin dvchost=SalesNEteam deviceExternalId=GN123456 outcome=Enabled

## 161 Network Troubleshooting Data Capture

When Network Troubleshooting data capture starts or stops, a Network Troubleshooting Data Capture event is recorded.

| EVENT<br>ID | EVENT<br>DESCRIP-<br>TION                             | SYSLOG<br>SEVERITY | EVENT DATA                                                               | ADDITIONAL INFORMATION |
|-------------|-------------------------------------------------------|--------------------|--------------------------------------------------------------------------|------------------------|
| 161         | 61 Network 5–<br>Trouble-<br>shooting<br>Data Capture | 5–Notice           | suser=User Name<br>dvchost=Device Name<br>deviceExternalId=Device Serial |                        |
|             |                                                       |                    | Number<br>outcome=Completion Status                                      |                        |

#### Example Message:

<109>2020-04-12T19:20:50-05:00 SalesNEteam CEF:0|Xerox|Altalink C8135| 111.009.009.21000 |161 | Network troubleshooting data capture |5|suser=Admin dvchost=SalesNEteam deviceExternalId=GN123456 outcome=Started

### 162 Network Troubleshooting Data Download

When Network Troubleshooting data is downloaded from the device, a Network Troubleshooting Data Download event is recorded.

| EVENT<br>ID | EVENT<br>DESCRIP-<br>TION    | SYSLOG<br>SEVERITY                       | EVENT DATA                 | ADDITIONAL INFORMATION |
|-------------|------------------------------|------------------------------------------|----------------------------|------------------------|
| 162         | Network                      | 5–Notice                                 | suser=User Name            |                        |
|             | Trouble-<br>shooting<br>Data |                                          | fname=File Name            |                        |
|             |                              |                                          | dvchost=Device Name        |                        |
| Download    |                              | deviceExternalId=Device Serial<br>Number |                            |                        |
|             |                              |                                          | dst=Destination IP Address |                        |
|             |                              |                                          | outcome=Completion Status  |                        |

#### Example Message:

<109>2020-04-12T19:20:50-05:00 SalesNEteam CEF:0|Xerox|AltalinkC8135| 111.009.009.21000|162|Networktroubleshooting data download|5|suser=Admin fname=NetworkTroubleshooting\_2020-06-17T095153.119+0530.pcap dvchost= SalesNEteam deviceExternalId=GN123456 dst=198.51.100.0 outcome=Success

## 163 DNS-SD Record Data Download

When the Wide Area Bonjour DNS-SD record data file is downloaded as a text file, a DNS-SD Record Data Download event is recorded.

| EVENT<br>ID | EVENT<br>DESCRIP-<br>TION | SYSLOG<br>SEVERITY   | EVENT DATA                               | ADDITIONAL INFORMATION |
|-------------|---------------------------|----------------------|------------------------------------------|------------------------|
| 163         | DNS-SD                    | 5–Notice             | suser=User Name                          |                        |
|             | Record Data<br>Download   | cord Data<br>ownload | fname=File Name                          |                        |
|             |                           |                      | dvchost=Device Name                      |                        |
|             |                           |                      | deviceExternalId=Device Serial<br>Number |                        |
|             |                           |                      | dst=Destination IP Address               |                        |
|             |                           |                      | outcome=Completion Status                |                        |

#### Example Message:

<109>2020-04-12T19:20:50-05:00 SalesNEteam CEF:0|Xerox|AltalinkC8135| 111.009.009.21000|163|DNS-SD record data download|5|suser=Admin fname=dns-sd. txt dvchost=SalesNEteam deviceExternalId=GN123456 dst=198.51.100.0 outcome= Success

### 164 One-Touch App Management

Each time a 1-Touch App is created, installed, deleted, or uninstalled, a One-Touch App Management event is recorded.

| EVENT<br>ID | EVENT<br>DESCRIP-<br>TION | SYSLOG<br>SEVERITY                       | EVENT DATA                               | ADDITIONAL INFORMATION |
|-------------|---------------------------|------------------------------------------|------------------------------------------|------------------------|
| 164         | One-Touch                 | 5–Notice                                 | suser=User Name                          |                        |
|             | App<br>Manage-            |                                          | dvchost=Device Name                      |                        |
| ment        |                           | deviceExternalId=Device Serial<br>Number |                                          |                        |
|             |                           |                                          | msg=Onetouch application<br>Display Name |                        |
|             |                           |                                          | act=Action                               |                        |
|             |                           |                                          | outcome=Completion Status                |                        |

#### Example Message:

<109>2020-04-12T19:20:50-05:00 SalesNEteam CEF:0|Xerox|Altalink C8135| 111.009.009.21000 |164 | One-Touch app management |5|suser=Admin dvchost= SalesNEteam deviceExternalId=GN123456 msg=Filing Sales Report act=Install outcome=Success

### 165 SMB Browse Enablement

When SMB browsing is enabled as a destination for the Scan To App, an SMB Browse Enablement event is recorded.

| EVENT<br>ID | EVENT<br>DESCRIP-<br>TION | SYSLOG<br>SEVERITY                       | EVENT DATA                | ADDITIONAL INFORMATION |
|-------------|---------------------------|------------------------------------------|---------------------------|------------------------|
| 165         | SMB Browse                | 5–Notice                                 | suser=User Name           |                        |
|             | Enablement                |                                          | dvchost=Device Name       |                        |
|             |                           | deviceExternalId=Device Serial<br>Number |                           |                        |
|             |                           |                                          | outcome=Completion Status |                        |

#### Example Message:

<109>2020-04-12T19:20:50-05:00 SalesNEteam CEF:0|Xerox|AltalinkC8135| 111.009.009.21000 |165 | SMB browse enablement |5|suser=Admin dvchost=SalesNEteam deviceExternalId=GN123456 outcome=Configured

### 166 Standard Job Data Removal Started

When manual or scheduled standard Job Data Removal starts, a Standard Job Data Removal Started event is recorded.

| EVENT<br>ID | EVENT<br>DESCRIP-<br>TION                  | SYSLOG<br>SEVERITY | EVENT DATA                                                      | ADDITIONAL INFORMATION                                                                                                    |
|-------------|--------------------------------------------|--------------------|-----------------------------------------------------------------|----------------------------------------------------------------------------------------------------|
| 166         | Standard Job<br>Data<br>Removal<br>Started | 5–Notice           | dvchost=Device Name<br>deviceExternalId=Device Serial<br>Number | This event applies to devices<br>with a solid-state drive (SDD),<br>and does not apply to devices<br>fitted with a hard disk drive<br>(HDD). |

#### Example Message:

<109>2020-04-12T19:20:50-05:00 SalesNEteam CEF:0|Xerox|AltalinkC8135| 111.009.009.21000|166| Standard job data removal started |5|dvchost=SalesNEteam deviceExternalId=GN123456

## 167 Standard Job Data Removal Complete

When manual or scheduled standard Job Data Removal completes, a Standard Job Data Removal Complete event is recorded.

| EVENT<br>ID | EVENT<br>DESCRIP-<br>TION   | SYSLOG<br>SEVERITY        | EVENT DATA                               | ADDITIONAL INFORMATION                                                                            |
|-------------|-----------------------------|---------------------------|------------------------------------------|---------------------------------------------------------------------------------------------------|
| 167         | Standard Job                | 5–Notice                  | dvchost=Device Name                      | This event applies to devices                                                                     |
|             | Data<br>Removal<br>Complete | al                        | deviceExternalId=Device Serial<br>Number | with a solid-state drive (SDD),<br>and does not apply to devices<br>fitted with a hard disk drive |
| complete    |                             | outcome=Completion Status | (HDD).                                   |                                                                                                   |

#### Example Message:

<109>2020-04-12T19:20:50-05:00 SalesNEteam CEF:0|Xerox|AltalinkC8135| 111.009.009.21000 |167 | Standard job data removal complete |5|dvchost=SalesNEteam deviceExternalId=GN123456 outcome=Success
### 168 Full Job Data Removal Started

When manual or scheduled full Job Data Removal starts, a Standard Job Data Removal Started event is recorded.

| EVENT<br>ID | EVENT<br>DESCRIP-<br>TION           | SYSLOG<br>SEVERITY | EVENT DATA                                                      | ADDITIONAL INFORMATION                                                                                                    |
|-------------|-------------------------------------|--------------------|-----------------------------------------------------------------|----------------------------------------------------------------------------------------------------|
| 168         | Full Job Data<br>Removal<br>Started | 5–Notice           | dvchost=Device Name<br>deviceExternalId=Device Serial<br>Number | This event applies to devices<br>with a solid-state drive (SDD),<br>and does not apply to devices<br>fitted with a hard disk drive<br>(HDD). |

### Example Message:

<109>2020-04-12T19:20:50-05:00 SalesNEteam CEF:0|Xerox|AltalinkC8135| 111.009.009.21000|168 | Full job data removal started |5|dvchost=SalesNEteam deviceExternalId=GN123456

## 169 Full Job Data Removal Complete

When manual or scheduled full Job Data Removal completes, a Full Job Data Removal Complete event is recorded.

| EVENT<br>ID | EVENT<br>DESCRIP-<br>TION | SYSLOG<br>SEVERITY | EVENT DATA                               | ADDITIONAL INFORMATION                                                                            |
|-------------|---------------------------|--------------------|------------------------------------------|---------------------------------------------------------------------------------------------------|
| 169         | Full Job Data             | 5–Notice           | dvchost=Device Name                      | This event applies to devices                                                                     |
|             | Removal<br>Complete       |                    | deviceExternalId=Device Serial<br>Number | with a solid-state drive (SDD),<br>and does not apply to devices<br>fitted with a hard disk drive |
|             |                           |                    | outcome=Completion Status                | (HDD).                                                                                            |

### Example Message:

<109>2020-04-12T19:20:50-05:00 SalesNEteam CEF:0|Xerox|AltalinkC8135| 111.009.009.21000 |169 | Full job data removal complete |5|dvchost=SalesNEteam deviceExternalId=GN123456 outcome=Success

### 170 Scheduled Job Data Removal Configuration

When scheduled Job Data Removal settings are configured, a Scheduled Job Data Removal Configuration event is recorded.

| EVENT<br>ID | EVENT<br>DESCRIP-<br>TION                 | SYSLOG<br>SEVERITY | EVENT DATA                               | ADDITIONAL INFORMATION                                           |
|-------------|-------------------------------------------|--------------------|------------------------------------------|------------------------------------------------------------------|
| 170         | Scheduled                                 | 5–Notice           | suser=User Name                          | This event applies to devices                                    |
|             | Job Data<br>Removal<br>Configura-<br>tion | uta<br>val<br>ura- | dvchost=Device Name                      | with a solid-state drive (SDD),<br>and does not apply to devices |
|             |                                           |                    | deviceExternalId=Device Serial<br>Number | fitted with a hard disk drive<br>(HDD).                          |
|             |                                           |                    | outcome=Status                           |                                                                  |

### Example Message:

<109>2020-04-12T19:20:50-05:00 SalesNEteam CEF:0|Xerox|Altalink C8135| 111.009.009.21000 |170 | Scheduled job data removal configuration |5|suser=Admin dvchost=SalesNEteam deviceExternalId=GN123456 outcome=Enabled

### 171 Cross-Origin-Resource-Sharing (CORS)

When Cross Origin Resource Sharing (CORS) is enabled or disabled, a Cross-Origin-Resource-Sharing (CORS) event is recorded.

| EVENT<br>ID | EVENT<br>DESCRIP-<br>TION      | SYSLOG<br>SEVERITY       | EVENT DATA                               | ADDITIONAL INFORMATION                           |
|-------------|--------------------------------|--------------------------|------------------------------------------|--------------------------------------------------|
| 171         | Cross-Origin-                  | 5–Notice                 | suser=User Name                          | The system administrator                         |
|             | Resource-<br>Sharing<br>(CORS) | source-<br>aring<br>ORS) | dvchost=Device Name                      | manages this setting to<br>determine the control |
|             |                                |                          | deviceExternalId=Device Serial<br>Number | associated with EIP Application communication.   |
|             |                                |                          | outcome=Status                           |                                                  |

### Example Message:

<109>2020-04-12T19:20:50-05:00 SalesNEteam CEF:0|Xerox|AltalinkC8135| 111.009.009.21000|171|Cross-Origin-Resource-Sharing(CORS)|5|suser=Admin dvchost=SalesNEteam deviceExternalId=GN123456 outcome=Enabled

### 172 One-Touch App Export

When a One-Touch App export is attempted using Fleet Orchestrator, a One-Touch App Export event is recorded.

| EVENT<br>ID | EVENT<br>DESCRIP-<br>TION | SYSLOG<br>SEVERITY                       | EVENT DATA                | ADDITIONAL INFORMATION |
|-------------|---------------------------|------------------------------------------|---------------------------|------------------------|
| 172         | One-Touch                 | 5–Notice                                 | suser=User Name           |                        |
|             | App Export                |                                          | dvchost=Device Name       |                        |
|             |                           | deviceExternalId=Device Serial<br>Number |                           |                        |
|             |                           |                                          | outcome=Completion Status |                        |

### Example Message:

<109>2020-04-12T19:20:50-05:00 SalesNEteam CEF:0|Xerox|AltalinkC8135| 111.009.009.21000|172|One-Touch app export |5|suser=Admin dvchost=SalesNEteam deviceExternalId=GN123456 outcome=Success

## 173 Fleet Orchestrator Trust Operations

The Fleet Orchestrator feature allows you to share files automatically between devices in your fleet. To share files, a trust community is required. When a device is added to or removed from a trust community, a Fleet Orchestrator Trust Operations event is recorded.

| EVENT<br>ID | EVENT<br>DESCRIP-<br>TION | SYSLOG<br>SEVERITY | EVENT DATA                                                                                  | ADDITIONAL INFORMATION |
|-------------|---------------------------|--------------------|---------------------------------------------------------------------------------------------|------------------------|
| 173         | Fleet                     | 5–Notice           | suser=User Name                                                                             |                        |
|             | Orchestrator<br>Trust     |                    | dvchost=Device Name                                                                         |                        |
|             | Operations                |                    | deviceExternalId=Device Serial<br>Number                                                    |                        |
|             |                           |                    | msg= Member name + Member<br>serial number + TC Lead Device<br>Name + TC Lead Serial Number |                        |
|             |                           |                    | act=Trust Operation                                                                         |                        |
|             |                           |                    | outcome=Completion Status                                                                   |                        |

### Example Message:

<109>2020-04-12T19:20:50-05:00 SalesNEteam CEF:0|Xerox|AltalinkC8135| 111.009.009.21000|173| Fleet Orchestrator trust operations |5|suser=Admin dvchost=SalesNEteam deviceExternalId=GN123456 msg=SalesNEteam A2M620309 MarketingNEteam A2M620320 act=Grant outcome=Success

### 174 Fleet Orchestrator Configuration

When the Fleet Orchestrator feature is configured for the first time at a Publisher device, or when Subscriber devices are reorganized, a Fleet Orchestrator Configuration event is recorded.

| EVENT<br>ID | EVENT<br>DESCRIP-<br>TION          | SYSLOG<br>SEVERITY | EVENT DATA                               | ADDITIONAL INFORMATION |
|-------------|------------------------------------|--------------------|------------------------------------------|------------------------|
| 174         | Fleet                              | 4–Warning          | suser=User Name                          |                        |
|             | Orchestrator<br>Configura-<br>tion |                    | dvchost=Device Name                      |                        |
|             |                                    |                    | deviceExternalId=Device Serial<br>Number |                        |
|             |                                    |                    | act=Trust Operation                      |                        |
|             |                                    |                    | outcome=Completion Status                |                        |

#### Example Message:

<108>2020-04-12T19:20:50-05:00 SalesNEteam CEF:0|Xerox|AltalinkC8135| 111.009.009.21000 |174 | Fleet Orchestrator configuration |4|suser=Admin dvchost= SalesNEteam deviceExternalId=GN123456 act=Enable outcome=Success

## 175 Fleet Orchestrator - Store File for Distribution

When the system administrator stores a file for distribution in the Publisher device of a Fleet Orchestrator trust community, a Fleet Orchestrator - Store File for Distribution event is recorded.

| EVENT<br>ID | EVENT<br>DESCRIP-<br>TION    | SYSLOG<br>SEVERITY | EVENT DATA                               | ADDITIONAL INFORMATION |
|-------------|------------------------------|--------------------|------------------------------------------|------------------------|
| 175         | Fleet                        | 5–Notice           | suser=User Name                          |                        |
|             | Orchestrator<br>- Store File |                    | dvchost=Device Name                      |                        |
|             | for<br>Distribution          | 1                  | deviceExternalId=Device Serial<br>Number |                        |
|             |                              |                    | fileType=File Type                       |                        |
|             |                              |                    | fname=File Name                          |                        |

### Example Message:

<109>2020-04-12T19:20:50-05:00 SalesNEteam CEF:0|Xerox|Altalink C8135| 111.009.009.21000 |175 | Fleet Orchestrator - store file for distribution |5|suser= Admin dvchost=SalesNEteam deviceExternalId=GN123456 fileType=Clone fname= Clone150.dlm

### 176 Xerox Configuration Watchdog Enablement

When Configuration Watchdog is enabled or disabled, a Xerox Configuration Watchdog Enablement event is recorded.

| EVENT<br>ID | EVENT<br>DESCRIP-<br>TION                             | SYSLOG<br>SEVERITY | EVENT DATA                                                                                                    | ADDITIONAL INFORMATION |
|-------------|-------------------------------------------------------|--------------------|----------------------------------------------------------------------------------------------------|------------------------|
| 176         | Xerox<br>Configura-<br>tion<br>Watchdog<br>Enablement | 5–Notice           | suser=User Name<br>dvchost=Device Name<br>deviceExternalId=Device Serial<br>Number<br>outcome=Completion Status |                        |

### Example Message:

<109>2020-04-12T19:20:50-05:00 SalesNEteam CEF:0|Xerox|AltalinkC8135| 111.009.009.21000 |176 | Xerox configuration watchdog enablement |5|suser=Admin dvchost=SalesNEteam deviceExternalId=GN123456 outcome=Enabled

## 177 Xerox Configuration Watchdog Check Complete

When a Configuration Watchdog check completes, a Xerox Configuration Watchdog Check Complete event is recorded.

| EVENT<br>ID | EVENT<br>DESCRIP-<br>TION                                    | SYSLOG<br>SEVERITY | EVENT DATA                                                                                                    | ADDITIONAL INFORMATION |
|-------------|--------------------------------------------------------------|--------------------|----------------------------------------------------------------------------------------------------|------------------------|
| 177         | Xerox<br>Configura-<br>tion<br>Watchdog<br>Check<br>Complete | 5–Notice           | suser=User Name<br>dvchost=Device Name<br>deviceExternalId=Device Serial<br>Number<br>outcome=Completion Status |                        |

### Example Message:

<109>2020-04-12T19:20:50-05:00 SalesNEteam CEF:0|Xerox|AltalinkC8135| 111.009.009.21000 |177 | Xerox configuration watchdog check complete |5|suser= Admin dvchost=SalesNEteam deviceExternalId=GN123456 outcome=Enabled

### 178 Xerox Configuration Watchdog Remediation Complete

When Configuration Watchdog remediation completes, a Xerox Configuration Watchdog Remediation Complete event is recorded.

| EVENT<br>ID | EVENT<br>DESCRIP-<br>TION                                          | SYSLOG<br>SEVERITY | EVENT DATA                                                                                                    | ADDITIONAL INFORMATION |
|-------------|--------------------------------------------------------------------|--------------------|----------------------------------------------------------------------------------------------------|------------------------|
| 178         | Xerox<br>Configura-<br>tion<br>Watchdog<br>Remediation<br>Complete | 4–Warning          | suser=User Name<br>dvchost=Device Name<br>deviceExternalId=Device Serial<br>Number<br>outcome=Completion Status |                        |

### Example Message:

<108>2020-04-12T19:20:50-05:00 SalesNEteam CEF:0|Xerox|AltalinkC8135| 111.009.009.21000|178|Xerox configuration watchdog remediation complete |4| suser=Admin dvchost=SalesNEteam deviceExternalId=GN123456 outcome=Success

## 179 ThinPrint Configuration

When the ThinPrint feature is enabled, disabled, or configured, a ThinPrint Configuration event is recorded.

| EVENT<br>ID | EVENT<br>DESCRIP-<br>TION | SYSLOG<br>SEVERITY | EVENT DATA                               | ADDITIONAL INFORMATION |
|-------------|---------------------------|--------------------|------------------------------------------|------------------------|
| 179         | ThinPrint                 | 5–Notice           | suser=User Name                          |                        |
|             | Configura-<br>tion        | Configura-<br>ion  | dvchost=Device Name                      |                        |
|             |                           |                    | deviceExternalId=Device Serial<br>Number |                        |
|             |                           |                    | outcome=Completion Status                |                        |

### Example Message:

<109>2020-04-12T19:20:50-05:00 SalesNEteam CEF:0|Xerox|Altalink C8135| 111.009.009.21000 |179 | ThinPrint configuration |5|suser=Admin dvchost= SalesNEteam deviceExternalId=GN123456 outcome=Enabled

### 180 iBeacon Active

When the iBeacon feature is configured, the printer advertises basic printer discovery information using the Bluetooth® Low Energy beacon.

| EVENT<br>ID | EVENT<br>DESCRIP-<br>TION | SYSLOG<br>SEVERITY                       | EVENT DATA                                                   | ADDITIONAL INFORMATION  |
|-------------|---------------------------|------------------------------------------|--------------------------------------------------------------|-------------------------|
| 180         | iBeacon                   | 5–Notice                                 | suser=User Name                                              | iBeacon broadcasts when |
| Active      |                           | dvchost=Device Name                      | iBeacon Bluetooth® adapter<br>hardware is installed on the   |                         |
|             |                           | deviceExternalId=Device Serial<br>Number | device, and the iBeacon for<br>AirPrint Discovery feature is |                         |
|             |                           |                                          | outcome=Completion Status                                    | enabled.                |

When the iBeacon is broadcasting, an iBeacon Active event is recorded.

#### Example Message:

<109>2020-04-12T19:20:50-05:00 SalesNEteam CEF:0|Xerox|AltalinkC8135| 111.009.009.21000|180| iBeacon active |5|suser=Admin dvchost=SalesNEteam deviceExternalId=GN123456 outcome=Enabled

## 181 Network Troubleshooting Feature

When the Network Troubleshooting feature is uninstalled or reinstalled using a Xerox Feature Installation Key (FIK), a Network Troubleshooting Feature event is recorded.

| EVENT<br>ID         | EVENT<br>DESCRIP-<br>TION | SYSLOG<br>SEVERITY                       | EVENT DATA                             | ADDITIONAL INFORMATION |
|---------------------|---------------------------|------------------------------------------|----------------------------------------|------------------------|
| 181                 | 181 Network<br>Trouble-   | 5–Notice                                 | suser=User Name<br>dvchost=Device Name |                        |
| shooting<br>Feature |                           | deviceExternalId=Device Serial<br>Number |                                        |                        |
|                     |                           |                                          | outcome=Completion Status              |                        |

### Example Message:

<109>2020-04-12T19:20:50-05:00 SalesNEteam CEF:0|Xerox|AltalinkC8135| 111.009.009.21000|181| Network troubleshooting feature |5|suser=Admin dvchost= SalesNEteam deviceExternalId=GN123456 outcome=Installed

### 182 POP3 Connection Encryption (TLS)

When POP3 Connection Encryption is configured, a POP3 Connection Encryption (TLS) event is recorded.

| EVENT<br>ID | EVENT<br>DESCRIP-<br>TION | SYSLOG<br>SEVERITY                       | EVENT DATA                | ADDITIONAL INFORMATION |
|-------------|---------------------------|------------------------------------------|---------------------------|------------------------|
| 182         | POP3                      | 5–Notice                                 | suser=User Name           |                        |
|             | Connection<br>Encryption  | ection<br>ption                          | dvchost=Device Name       |                        |
| (TLS)       |                           | deviceExternalId=Device Serial<br>Number |                           |                        |
|             |                           |                                          | outcome=Completion Status |                        |

#### Example Message:

<109>2020-04-12T19:20:50-05:00 SalesNEteam CEF:0|Xerox|AltalinkC8135| 111.009.009.21000|182| POP3 connection encryption (TLS) |5|suser=Admin dvchost= SalesNEteam deviceExternalId=GN123456 outcome=Configured

## 183 FTP Browse Configuration

When FTP browsing is configured for the Scan To App, an FTP Browse Configuration event is recorded.

| EVENT<br>ID | EVENT<br>DESCRIP-<br>TION | SYSLOG<br>SEVERITY                       | EVENT DATA                | ADDITIONAL INFORMATION |
|-------------|---------------------------|------------------------------------------|---------------------------|------------------------|
| 183         | FTP Browse                | 5–Notice                                 | suser=User Name           |                        |
|             | tion                      |                                          | dvchost=Device Name       |                        |
|             |                           | deviceExternalId=Device Serial<br>Number |                           |                        |
|             |                           |                                          | outcome=Completion Status |                        |

### Example Message:

<109>2020-04-12T19:20:50-05:00 SalesNEteam CEF:0|Xerox|AltalinkC8135| 111.009.009.21000|183| FTP browse configuration|5|suser=Admin dvchost= SalesNEteam deviceExternalId=GN123456 outcome=Enabled

### 184 SFTP Browse Configuration

When SFTP browsing is configured for the Scan To App, an SFTP Browse Configuration event is recorded.

| EVENT<br>ID | EVENT<br>DESCRIP-<br>TION | SYSLOG<br>SEVERITY                       | EVENT DATA                | ADDITIONAL INFORMATION |
|-------------|---------------------------|------------------------------------------|---------------------------|------------------------|
| 184         | SFTP Browse               | 5–Notice                                 | suser=User Name           |                        |
|             | Configura-<br>tion        | a-                                       | dvchost=Device Name       |                        |
|             |                           | deviceExternalId=Device Serial<br>Number |                           |                        |
|             |                           |                                          | outcome=Completion Status |                        |

### Example Message:

<109>2020-04-12T19:20:50-05:00 SalesNEteam CEF:0|Xerox|AltalinkC8135| 111.009.009.21000|184|SFTPbrowseconfiguration|5|suser=Admindvchost= SalesNEteam deviceExternalId=GN123456 outcome=Enabled

### 189 Smart Proximity Sensor "Sleep on Departure" Enablement

When the Smart Proximity Sensor setting, **Sleep on Departure** is enabled or disabled, a Smart Proximity Sensor "Sleep on Departure" Enablement event is recorded.

| EVENT<br>ID | EVENT<br>DESCRIP-<br>TION                                             | SYSLOG<br>SEVERITY | EVENT DATA                                                                         | ADDITIONAL INFORMATION |
|-------------|-----------------------------------------------------------------------|--------------------|------------------------------------------------------------------------------------|------------------------|
| 189         | Smart<br>Proximity<br>Sensor "Sleep<br>on<br>Departure"<br>Enablement | 5–Notice           | suser=User Name<br>dvchost=Device Name<br>deviceExternalId=Device Serial<br>Number |                        |

### Example Message:

<109>2020-04-12T19:20:50-05:00 SalesNEteam CEF:0|Xerox|Altalink C8135| 111.009.009.21000 |189 | Smart Proximity Sensor "Sleep on Departure" Enablement |5| suser=Admin dvchost=SalesNEteam deviceExternalId=GN123456 outcome=Enabled

### 190 Cloud Browsing Enablement

When Scan To or Print From cloud repositories, such as Dropbox, Microsoft OneDrive, or Google Drive are enabled, a Cloud Browsing Enablement event is recorded.

| EVENT<br>ID | EVENT<br>DESCRIP-<br>TION | SYSLOG<br>SEVERITY                       | EVENT DATA                | ADDITIONAL INFORMATION |
|-------------|---------------------------|------------------------------------------|---------------------------|------------------------|
| 190         | Cloud                     | 5–Notice                                 | suser=User Name           |                        |
|             | Browsing<br>Enablement    |                                          | dvchost=Device Name       |                        |
|             |                           | deviceExternalId=Device Serial<br>Number |                           |                        |
|             |                           |                                          | sourceServiceName=Feature |                        |
|             |                           |                                          | msg=Interface             |                        |
|             |                           |                                          | src=Session IP Address    |                        |
|             |                           |                                          | outcome=Completion Status |                        |

#### Example Message:

<109>2022-08-10T14:54:15+05:30 SalesNEteam CEF:0|Xerox|VersaLink B625 MFP| 118.025.002.21501|190|Cloud Browsing Enablement|5|suser=admin dvchost= SalesNEteam deviceExternalId=5321605135 sourceServiceName=Scan to Cloud msg=Web UI src=192.167.1.159 outcome=Enabled

## 192 Scan to Cloud Job

On completion of a Scan To job to a cloud repository, such as Dropbox, Microsoft OneDrive, or Google Drive, a Scan to Cloud Job event is recorded.

| EVENT<br>ID | EVENT<br>DESCRIP-<br>TION | SYSLOG<br>SEVERITY | EVENT DATA                               | ADDITIONAL INFORMATION |
|-------------|---------------------------|--------------------|------------------------------------------|------------------------|
| 192         | Scan to                   | 6–Informational    | xrxjob1=Job Name                         |                        |
|             | Cloud Job                 |                    | suser=User Name                          |                        |
|             |                           |                    | outcome=Completion Status                |                        |
|             |                           |                    | act=IIO Status                           |                        |
|             |                           |                    | xrxaccUID1=Accounting User<br>ID-Name    |                        |
|             |                           |                    | xrxaccAID1=Accounting<br>Account ID-Name |                        |

#### Example Message:

<110>2020-04-12T19:20:50-05:00 SalesNEteam CEF:0|Xerox|AltalinkC8135| 111.009.009.21000 |192 | Scan to Cloud job |6|xrxjob1=SalesReport suser=JSmith outcome=Success act=II0 Not Applicable xrxaccUID1=JSmith xrxaccAID1=Sales

### 193 Xerox Workplace Cloud Enablement

When the Login Method is set to Xerox Workplace Cloud, a Xerox Workplace Cloud Enablement event is recorded.

| EVENT<br>ID | EVENT<br>DESCRIP-<br>TION | SYSLOG<br>SEVERITY                       | EVENT DATA                | ADDITIONAL INFORMATION |
|-------------|---------------------------|------------------------------------------|---------------------------|------------------------|
| 193         | Xerox                     | 5–Notice                                 | suser=User Name           |                        |
|             | Workplace<br>Cloud        |                                          | dvchost=Device Name       |                        |
| Enablement  |                           | deviceExternalId=Device Serial<br>Number |                           |                        |
|             |                           |                                          | outcome=Completion Status |                        |

#### Example Message:

<109>2020-04-12T19:20:50-05:00 SalesNEteam CEF:0|Xerox|AltalinkC8135| 111.009.009.21000|193|XeroxWorkplaceCloudenablement|5|suser=Admindvchost= SalesNEteamdeviceExternalId=GN123456outcome=Enabled

## 194 Scan To Save FTP and SFTP Credentials Policy Configured

When the save credentials policy for FTP and SFTP is configured for the Scan To App, a Scan To Save FTP and SFTP Credentials Policy Configured event is recorded.

| EVENT<br>ID | EVENT<br>DESCRIP-<br>TION                                              | SYSLOG<br>SEVERITY | EVENT DATA                                                                                                    | ADDITIONAL INFORMATION |
|-------------|------------------------------------------------------------------------|--------------------|----------------------------------------------------------------------------------------------------|------------------------|
| 194         | Scan To Save<br>FTP and<br>SFTP<br>Credentials<br>Policy<br>Configured | 5–Notice           | suser=User Name<br>dvchost=Device Name<br>deviceExternalId=Device Serial<br>Number<br>outcome=Completion Status |                        |

### Example Message:

<109>2020-04-12T19:20:50-05:00 SalesNEteam CEF:0|Xerox|AltalinkC8135| 111.009.009.21000 |194 | Scan To Save FTP and SFTP Credentials Policy Configured |5| suser=Admin dvchost=SalesNEteam deviceExternalId=GN123456 outcome=Prompt

## 195 Card Reader

| When a cara reader is connected of disconnected, a cara reader event is recorded. |
|-----------------------------------------------------------------------------------|
|-----------------------------------------------------------------------------------|

| EVENT<br>ID | EVENT<br>DESCRIP-<br>TION | SYSLOG<br>SEVERITY | EVENT DATA                               | ADDITIONAL INFORMATION |
|-------------|---------------------------|--------------------|------------------------------------------|------------------------|
| 195         | Card Reader               | 5–Notice           | dvchost=Device Name                      |                        |
|             |                           |                    | deviceExternalId=Device Serial<br>Number |                        |
|             |                           |                    | outcome=Completion Status                |                        |

### Example Message:

```
<109>2020-04-12T19:20:50-05:00 SalesNEteam CEF:0|Xerox|AltalinkC8135|
111.009.009.21000 |195 | Card Reader |5|dvchost=SalesNEteam deviceExternalId=
GN123456 outcome=Connected
```

### 196 EIP App Management

When an EIP app is installed or deleted, an EIP App Management event is recorded. EIP applications are launched from the device Home screen. Installation adds an EIP app, and deletion removes an EIP app.

| EVENT<br>ID     | EVENT<br>DESCRIP-<br>TION | SYSLOG<br>SEVERITY | EVENT DATA                               | ADDITIONAL INFORMATION |
|-----------------|---------------------------|--------------------|------------------------------------------|------------------------|
| 196             | EIP App                   | 5–Notice           | suser=User Name                          |                        |
| Manage-<br>ment | Manage-<br>ment           |                    | dvchost=Device Name                      |                        |
|                 |                           |                    | deviceExternalId=Device Serial<br>Number |                        |
|                 |                           |                    | sourceServiceName=App Name               |                        |
|                 |                           |                    | act=Action                               |                        |
|                 |                           |                    | outcome=Completion Status                |                        |

#### Example Message:

<109>2020-04-12T19:20:50-05:00 SalesNEteam CEF:0|Xerox|AltalinkC8135| 111.009.009.21000 |196 | EIP app management |5|suser=Admin dvchost=SalesNEteam deviceExternalId=GN123456 sourceServiceName=Scan To act=Install outcome=Success

### 197 EIP App Enablement

| EVENT<br>ID | EVENT<br>DESCRIP-<br>TION | SYSLOG<br>SEVERITY                       | EVENT DATA                                                    | ADDITIONAL INFORMATION                                           |
|-------------|---------------------------|------------------------------------------|---------------------------------------------------------------|------------------------------------------------------------------|
| 197         | EIP App                   | 5–Notice                                 | suser=User Name                                               | When you enable an EIP app,                                      |
|             | Enablement                |                                          | dvchost=Device Name                                           | the app is available for display<br>on the Home screen. When you |
|             |                           | deviceExternalId=Device Serial<br>Number | disable an EIP app, the app is unavailable for display on the |                                                                  |
|             |                           | sourceServiceName=EIP App<br>Name        | Home screen.                                                  |                                                                  |
|             |                           |                                          | outcome=Completion Status                                     |                                                                  |

When an EIP app is enabled or disabled, an EIP App Enablement event is recorded.

#### Example Message:

<109>2020-04-12T19:20:50-05:00 SalesNEteam CEF:0|Xerox|AltalinkC8135| 111.009.009.21000 |197 | EIP app enablement |5|suser=Admin dvchost=SalesNEteam deviceExternalId=GN123456 sourceServiceName=Scan To outcome=Enabled

# 199 Card Reader Upgrade Policy

When the Card Reader upgrade policy is changed, a Card Reader Upgrade Policy event is recorded.

| EVENT<br>ID | EVENT<br>DESCRIP-<br>TION | SYSLOG<br>SEVERITY | EVENT DATA                               | ADDITIONAL INFORMATION |
|-------------|---------------------------|--------------------|------------------------------------------|------------------------|
| 199         | Card Reader               | 5–Notice           | suser=User Name                          |                        |
|             | Upgrade<br>Policy         | ade<br>y           | dvchost=Device Name                      |                        |
|             | ,<br>,                    |                    | deviceExternalId=Device Serial<br>Number |                        |
|             |                           |                    | outcome=Completion Status                |                        |

#### Example Message:

<109>2020-04-12T19:20:50-05:00 SalesNEteam CEF:0|Xerox|Altalink C8135| 111.009.009.21000 |199 | Card reader upgrade policy |5|suser=Admin dvchost= SalesNEteam deviceExternalId=GN123456 outcome=Enabled

## 200 Card Reader Upgrade Attempted

When card reader upgrade is attempted, a Card Reader Upgrade Attempted event is recorded.

| EVENT<br>ID | EVENT<br>DESCRIP-<br>TION | SYSLOG<br>SEVERITY                             | EVENT DATA                               | ADDITIONAL INFORMATION |
|-------------|---------------------------|------------------------------------------------|------------------------------------------|------------------------|
| 200         | Card Reader               | 5–Notice                                       | suser=User Name                          |                        |
|             | Upgrade<br>Attempted      | dvch<br>devia<br>Num<br>outc<br>fnan<br>file N | dvchost=Device Name                      |                        |
|             |                           |                                                | deviceExternalId=Device Serial<br>Number |                        |
|             |                           |                                                | outcome=Completion Status                |                        |
|             |                           |                                                | fname=Card Reader upgrade<br>file Name   |                        |
|             |                           |                                                | msg=Card reader Serial Number            |                        |

#### Example Message:

<109>2020-04-12T19:20:50-05:00 SalesNEteam CEF:0|Xerox|Altalink C8135| 111.009.009.21000 |200 | Card reader upgrade attempted |5|suser=Admin dvchost= SalesNEteam deviceExternalId=GN123456 outcome=Success fname= CardReaderUpgradeTWN4test.DLMmsg=2019038357

## 203 Log Enhancement

When enhanced logging is enabled, a log enhancement event is recorded.

| EVENT<br>ID | EVENT<br>DESCRIP-<br>TION | SYSLOG<br>SEVERITY | EVENT DATA                               | ADDITIONAL INFORMATION |
|-------------|---------------------------|--------------------|------------------------------------------|------------------------|
| 203         | Log                       | 4–Warning          | suser=User Name                          |                        |
|             | Enhance-<br>ment          |                    | dvchost=Device Name                      |                        |
|             |                           |                    | deviceExternalId=Device Serial<br>Number |                        |
|             |                           |                    | outcome=Completion Status                |                        |
|             |                           |                    | msg=Interface                            |                        |
|             |                           |                    | src=IP Address                           |                        |

### Example Message:

<108>2022-07-25T18:06:32+05:30 SalesNEteam CEF:0|Xerox|AltaLinkC8145| 118.010.002.20210|203|Log Enhancement|4|suser=admin dvchost=SalesNEteam deviceExternalId=EHQ206510 outcome=start msg=WebUI src=192.168.1.2

## 204 Syslog Server Configuration

When a Syslog Server is configured as the log destination using the SIEM settings, a Syslog Server Configuration event is recorded.

| EVENT<br>ID | EVENT<br>DESCRIP-<br>TION | SYSLOG<br>SEVERITY                       | EVENT DATA                | ADDITIONAL INFORMATION |
|-------------|---------------------------|------------------------------------------|---------------------------|------------------------|
| 204         | Syslog Server             | 4–Warning                                | suser=User Name           |                        |
|             | Configura-                |                                          | dvchost=Device Name       |                        |
|             |                           | deviceExternalId=Device Serial<br>Number |                           |                        |
|             |                           |                                          | dst=Server Address        |                        |
|             |                           |                                          | outcome=Completion Status |                        |

### Example Message:

<108>2020-04-12T19:20:50-05:00 SalesNEteam CEF:0|Xerox|AltalinkC8135| 111.009.009.21000|204| Syslog Server Configuration |4|suser=Admin dvchost= SalesNEteam deviceExternalId=GN123456 dst=siem.soc.acme.com outcome=Configured

## 205 TLS Configuration

### When TLS Version or TLS Hash Algorithm is changed, a TLS Configuration event is recorded.

| EVENT<br>ID | EVENT<br>DESCRIP-<br>TION | SYSLOG<br>SEVERITY | EVENT DATA                               | ADDITIONAL INFORMATION |
|-------------|---------------------------|--------------------|------------------------------------------|------------------------|
| 205         | TLS                       | 5–Notice           | suser=User Name                          |                        |
|             | Configura-<br>tion        |                    | dvchost=Device Name                      |                        |
|             |                           |                    | deviceExternalId=Device Serial<br>Number |                        |
|             |                           |                    | outcome=Completion Status                |                        |

### Example Message:

<109>2020-04-12T19:20:50-05:00 SalesNEteam CEF:0|Xerox|AltalinkC8135| 111.009.009.21000 |205 | TLS Configuration |5|suser=Admin dvchost=SalesNEteam deviceExternalId=GN123456 outcome=Configured

## 206 Security Dashboard Configuration

| When the Court    | · Dachbaard is say   | afiaurad a Caau | rity Dachbaard a | vantia recorded    |
|-------------------|----------------------|-----------------|------------------|--------------------|
| when the sections | / เวอรถถออถาก เร cor | ппантеа а зесн  | πιν παςπροάτα θ  | veni is recorded   |
| The becancy       | Dustributa is cor    | inguica, a seca | ney Dashboara e  | venie is recoraca. |

| EVENT<br>ID | EVENT<br>DESCRIP-<br>TION | SYSLOG<br>SEVERITY | EVENT DATA                               | ADDITIONAL INFORMATION |
|-------------|---------------------------|--------------------|------------------------------------------|------------------------|
| 206         | 06 Security<br>Dashboard  | 5–Notice           | suser=User Name<br>dvchost=Device Name   |                        |
| tion        | Configura-<br>tion        |                    | deviceExternalId=Device Serial<br>Number |                        |
|             |                           |                    | outcome=Status                           |                        |

#### Example Message:

```
<109>2021-09-08T18:31:18+05:30 HRNEteam CEF:0|Xerox|AltaLink B8155|
118.013.001.22810|206|Security Dashboard Configuration|5|suser=admin dvcHost=
HRNETeam deviceExternalId=HQH257510 outcome=Configured
```

## 208 Canceled Job

When a scan job is cancelled after it is previewed on the device local user interface, a Canceled Job event is recorded.

| EVENT<br>ID | EVENT<br>DESCRIP-<br>TION | SYSLOG<br>SEVERITY | EVENT DATA                               | ADDITIONAL INFORMATION |
|-------------|---------------------------|--------------------|------------------------------------------|------------------------|
| 208         | Canceled Job              | 5–Notice           | xrxjob1=Job Name                         |                        |
|             |                           |                    | suser=User Name                          |                        |
|             |                           |                    | act=IIO Status                           |                        |
|             |                           |                    | xrxaccUID1=Accounting User ID-<br>Name   |                        |
|             |                           |                    | xrxaccAID1=Accounting Account<br>ID-Name |                        |

### Example Message:

<110>2022-05-25T12:59:34+05:30 HRteam CEF:0|Xerox|AltaLink C8070| 118.003.002.14320|208|Canceled Job|6|xrxjob1=Scan-To Job 17 suser=admin act=IIO Success xrxaccUID1=Not Available xrxaccAID1=Not Available

### 209 Embedded Accounts

When Embedded Accounts are enabled or disabled, an Embedded Account event is recorded. Diagnostic, CSE, and ForceonBoxLogin are the embedded accounts.

| EVENT<br>ID              | EVENT<br>DESCRIP-<br>TION | SYSLOG<br>SEVERITY | EVENT DATA                     | ADDITIONAL INFORMATION |
|--------------------------|---------------------------|--------------------|--------------------------------|------------------------|
| 209 Embedded<br>Accounts | 5–Notice                  | suser=User Name    |                                |                        |
|                          |                           |                    | deviceExternalId=Device Serial |                        |
|                          |                           |                    | outcome=Completion Status      |                        |

### Example Message:

<109>2022-07-04T15:48:00+00:00 SalesNEteam CEF:0|Xerox|VersaLink B625 MFP| 118.025.002.17921|209|Embedded Accounts|5|suser=System User dvchost=SalesNEteam deviceExternalId=UPQ100514 outcome=Disabled

### 210 SNMP v1/v2c

### When SNMP v1/v2c is enabled or disabled, an SNMP v1/v2c event is recorded.

| EVENT<br>ID | EVENT<br>DESCRIP-<br>TION | SYSLOG<br>SEVERITY | EVENT DATA                               | ADDITIONAL INFORMATION |
|-------------|---------------------------|--------------------|------------------------------------------|------------------------|
| 210         | SNMP v1/v2c               | 5–Notice           | suser=User Name                          |                        |
|             |                           |                    | dvchost=Device Name                      |                        |
|             |                           |                    | deviceExternalId=Device Serial<br>Number |                        |
|             |                           |                    | outcome=Completion Status                |                        |

### Example Message:

<109>2022-08-12T09:49:58+00:00 SalesNEteam CEF:0|Xerox|VersaLink B625 MFP| 118.025.002.21501|210|SNMPv1/v2c|5|suser=admin dvchost=SalesNEteam deviceExternalId=5321605135 outcome=Configured

### 211 Xerox Workplace Cloud Remote Management

When Xerox Workplace Cloud Remote Management is enabled or disabled, a Xerox Workplace Cloud Remote Management event is recorded.

| EVENT<br>ID | EVENT<br>DESCRIP-<br>TION                                | SYSLOG<br>SEVERITY | EVENT DATA                                                                                                    | ADDITIONAL INFORMATION |
|-------------|----------------------------------------------------------|--------------------|----------------------------------------------------------------------------------------------------|------------------------|
| 211         | Xerox<br>Workplace<br>Cloud<br>Remote<br>Manage-<br>ment | 5–Notice           | suser=User Name<br>dvchost=Device Name<br>deviceExternalId=Device Serial<br>Number<br>outcome=Completion Status |                        |

### Example Message:

<109>2022-08-01T21:16:38+05:30 XRX9C934EA84D46 CEF:0|Xerox|AltaLink B8145| 118.013.002.20900|211|Xerox Workplace Cloud Remote Management|5|suser=System User dvchost=xerox deviceExternalId=HQH257509 outcome=Enabled

## 216 Infrared Security Configuration

When Infrared Security is configured on the device, an Infrared Security event is recorded.

| EVENT<br>ID | EVENT<br>DESCRIP-<br>TION                  | SYSLOG<br>SEVERITY | EVENT DATA                               | ADDITIONAL INFORMATION |
|-------------|--------------------------------------------|--------------------|------------------------------------------|------------------------|
| 216         | Infrared<br>Security<br>Configura-<br>tion | 5–Notice           | suser=User Name                          |                        |
|             |                                            |                    | dvchost=Device Name                      |                        |
|             |                                            |                    | deviceExternalId=Device Serial<br>Number |                        |
|             |                                            |                    | act=Action                               |                        |
|             |                                            |                    | outcome=Completion Status                |                        |

### Example Message:

<109>2022-07-27T17:55:54+05:30 XRX9C934E9D8588 CEF:0|Xerox|AltaLinkC8145| 114.010.002.20700|216|Infrared Security Configuration|5|suser=admin dvchost= Xerox AltaLinkC8145 (9D:85:88) deviceExternalId=EHQ206510 act=Mark Feature Setup outcome=Enabled
# 217 Infrared Security Mark Detected

When you attempt to copy or scan an original document and detect an infrared mark produced by the Xerox Imaging Infrared Security feature, an Infrared Security Mark Detected event is recorded.

| EVENT<br>ID | EVENT<br>DESCRIP-<br>TION             | SYSLOG<br>SEVERITY | EVENT DATA                                                             | ADDITIONAL INFORMATION |
|-------------|---------------------------------------|--------------------|------------------------------------------------------------------------|------------------------|
| 217         | Infrared<br>Security Mark<br>Detected | 4–Warning          | suser=User Name                                                        |                        |
|             |                                       |                    | dvchost=Device Name                                                    |                        |
|             |                                       |                    | deviceExternalId=Device Serial<br>Number                               |                        |
|             |                                       |                    | xrxjob1=Job Name                                                       |                        |
|             |                                       |                    | msg=Symbol Type - <value> +<br/>Symbol Label - <value></value></value> |                        |
|             |                                       |                    | sourceServiceName=App                                                  |                        |
|             |                                       |                    | outcome=Completion Status                                              |                        |

#### Example Message:

<108>2022-07-27T13:24:28+00:00 SalesNEteam CEF:0|Xerox|AltaLinkC8145| 118.010.002.19900|217|Infrared Security Mark Detected|4|suser=Local User dvchost= SalesNEteam deviceExternalId=EHQ206510 xrxjob1=Scan 913 msg=Symbol Type-Lock + Symbol Label-Confidential sourceServiceName=Workflow Scanning outcome=Job Inhibited Only

# 218 Universal Print Enablement

When Universal Print is configured on the device, a Universal Print Enablement event is recorded.

| EVENT<br>ID                   | EVENT<br>DESCRIP-<br>TION                 | SYSLOG<br>SEVERITY                                                                              | EVENT DATA                               | ADDITIONAL INFORMATION |
|-------------------------------|-------------------------------------------|-------------------------------------------------------------------------------------------------|------------------------------------------|------------------------|
| 218 Univer<br>Print<br>Enable | Universal 5–Notice<br>Print<br>Enablement | 5–Notice                                                                                        | suser=User Name                          |                        |
|                               |                                           |                                                                                                 | dvchost=Device Name                      |                        |
|                               |                                           | deviceExternalId=Device Serial<br>Number<br>outcome=Completion Status<br>src=Session IP Address | deviceExternalId=Device Serial<br>Number |                        |
|                               |                                           |                                                                                                 | outcome=Completion Status                |                        |
|                               |                                           |                                                                                                 | src=Session IP Address                   |                        |

#### Example Message:

<109>2022-06-29T17:23:59+05:30 localhost CEF:0|Xerox|AltaLink C8145| 118.010.002.17500|218|Universal Print Enablement|5|suser=admin dvchost=Xerox AltaLink C8145 (9D:85:88) deviceExternalId=EHQ206510 outcome=Enabled src= 192.168.1.121

### 219 Universal Print Registration

When the device is registered with the Microsoft Azure Active Directory for Universal Print, a Universal Print Registration event is recorded.

| EVENT<br>ID                | EVENT<br>DESCRIP-<br>TION                   | SYSLOG<br>SEVERITY | EVENT DATA                                                      | ADDITIONAL INFORMATION |
|----------------------------|---------------------------------------------|--------------------|-----------------------------------------------------------------|------------------------|
| 219 Univ<br>Print<br>Regis | Universal 5–Notice<br>Print<br>Registration | suser=User Name    |                                                                 |                        |
|                            |                                             |                    | dvchost=Device Name<br>deviceExternalId=Device Serial<br>Number |                        |
|                            |                                             |                    |                                                                 |                        |
|                            |                                             |                    | outcome=Completion Status                                       |                        |
|                            |                                             |                    | src=Session IP Address                                          |                        |

#### Example Message:

<109>2022-02-17T12:07:44+05:30 localhost CEF:0|Xerox|AltaLink B8145| 118.013.002.03910|219|Universal Print Registration|5|suser=admin dvchost=Xerox AltaLink B8145 (A8:68:5E) deviceExternalId=3143331058 outcome= Registration claim code expired src=192.168.1.22

# 220 IDP Authentication Login Attempt

When a user logs in using Identity Provider (IdP) Authentication, an IDP Authentication Login Attempt event is recorded.

| EVENT<br>ID | EVENT<br>DESCRIP-<br>TION                   | SYSLOG<br>SEVERITY | EVENT DATA                               | ADDITIONAL INFORMATION |
|-------------|---------------------------------------------|--------------------|------------------------------------------|------------------------|
| 220         | IDP<br>Authentica-<br>tion Login<br>Attempt | 5–Notice           | suser=User Name                          |                        |
|             |                                             |                    | dvchost=Device Name                      |                        |
|             |                                             |                    | deviceExternalId=Device Serial<br>Number |                        |
|             |                                             |                    | outcome=Completion Status                |                        |

#### Example Message:

<109>2022-07-25T19:27:44+05:30 granite2v8 CEF:0|Xerox|VersaLink B625 MFP| 118.025.002.19420|220|IDP Authentication Login Attempt|5|suser=johndoe dvchost= Xerox VersaLink B625 MFP (5F:6A:4D) deviceExternalId=UPQ100516 outcome=Success

### 221 IDP Authentication Enablement

When the Login Method for LUI is changed from Identity Provider (IdP) to Validate on Cloud, an IDP Authentication Enablement event is recorded.

| EVENT<br>ID                   | EVENT<br>DESCRIP-<br>TION  | SYSLOG<br>SEVERITY | EVENT DATA                                                            | ADDITIONAL INFORMATION |
|-------------------------------|----------------------------|--------------------|-----------------------------------------------------------------------|------------------------|
| 221 IDF<br>Aut<br>tior<br>Enc | IDP<br>Authentica-<br>tion | 5–Notice           | suser=User Name<br>dvchost=Device Name                                |                        |
|                               | Enablement                 |                    | deviceExternalId=Device Serial<br>Number<br>outcome=Completion Status |                        |

#### Example Message:

<109>2022-07-26T14:42:56+05:30 granite CEF:0|Xerox|VersaLink B625 MFP| 118.025.002.20210|221|IDP Authentication Enablement|5|suser=Guest dvchost=Xerox VersaLink B625 MFP (5F:6A:4D) deviceExternalId=UPQ100516 outcome=Disabled

## More Information

You can obtain more information about your printer from these sources:

| RESOURCE                                                                                                    | LOCATION                                                                                                    |
|----------------------------------------------------------------------------------------------------|----------------------------------------------------------------------------------------------------|
| System Administration guide and other documentation for your printer                                                                                                  | Go to www.xerox.com/office/support. In the search field, enter your device name, then select the needed documentation.                                                       |
| Security solutions information for your Xerox AltaLink device                                                                                                    | Go to www.xerox.com/security. Navigate to the AltaLink page, then select your device.                                                                                        |
| Technical support information for your printer,<br>including online technical support, Online Support<br>Assistant, and print driver downloads.                       | Go to www.xerox.com/office/support, then select your specific printer model.                                                                                                 |
| Information about menus or error messages                                                                                                    | View the Status region of the control panel touch screen.                                                                                                    |
| Information Pages                                                                                                    | To print from the control panel, touch <b>Device &gt;</b><br>Information Pages.                                                                                              |
|                                                                                                    | To print from the Embedded Web Server, click <b>Home &gt;</b><br>Information Pages.                                                                                          |
| Embedded Web Server documentation                                                                                                    | In the Embedded Web Server, click <b>Help</b> .                                                                                                    |
| Order supplies for your printer                                                                                                    | Go to <a href="http://www.xerox.com/office/supplies">www.xerox.com/office/supplies</a> , then select your specific printer model.                                            |
| A resource for tools and information, including<br>interactive tutorials, printing templates, helpful tips,<br>and customized features to meet your individual needs. | www.xerox.com/office/businessresourcecenter                                                                                                    |
| Local sales and Technical Customer Support                                                                                                    | www.xerox.com/worldcontacts                                                                                                    |
| Printer registration                                                                                                    | www.xerox.com/office/register                                                                                                    |
| Xerox <sup>®</sup> Direct online store                                                                                                    | www.direct.xerox.com/                                                                                                    |
| Third party and open source software                                                                                                    | To locate third party and open source software disclosure notices and the terms and conditions, go to www.xerox.com/office/support, then select your specific printer model. |

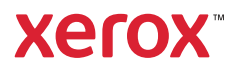